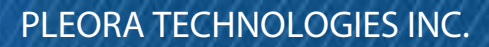

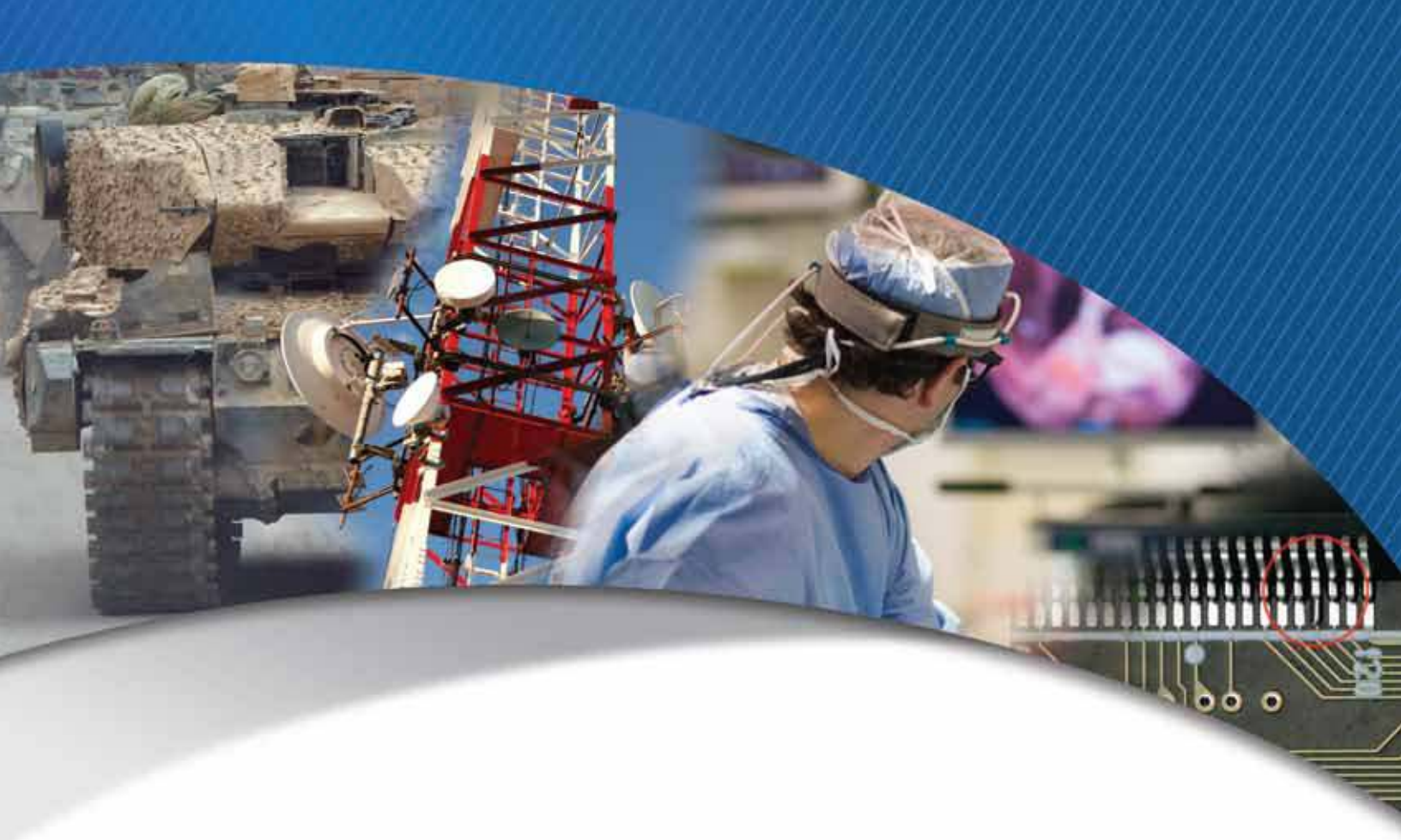

# iPORT<sup>™</sup> NTx-NBT25 Embedded Video Interface User Guide

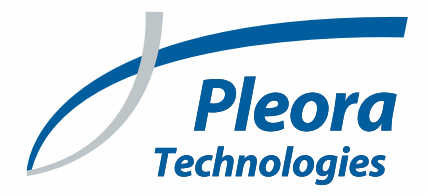

#### Copyright © 2021 Pleora Technologies Inc.

These products are not intended for use in life support appliances, devices, or systems where malfunction of these products can reasonably be expected to result in personal injury. Pleora Technologies Inc. (Pleora) customers using or selling these products for use in such applications do so at their own risk and agree to indemnify Pleora for any damages resulting from such improper use or sale.

#### Trademarks

CoreGEV, PureGEV, eBUS, iPORT, vDisplay, AutoGEV, AutoGen, and all product logos are trademarks of Pleora Technologies. Third party copyrights and trademarks are the property of their respective owners.

#### Notice of Rights

All information provided in this manual is believed to be accurate and reliable. No responsibility is assumed by Pleora for its use. Pleora reserves the right to make changes to this information without notice. Redistribution of this manual in whole or in part, by any means, is prohibited without obtaining prior permission from Pleora.

#### **Document Number**

EX001-030-0003, Version 4.5 6/10/21

### **Table of Contents**

| What this Guide Provides       2         Start Streaming Video       2         Related Documents       3         Further Reading.       3         About the iPORT NTx-NBT25 Embedded Video Interface       5         The iPORT NTx-NBT25 Embedded Video Interface       6         NTx-NBT25 Embedded Video Interface Models       8         Feature Sct.       9         Selected GenlCam Features       12         NTx-NBT25 Embedded Video Interface Pixel Formats.       13         NTx-NBT25 Embedded Video Interface External Connections       15         NTx-NBT25 Embedded Video Interface Connector Pinouts       17         Power Connector       22         Status LEDs.       23         Ambient and Junction Temperatures.       25         Bulk Interfaces       27         Bulk Interfaces       27         Bulk Interfaces       27         Bulk Interfaces       27         Bulk Interfaces       27         Bulk Interfaces       33         String Labored Protocols       28         UART Timing       29         USRT Timing       30         SPI Signals       36         String Labored Download Signals       36                                                                                                    | About this Guide                                         | 1  |
|----------------------------------------------------------------------------------------------------|----------------------------------------------------------|----|
| Start Streaming Video       .2         Related Documents       .3         Further Reading       .3         About the iPORT NTX-NBT25 Embedded Video Interface       .5         The iPORT NTX-NBT25 Embedded Video Interface       .6         NTX-NBT25 Embedded Video Interface       .9         Selected GenlCam Features       .12         NTX-NBT25 Embedded Video Interface Pixel Formats.       .13         NTX-NBT25 Embedded Video Interface External Connections       .16         A0-Pin User Circuitry Interface Connector Locations       .16         A0-Pin User Circuitry Interface Connector Pinouts       .17         Power Connector       .22         Status EDs.       .23         Ambient and Junction Temperatures.       .25         Bulk Interfaces       .27         Bulk Interfaces       .27         Bulk Interfaces       .27         Bulk Interfaces       .33         SPT Signals       .33         SPT Signals       .33         SPT Signals       .33         SPT Signals       .34         High Speed Download Signals       .36         High Speed Download Signals       .36         High Speed Download Signals       .36         Sensor Interface                                                                               | What this Guide Provides                                 |    |
| Related Documents                                                                                                    | Start Streaming Video                                    | 2  |
| Further Reading.       3         About the iPORT NTx-NBT25 Embedded Video Interface.       5         The iPORT NTx-NBT25 Embedded Video Interface.       6         NTx-NBT25 Embedded Video Interface Nodels       8         Peature Set.       9         Selected GenICam Features       12         NTx-NBT25 Embedded Video Interface Pixel Formats.       13         NTx-NBT25 Embedded Video Interface External Connections       15         NTx-NBT25 Embedded Video Interface Connector Locations       16         40-Pin User Circuitry Interface Connector Pinouts       17         Power Connector       22         Status LEDs       23         Ambient and Junction Temperatures.       25         Bulk Interfaces       27         Bulk Interfaces and Supported Protocols       28         UART Timing.       29         USC Transmission Speeds.       31         SPI Signals.       33         SPI Signals.       36         High Speed Download Signals       36         High Speed Download Signals       36         High Speed Download Signals       36         High Speed Download Signals       47         Signal Handling       47         Signal Handling       47      <                                                                   | Related Documents                                        |    |
| About the iPORT NTx-NBT25 Embedded Video Interface       .5         The iPORT NTx-NBT25 Embedded Video Interface       .6         NTx-NBT25 Embedded Video Interface Models       .8         Pearure Set.       .9         Selected GenICam Features       .12         NTx-NBT25 Embedded Video Interface Pixel Formats.       .13         NTx-NBT25 Embedded Video Interface External Connections       .15         NTx-NBT25 Embedded Video Interface Connector Locations       .16         40-Pin User Circuitry Interface Connector Pinouts       .17         Power Connector       .22         Status LEDs       .23         Ambient and Junction Temperatures.       .25         Bulk Interfaces       .27         Bulk Interfaces       .29         UART Timing       .29         U2C Transmission Speeds.       .31         SPI Signals       .33         SPI Signals       .33         SPI Timing       .34         High Speed Download Signals       .36         High Speed Download Signals       .36         High Speed Download Signals       .36         High Speed Download Signals       .47         Signal Handling       .42         Embedded Video Interface Pixel Bus Timing.       .47 <td>Further Reading</td> <td></td>                     | Further Reading                                          |    |
| The iPORT NTx-NBT25 Embedded Video Interface       6         NTx-NBT25 Embedded Video Interface Models       8         Feature Set.       9         Selected GenICam Features       12         NTx-NBT25 Embedded Video Interface Pixel Formats.       13         NTx-NBT25 Embedded Video Interface External Connections       15         NTx-NBT25 Embedded Video Interface External Connections       16         40-Pin User Circuitry Interface Connector Locations       16         40-Pin User Circuitry Interface Connector Pinouts       23         Xatus LEDs       23         Ambient and Junction Temperatures.       25         Bulk Interfaces       27         Bulk Interfaces       29         USRT Timing.       29         USRT Timing.       29         USRT Timing.       30         I2C Transmission Speeds       31         SPI Timing       34         High Speed Download Signals.       36         High Speed Download Signals.       36         Sensor Interface       41         Pixel Bus Timing       42         Pixel Bus Timing       43         Pixel Bus Bit Map       43         Pixel Bus Timing       43         Pixel Bus Bit Map <td< td=""><td>About the iPORT NTx-NBT25 Embedded Video Interface</td><td>5</td></td<>       | About the iPORT NTx-NBT25 Embedded Video Interface       | 5  |
| NTx-NBT25 Embedded Video Interface Models                                                                                                    | The iPORT NTx-NBT25 Embedded Video Interface             |    |
| Feature Set.       9         Selected GenICam Features       12         NTx-NBT25 Embedded Video Interface Pixel Formats.       13         NTx-NBT25 Embedded Video Interface External Connections       15         NTx-NBT25 Embedded Video Interface Connector Locations       16         40-Pin User Circuitry Interface Connector Pinouts       17         Power Connector       22         Status LEDs.       23         Ambient and Junction Temperatures.       25         Bulk Interfaces       27         Bulk Interfaces and Supported Protocols       28         UART Timing.       29         USRT Timing       30         12C Transmission Speeds.       31         SPI Signals       33         SPI Timing       34         High Speed Download Signals.       36         High Speed Download Signals.       37         GenICam Interface for Serial Communication Configuration       38         Sensor Interface       41         Pixel Bus Timing.       42         Embedded Video Interface Pixel Bus Timing.       42         Embedded Video Interface Pixel Bus Timing.       43         Pixel Bus Bit Map       47         Signal Handling       49         PLC                                                                               | NTx-NBT25 Embedded Video Interface Models                |    |
| Selected GenlCam Features       12         NTx-NBT25 Embedded Video Interface Pixel Formats.       13         NTx-NBT25 Embedded Video Interface Connector Locations       16         40-Pin User Circuitry Interface Connector Pinouts       17         Power Connector       22         Status LEDs       23         Ambient and Junction Temperatures.       25         Bulk Interfaces       27         Bulk Interfaces and Supported Protocols       28         UART Timing.       29         USRT Timing       30         12C Transmission Speeds.       31         SPI Signals       33         SPI Signals       36         High Speed Download Signals.       36         High Speed Download Signals.       36         High Speed Download Signals.       36         Pixel Bus Timing.       42         Embedded Video Interface Pixel Bus Timing.       42         Pixel Bus Bit Map       47         Signal Handling.       49         PLC Programming Signals.       49         Installing the eBUS SDK.       54         Installing the Driver.       54                                                                                                    | Feature Set                                              |    |
| N1x-NB125 Embedded Video Interface Pixel Formats.       13         NTx-NBT25 Embedded Video Interface Connector Locations       15         NTx-NBT25 Embedded Video Interface Connector Locations       16         40-Pin User Circuitry Interface Connector Pinouts       17         Power Connector       22         Status LEDs       23         Ambient and Junction Temperatures.       25         Bulk Interfaces       27         Bulk Interfaces       27         Bulk Interfaces       27         Bulk Interfaces       27         Bulk Interfaces       27         Bulk Interfaces       27         Bulk Interfaces       27         Bulk Interfaces       27         Bulk Interfaces       27         Bulk Interfaces       27         Bulk Interfaces       27         Bulk Interfaces       28         UART Timing       30         D2 C Transmission Speeds       31         SPI Signals       33         SPI Signals       33         SPI Signal Kaped Download Signals       36         High Speed Download Signals       36         High Speed Download Signals       36         Sensor Interface       41 <td>Selected GenICam Features</td> <td></td>                                                                                           | Selected GenICam Features                                |    |
| NTx-NBT25 Embedded Video Interface External Connections       15         NTx-NBT25 Embedded Video Interface Connector Locations       16         40-Pin User Circuitry Interface Connector Pinouts       17         Power Connector       22         Status LEDs       23         Ambient and Junction Temperatures       25         Bulk Interfaces       27         Bulk Interfaces and Supported Protocols       28         UART Timing       29         USRT Timing       30         12C Transmission Speeds       31         SPI Signals       33         SPI Timing       34         High Speed Download Signals       36         High Speed Download Signals       36         High Speed Download Timing       37         GenICam Interface       41         Pixel Bus Timing       42         Embedded Video Interface Pixel Bus Timing       43         Pixel Bus Bit Map       47         Signal Handling       49         PLC Programming Signals       53         Installing the eBUS SDK       54         Installing the Diver       54                                                                                                    | N1x-NB125 Embedded Video Interface Pixel Formats         |    |
| NTx-NBT25 Embedded Video Interface Connector Locations       16         40-Pin User Circuitry Interface Connector Pinouts       17         Power Connector       22         Status LEDs       23         Ambient and Junction Temperatures       25         Bulk Interfaces       27         Bulk Interfaces and Supported Protocols       28         UART Timing       29         USRT Timing       30         12C Transmission Speeds       31         SPI Signals       36         High Speed Download Signals       36         High Speed Download Signals       36         High Speed Download Signals       36         High Speed Download Signals       36         High Speed Download Signals       36         High Speed Download Signals       36         High Speed Download Signals       36         High Speed Download Signals       36         High Speed Download Signals       36         High Speed Download Signals       36         High Speed Download Signals       36         High Speed Download Signals       37         GenICam Interface Pixel Bus Timing       42         Embedded Video Interface Pixel Bus Timing       43         Pixel Bus Bit Map </td <td>NTx-NBT25 Embedded Video Interface External Connections</td> <td></td> | NTx-NBT25 Embedded Video Interface External Connections  |    |
| 40-Pin User Circuitry Interface Connector Pinouts       17         Power Connector       22         Status LEDs       23         Ambient and Junction Temperatures       25         Bulk Interfaces       25         Bulk Interfaces and Supported Protocols       28         UART Timing.       29         USRT Timing       30         I2C Transmission Speeds.       31         SPI Signals       33         SPI Timing       34         High Speed Download Signals.       36         High Speed Download Signals.       36         High Speed Download Timing       37         GenICam Interface for Serial Communication Configuration       38         Sensor Interface       41         Pixel Bus Timing       42         Embedded Video Interface Pixel Bus Timing.       42         Endedde Video Interface Pixel Bus Timing.       47         Signal Handling       49         PLC Programming Signals.       49         Installing the eBUS SDK       53         Installing the BUS SDK       54         Installing the Driver       54                                                                                                    | NTx-NBT25 Embedded Video Interface Connector Locations   |    |
| Power Connector.       22         Status LEDs.       23         Ambient and Junction Temperatures.       25         Bulk Interfaces       27         Bulk Interfaces and Supported Protocols       28         UART Timing.       29         USRT Timing.       30         12C Transmission Speeds       31         SPI Signals.       33         SPI Timing       34         High Speed Download Signals.       36         High Speed Download Signals.       37         GenICam Interface for Serial Communication Configuration       38         Sensor Interface       41         Pixel Bus Timing.       43         Pixel Bus Timing.       43         Pixel Bus Sit Map       47         Signal Handling.       49         PLC Programming Signals.       49         Installing the eBUS SDK.       53         Installing the BUS SDK.       54         Installing the DIVS SDK.       54                                                                                                    | 40-Pin User Circuitry Interface Connector Pinouts        |    |
| Status LEDs23Ambient and Junction Temperatures.25Bulk Interfaces27Bulk Interfaces and Supported Protocols28UART Timing29USRT Timing3012C Transmission Speeds.31SPI Signals33SPI Timing34High Speed Download Signals.36High Speed Download Signals.37GenICam Interface for Serial Communication Configuration38Sensor Interface41Pixel Bus Timing42Embedded Video Interface Pixel Bus Timing43Pixel Bus Bit Map47Signal Handling49PLC Programming Signals.53Installing the eBUS SDK54Installing the BUS SDK54Installing the Driver.54                                                                                                    | Power Connector                                          |    |
| Ambient and Junction Temperatures.25Bulk Interfaces27Bulk Interfaces and Supported Protocols28UART Timing29USRT Timing30I2C Transmission Speeds.31SPI Signals33SPI Timing34High Speed Download Signals.36High Speed Download Signals.36High Speed Download Timing37GenICam Interface for Serial Communication Configuration38Sensor Interface41Pixel Bus Timing42Embedded Video Interface Pixel Bus Timing43Pixel Bus Bit Map47Signal Handling49PLC Programming Signals.53Installing the eBUS SDK54Installing the eBUS SDK54Installing the Driver.54                                                                                                    | Status LEDs                                              |    |
| Bulk Interfaces27Bulk Interfaces and Supported Protocols28UART Timing29USRT Timing3012C Transmission Speeds31SPI Signals33SPI Timing34High Speed Download Signals36High Speed Download Timing37GenICam Interface for Serial Communication Configuration38Sensor Interface41Pixel Bus Timing42Embedded Video Interface Pixel Bus Timing43Pixel Bus Bit Map47Signal Handling49PLC Programming Signals49Installing the eBUS SDK53Installing the eBUS SDK54Installing the Driver54                                                                                                    | Ambient and Junction Temperatures                        |    |
| Bulk Interfaces and Supported Protocols28UART Timing29USRT Timing30I2C Transmission Speeds31SPI Signals33SPI Timing34High Speed Download Signals36High Speed Download Signals36High Speed Download Timing37GenICam Interface for Serial Communication Configuration38Sensor Interface41Pixel Bus Timing42Embedded Video Interface Pixel Bus Timing.42Signal Handling47Signal Handling49PLC Programming Signals.49Installing the eBUS SDK53Installing the eBUS SDK54Installing the Driver.54                                                                                                    | Bulk Interfaces                                          |    |
| UART Timing.29USRT Timing.30I2C Transmission Speeds.31SPI Signals.33SPI Timing34High Speed Download Signals.36High Speed Download Timing37GenICam Interface for Serial Communication Configuration38Sensor Interface41Pixel Bus Timing42Embedded Video Interface Pixel Bus Timing.43Pixel Bus Bit Map47Signal Handling49PLC Programming Signals.49Installing the eBUS SDK53Installing the eBUS SDK54Installing the Driver.54                                                                                                    | Bulk Interfaces and Supported Protocols                  |    |
| USRT Timing30I2C Transmission Speeds31SPI Signals33SPI Timing34High Speed Download Signals36High Speed Download Timing37GenICam Interface for Serial Communication Configuration38Sensor Interface41Pixel Bus Timing42Embedded Video Interface Pixel Bus Timing.43Pixel Bus Bit Map47Signal Handling49PLC Programming Signals49Installing the eBUS SDK53Installing the Driver54                                                                                                    | UART Timing                                              |    |
| I2C Transmission Speeds.       31         SPI Signals.       33         SPI Timing       34         High Speed Download Signals.       36         High Speed Download Timing       37         GenICam Interface for Serial Communication Configuration       38         Sensor Interface       41         Pixel Bus Timing       42         Embedded Video Interface Pixel Bus Timing.       43         Pixel Bus Bit Map       47         Signal Handling       49         PLC Programming Signals       49         Installing the eBUS SDK       53         Installing the CBUS SDK       54         Installing the Driver       54                                                                                                    | USRT Timing                                              |    |
| SPI Signals       33         SPI Timing       34         High Speed Download Signals       36         High Speed Download Timing       37         GenICam Interface for Serial Communication Configuration       38         Sensor Interface       41         Pixel Bus Timing       42         Embedded Video Interface Pixel Bus Timing.       43         Pixel Bus Bit Map       47         Signal Handling       49         PLC Programming Signals       49         Installing the eBUS SDK       53         Installing the Oriver       54                                                                                                    | I2C Transmission Speeds                                  |    |
| SP1 Timing                                                                                                    | SPI Signals                                              |    |
| High Speed Download Timing       37         GenICam Interface for Serial Communication Configuration       38         Sensor Interface       41         Pixel Bus Timing       42         Embedded Video Interface Pixel Bus Timing       43         Pixel Bus Bit Map       47         Signal Handling       49         PLC Programming Signals       49         Installing the eBUS SDK       53         Installing the Driver       54                                                                                                    | SPI Timing                                               |    |
| GenICam Interface for Serial Communication Configuration       38         Sensor Interface       .41         Pixel Bus Timing       .42         Embedded Video Interface Pixel Bus Timing.       43         Pixel Bus Bit Map       .47         Signal Handling       .49         PLC Programming Signals       .49         Installing the eBUS SDK       .53         Installing the Driver       .54                                                                                                    | High Speed Download Timing                               | 37 |
| Sensor Interface       .41         Pixel Bus Timing       .42         Embedded Video Interface Pixel Bus Timing       .43         Pixel Bus Bit Map       .43         Signal Handling       .47         Signal Handling       .49         PLC Programming Signals       .49         Installing the eBUS SDK       .53         Installing the Driver       .54                                                                                                    | GenICam Interface for Serial Communication Configuration |    |
| Sensor Interface                                                                                                    | ConcertInterface                                         | 44 |
| Pixel Bus Timing       42         Embedded Video Interface Pixel Bus Timing       43         Pixel Bus Bit Map       43         Signal Handling       47         Signal Handling       49         PLC Programming Signals       49         Installing the eBUS SDK       53         Installing the Oriver       54                                                                                                    |                                                          |    |
| Embedded Video Interface Pixel Bus Timing.       43         Pixel Bus Bit Map       47         Signal Handling       49         PLC Programming Signals       49         Installing the eBUS SDK       53         Installing the eBUS SDK       54         Installing the Driver       54                                                                                                    | Pixel Bus Timing                                         |    |
| Pixel bus bit Map                                                                                                    | Embedded Video Interface Pixel Bus Timing                |    |
| Signal Handling       .49         PLC Programming Signals       .49         Installing the eBUS SDK       .53         Installing the eBUS SDK       .54         Installing the Driver       .54                                                                                                    | Pixel bus bit Map                                        |    |
| PLC Programming Signals                                                                                                    | Signal Handling                                          |    |
| Installing the eBUS SDK       .53         Installing the eBUS SDK       .54         Installing the Driver       .54                                                                                                    | PLC Programming Signals                                  |    |
| Installing the eBUS SDK                                                                                                    | Installing the eBUS SDK                                  |    |
| Installing the Driver                                                                                                    | Installing the eBUS SDK                                  |    |
|                                                                                                    | Installing the Driver.                                   |    |

| Configuring Your Computer's NIC for use with the NTx-NBT25 Embedded Video Interface |
|-------------------------------------------------------------------------------------|
| Connecting to the Embedded Video Interface and Configuring General Settings         |
| Confirming Image Streaming                                                          |
| Configuring the Buffers                                                             |
| Providing the NTx-NBT25 Embedded Video Interface with an IP Address.                |
| Configuring the Embedded Video Interface's Image Settings                           |
| Recording and Retrieving Images in the Onboard Memory                               |
| Managing and Retrieving Images Related to an Acquisition Session                    |
| Implementing the eBUS SDK                                                           |
| Network Configurations for the NTx-NBT25 Embedded Video Interface                   |
| Unicast Network Configuration                                                       |
| Multicast Network Configuration                                                     |
| System Troubleshooting                                                              |
| Troubleshooting Tips                                                                |
| Changing to the Backup Firmware Load90                                              |
| Reference: Mechanical Drawings and Material List                                    |
| NTx-NBT25 Embedded Video Interface Mechanical Drawings                              |
| Material List                                                                       |
| Reference: Mean Time Between Failures (MTBF) Data                                   |
| Technical Support                                                                   |
|                                                                                     |

# Chapter 1

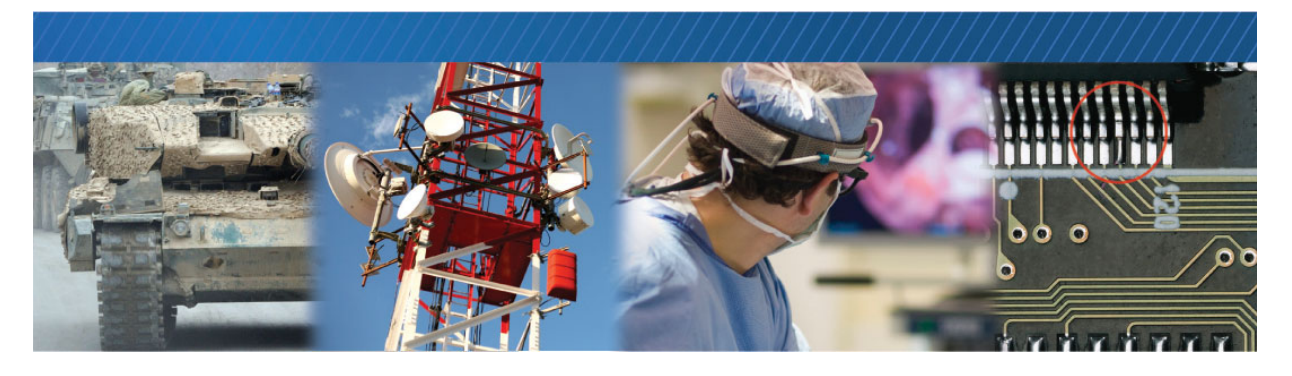

### About this Guide

This chapter describes the purpose and scope of this guide, and provides a list of complementary guides.

The following topics are covered in this chapter:

- "What this Guide Provides" on page 2
- "Start Streaming Video" on page 2
- "Related Documents" on page 3
- "Further Reading" on page 3

#### What this Guide Provides

This guide provides you with all of the information you need to connect the iPORT<sup>™</sup> NTx-NBT25 Embedded Video Interface to your sensor and related electronics to create a camera or other imaging device. In this guide you will find a product overview, connector details, and mechanical drawings, along with instructions for installing the Pleora eBUS<sup>™</sup> SDK, connecting the device, and performing general configuration tasks to properly display video.

The last chapter of this guide provides Technical Support contact information for Pleora Technologies.

#### Start Streaming Video

If you want to quickly start streaming video, you can jump to:

- "Confirming Image Streaming" on page 62
- "Configuring the Embedded Video Interface's Image Settings" on page 65

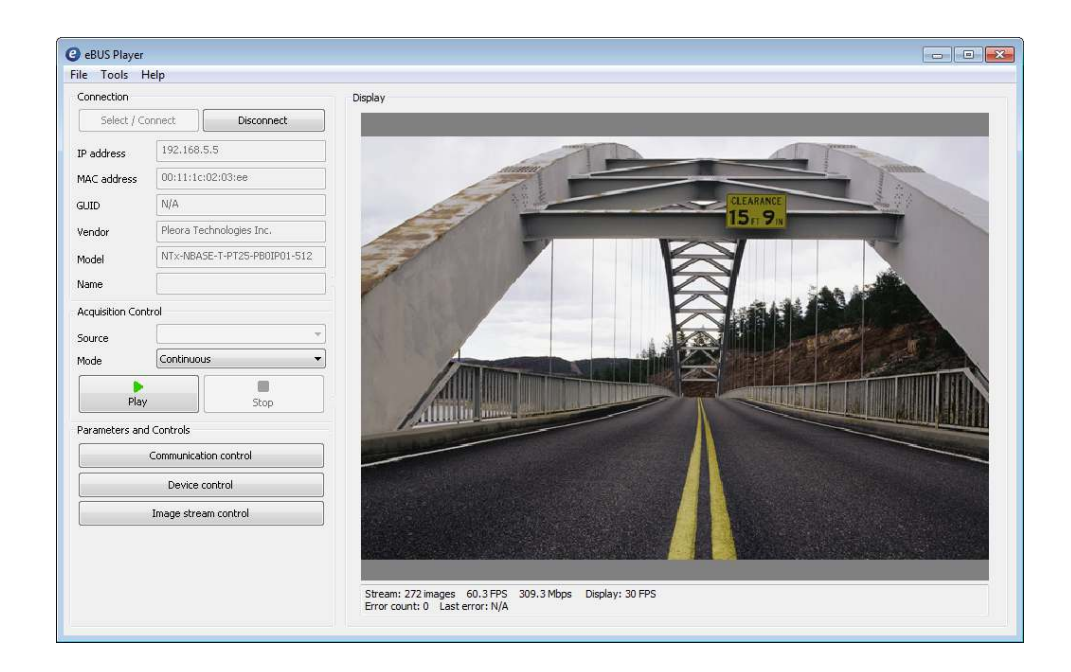

#### **Related Documents**

The *iPORT NTx-NBT25 Embedded Video Interface User Guide* is complemented by the following Pleora Technologies documents, which are available on the Pleora Technologies Support Center (<u>https://supportcenter.pleora.com</u>):

- eBUS Player Quick Start Guide and eBUS Player User Guide, available for Windows, Linux, and macOS
- eBUS SDK API Quick Start Guides, available for C++, .NET, Linux, and macOS
- eBUS SDK API Help Files
- iPORT Advanced Features User Guide
- Serial Bridge Knowledge Base Articles
- Configuring Your Computer and Network Adapters for Best Performance Knowledge Base Article

The following guide is available from your Pleora Support representative, for customers who have purchased the Pleora AutoGen XML generation tool and Firmware Reference Design:

• GenICam Integration Guide for Altera-Based Products

#### **Further Reading**

Although not required in order to successfully use the embedded video interface, you can find details about industry-related standards and naming conventions in the following documents:

- GigE Vision Standard, version 2.0 available from the Automated Imaging Association (AIA) at
   www.visiononline.org
- GenICam Standard Features Naming Convention available from the European Machine Vision
   Association (EMVA) at <u>www.emva.org</u>
- · Pixel Format Naming Convention, available from the EMVA at www.emva.org
- · Camera Link Standard Specification, available from the AIA at www.visiononline.org

# Chapter 2

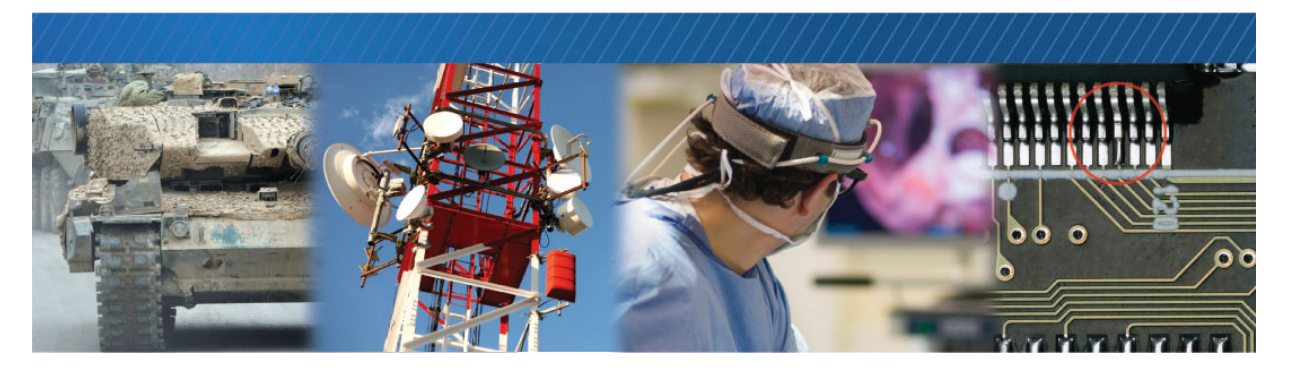

# About the iPORT NTx-NBT25 Embedded Video Interface

This chapter describes the embedded video interface, including the product models and key features.

The following topics are covered in this chapter:

- "The iPORT NTx-NBT25 Embedded Video Interface" on page 6
- "NTx-NBT25 Embedded Video Interface Models" on page 8
- "Feature Set" on page 9
- "Selected GenICam Features" on page 12
- "NTx-NBT25 Embedded Video Interface Pixel Formats" on page 13

#### The iPORT NTx-NBT25 Embedded Video Interface

Pleora's iPORT<sup>™</sup> NTx-NBT25 Embedded Video Interface hardware helps manufacturers shorten timeto-market, reduce risk, and lower costs by providing a straightforward way to integrate GigE Vision<sup>®</sup> 2.0 video connectivity over NBASE-T into imaging devices and systems.

The NTx-NBT Embedded Video Interface supports 2.5 Gbps transmission of uncompressed images over a standard Cat 5E Ethernet cable for distances up to 100 meters. The video interface complies with the GigE Vision 2.0 and GenICam<sup>™</sup> standards, ensuring interoperability in multi-vendor networked or point-to-point digital video systems. The compact hardware solution is easily embedded into flat panel X-ray detectors, imaging systems, and cameras. The product supports the IEEE 1588 Precision Time Protocol to synchronize image capture functions and other system elements, enabling the exact triggering of image acquisition.

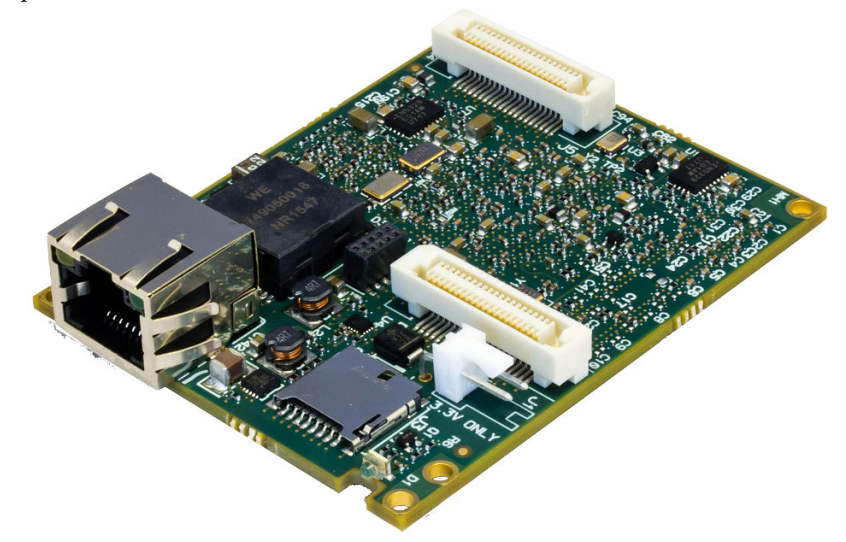

Pleora's iPORT NTx-NBT Embedded Video Interface is supported by:

- A Development Kit to help speed time-to-market by enabling the rapid design of prototypes and proof-of-concept demonstrations, often without requiring hardware development;
- eBUS SDK, a feature-rich application development toolkit for manufacturers to rebrand and distribute with their end-products;
- The AutoGen XML generation tool and a firmware reference design, which make it fast and easy for manufacturers to create a user-friendly GenICam interface for their products.

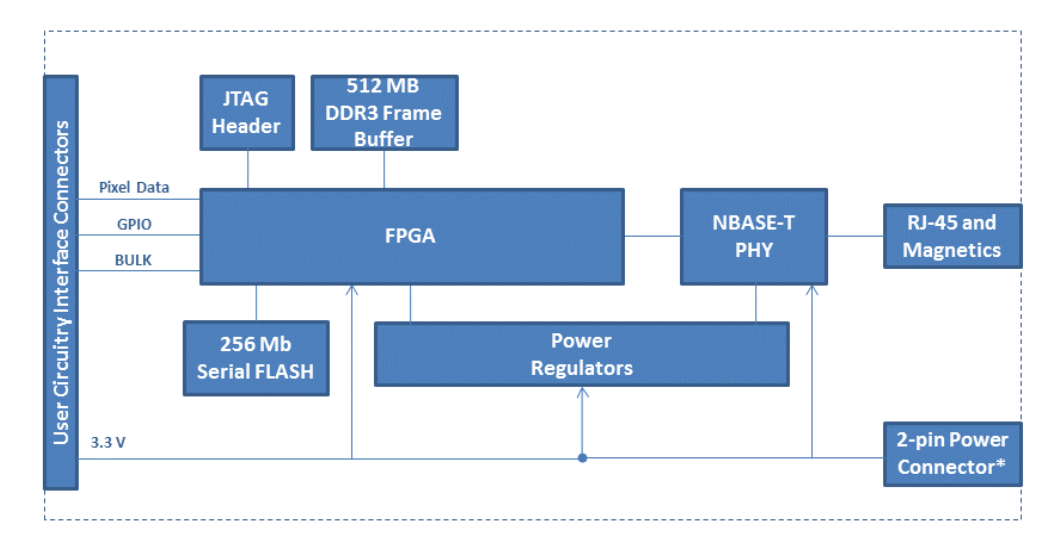

Figure 1: iPORT NTx-NBT25 Embedded Video Interface Block Diagram

\*The 2-pin power connector is for use with the power supply that is included with the NTx-NBT25 Development Kit. There is no filter or protection on this connector.

#### eBUS SDK

As an element of Pleora's video connectivity solutions, the iPORT NTx-NBT25 Embedded Video Interface is offered with the eBUS<sup>™</sup> SDK, a feature-rich toolkit that provides the building blocks needed to quickly and easily design high-performance video applications that consume minimal CPU resources.

### NTx-NBT25 Embedded Video Interface Models

The iPORT NTx-NBT25 Embedded Video Interface is available in two models and is equipped with the parts listed in the following table.

| Order code | Model                                                                          | Quantity |
|------------|--------------------------------------------------------------------------------|----------|
| 900-8010*  | iPORT NTx-NBT25 OEM Board                                                      |          |
|            | NTx-NBT25 OEM board with horizontal RJ-45 jack                                 | 1        |
| Order code | Model                                                                          | Quantity |
| 900-8011*  | iPORT NTx-NBT25 Development Kit                                                |          |
|            | NTx-NBT25 OEM board with horizontal RJ-45 jack, mounted to a thermal baseplate | 1        |
|            | NBASE-T Ethernet desktop NIC                                                   | 1        |
|            | Cat 5e Ethernet cable                                                          | 1        |
|            | Power supply                                                                   | 1        |
|            | eBUS SDK USB stick                                                             | 1        |

Table 1: iPORT NTx-NBT25 Embedded Video Interface Models

\* Earlier NTx-NBT Embedded Video Interface releases use the order codes 900-8002 and 900-8005, respectively. If you have products with either of these order codes, consult the *iPORT NTx-NBT Embedded Video Interface User Guide* (document number EX001-030-0002), available from your Pleora Support representative.

#### Feature Set

This section provides information about the NTx-NBT25 Embedded Video Interface features.

| Embedded video interface general feature | S                                                  |
|------------------------------------------|----------------------------------------------------|
| Number of channels                       | 1                                                  |
| Scan modes                               | Area Scan (Progressive) and Line Scan              |
| Pixel depth (bits)                       | 8, 10, 12, 14, 16, and 24 bits                     |
| Pixel clock                              | 5 MHz to 154 MHz (for version 2.4.4 and later)     |
|                                          | 5 MHz to 120 MHz (for versions earlier than 2.4.4) |
| Taps per data channel                    | Up to 2 for 24-bit pixel depth                     |
| Image width (pixels)                     | Minimum: 4 <sup>a</sup>                            |
|                                          | Default: 640                                       |
|                                          | • Maximum: 16 376                                  |
|                                          | Increment: 4 <sup>a</sup>                          |
| Image height (pixels)                    | Minimum: 1                                         |
|                                          | Default: 480                                       |
|                                          | • Maximum: 16 383                                  |
|                                          | Increment: 1                                       |
| Windowing/region of interest             | Yes                                                |
| Tap geometry                             | 1X_1Y, 1X2_1Y, 1X, 1X2                             |

Table 2: NTx-NBT25 Embedded Video Interface General Features

a. Image width increment of 8 when in Extended Chunk Mode.

| Table 3: NTx-NBT25 | Inputs/Outputs on | n the User C | ircuitry Interface |
|--------------------|-------------------|--------------|--------------------|
|--------------------|-------------------|--------------|--------------------|

| Inputs/outputs on user circuitry interface |                                |  |
|--------------------------------------------|--------------------------------|--|
| Video input                                | 3.3 V LVTTL/2.5 V LVCMOS**     |  |
| GPIO inputs                                | 4 x 3.3 V LVTTL/2.5 V LVCMOS** |  |
| GPIO outputs                               | 3 x 3.3 V LVTTL**              |  |
| Serial (bulk)*                             | 3 x 3.3 V LVTTL**              |  |
| Camera control outputs                     | 4 x 3.3 V LVTTL**              |  |

\* The bulk interface ports support the UART (Universal Asynchronous Receiver/Transmitter), USRT (Universal Synchronous Receiver/Transmitter), I2C (Inter-Integrated Circuit), Serial Peripheral Interface (SPI), and High-Speed Download (HSD) protocols. For information about which protocols are supported on each bulk interface, see "Bulk Interfaces and Supported Protocols" on page 28.

\*\* For detailed signal specifications, see the characteristics of the inputs and outputs on the user circuitry connector that are provided in "40-Pin User Circuitry Interface Connector Pinouts" on page 17.

HardwareUser circuitry interface (including internal power interface)Two 40-pin Hirose connectors: FX6-40S-08SV2(93)External power interface2-pin 0.10" headerNBASE-T interfaceRJ-45NBASE-T PHYMarvell 88X3310Image buffer512 MBPersistent memory256 Mb Serial FLASH

Table 4: NTx-NBT25 Embedded Video Interface Hardware

Table 5: NTx-NBT25 Embedded Video Interface Physical Characteristics

| Physical characteristics       |                                                                 |
|--------------------------------|-----------------------------------------------------------------|
| Size (L x W x D)               | 72.5 mm x 56.0 mm x 17.6 mm (approximate, including RJ-45 jack) |
| Weight                         | 32.5 grams                                                      |
| IC operating temperature range | Commercial <sup>a, b</sup>                                      |
| Storage temperature            | -40°C to 85°C                                                   |
| Power supply                   | 3.3V +/- 3% (3.20V to 3.40V)                                    |
| Typical power consumption,     | 5 W                                                             |
| 30m CAT5e, 2.4Gbps             |                                                                 |
| MTBF at 40° C                  | 1,059,389 hours                                                 |

a. Case and junction temperature limits vary by IC device. See "Ambient and Junction Temperatures" on page 25.

b. Consult your local Pleora Sales representative for information about industrial temperature grade devices.

### Selected GenICam Features

The iPORT NTx-NBT25 Embedded Video Interface supports the seven features mandated by the GigE Vision standard along with additional features, some of which are listed in the following table. The full list of features can be seen in the Device Control dialog box of Pleora's eBUS Player application.

| Feature                | Description                                                                                                    |  |
|------------------------|----------------------------------------------------------------------------------------------------|--|
| Width                  | Specifies the width of the image (in pixels).                                                                                                    |  |
| Height                 | Specifies the height of the image (in pixels).                                                                                                    |  |
| OffsetX                | Specifies the horizontal image offset (in pixels).                                                                                                    |  |
| OffsetY                | Specifies the vertical image offset (in pixels).                                                                                                    |  |
| PixelFormat            | Specifies the format of the pixel provided by the device. Available pixel formats are:                                                                                                    |  |
|                        | Monochrome pixel formats, 8 to 16 bits                                                                                                    |  |
|                        | Bayer pixel formats, 8 to 16 bits                                                                                                    |  |
|                        | RGB and BGR, 24 bits                                                                                                    |  |
| DeviceTapGeometry      | Describes the geometrical properties characterizing the taps of a Camera Link<br>camera, as seen from the frame grabber or acquisition card. This device tap<br>geometry feature is defined in the GenICam SFNC. Available tap geometries are: |  |
|                        | Geometry_1X_1Y                                                                                                    |  |
|                        | Geometry_1X2_1Y                                                                                                    |  |
|                        | Geometry_1X                                                                                                    |  |
|                        | Geometry_1X2                                                                                                    |  |
|                        | <ul> <li>Note that while the 1XTR_2Y option appears in the list, it is a reserved tap<br/>geometry and should not be used.</li> </ul>                                                                                                    |  |
| DeviceScanType         | Specifies the sensor scan type, such as Area Scan or Line Scan.                                                                                                    |  |
| SensorDigitizationTaps | Specifies the number of digitized samples output simultaneously by the camera, 1 or 2 taps.                                                                                                    |  |

Table 6: Selected GenlCam Features

### NTx-NBT25 Embedded Video Interface Pixel Formats

The pixel formats available on the NTx-NBT25 Embedded Video Interface are listed in the following table.

| Taps      | Pixel format    |                 |                 |                 |
|-----------|-----------------|-----------------|-----------------|-----------------|
| 1, 2 taps | Mono8 (Default) | Mono8s          |                 |                 |
| 1, 2 taps | Mono10          | Mono10Packed    |                 |                 |
| 1, 2 taps | Mono12          | Mono12Packed    |                 |                 |
| 1 tap     | Mono14          |                 |                 |                 |
| 1 tap     | Mono16          |                 |                 |                 |
| 1, 2 taps | BayerGR8        | BayerRG8        | BayerGB8        | BayerBG8        |
| 1, 2 taps | BayerGR10       | BayerRG10       | BayerGB10       | BayerBG10       |
| 1, 2 taps | BayerGR12       | BayerRG12       | BayerGB12       | BayerBG12       |
| 1, 2 taps | BayerGR10Packed | BayerRG10Packed | BayerGB10Packed | BayerBG10Packed |
| 1, 2 taps | BayerGR12Packed | BayerRG12Packed | BayerGB12Packed | BayerBG12Packed |
| 1 tap     | BayerGR16       | BayerRG16       | BayerGB16       | BayerBG16       |
| 1 tap     | RGB8            |                 |                 |                 |
| 1 tap     | BGR8            |                 |                 |                 |

Table 7: NTx-NBT25 Embedded Video Interface Pixel Formats

# Chapter 3

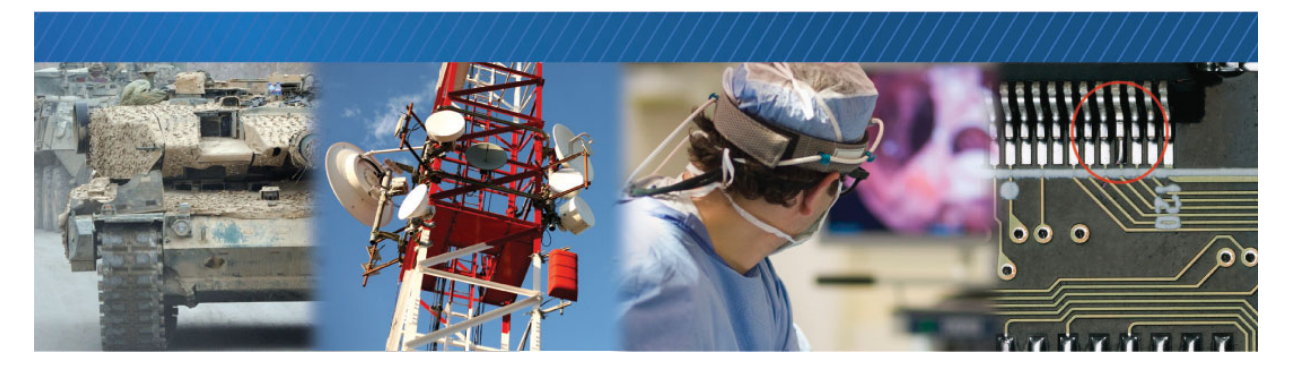

# NTx-NBT25 Embedded Video Interface External Connections

This chapter describes the NTx-NBT25 Embedded Video Interface connections.

The following topics are covered in this chapter:

- "NTx-NBT25 Embedded Video Interface Connector Locations" on page 16
- "40-Pin User Circuitry Interface Connector Pinouts" on page 17
- "Power Connector" on page 22
- "Status LEDs" on page 23

### NTx-NBT25 Embedded Video Interface Connector Locations

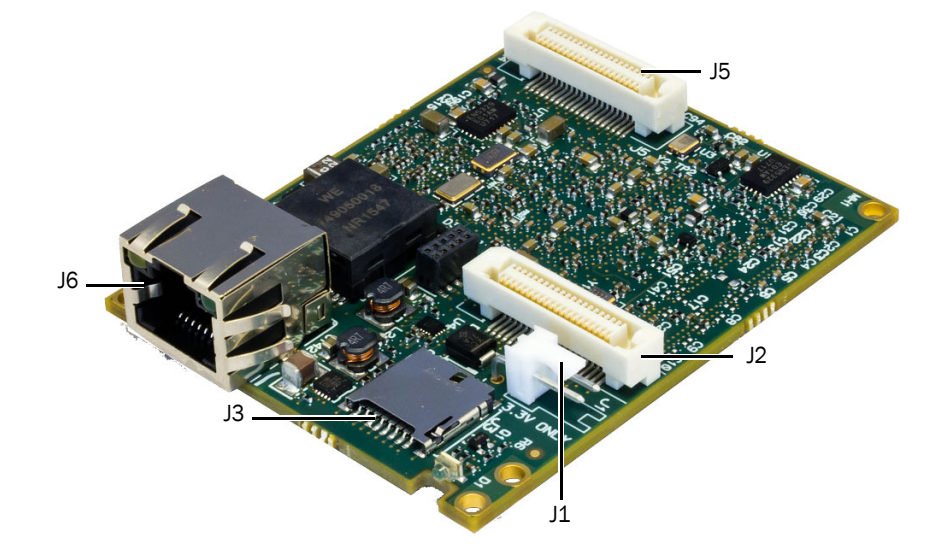

The following figure and table describe the NTx-NBT25 Embedded Video Interface connectors.

Table 8: NTx-NBT25 Embedded Video Interface Connector Descriptions

| ID     | Туре                            | Description                                                                                               |
|--------|---------------------------------|----------------------------------------------------------------------------------------------------|
| J2, J5 | 40-pin user circuitry interface | Interfaces directly to the imaging device, such as an X-ray flat panel detector or camera.                |
| J1     | 2-pin power connector           | Receives 3.3 V of filtered DC input. For more information, see "Power Connector" on page 22.              |
| Je     | RJ-45 Ethernet connector        | Interfaces the embedded video interface to Ethernet networks, as specified in IEEE 802.3.                 |
|        |                                 | The Ethernet interface can operate at 1000 or 2500 Mbps, and supports Internet Protocol Version 4 (IPv4). |
| J3     | Micro SD card connector         | Reserved for future use                                                                                   |

#### 40-Pin User Circuitry Interface Connector Pinouts

The tables in this section provide the pinouts for the NTx-NBT25 Embedded Video Interface 40-pin user circuitry connectors, J5 and J2.

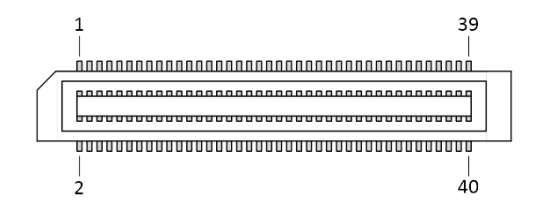

The single-ended inputs and outputs of both 40-pin connectors have the following characteristics:

- VIH, maximum: 3.6 V (absolute maximum is 3.8 V)
- VIH, minimum: 2.0 V
- VIL, maximum: 0.8 V
- VIL, minimum: 0 V (absolute minimum is -0.5 V)
- VOH, maximum: 3.465 V
- VOH, minimum: 2.925 V
- VOL, maximum: 0.2 V
- VOL, minimum: 0 V

The following table lists the pinouts of the J5 40-pin user circuitry interface connector.

| Pin | Signal Name | Туре    | Description                                                                                        |
|-----|-------------|---------|----------------------------------------------------------------------------------------------------|
| 1   | GND         | GND     | Ground                                                                                             |
| 2   | GND         | GND     | Ground                                                                                             |
| 3   | PB0_CLK     | IN      | Pixel bus clock <sup>a</sup>                                                                       |
| 4   | PB0_DATA0   | IN      | Pixel bus data 0 <sup>a</sup>                                                                      |
| 5   | PB0_DATA1   | IN      | Pixel bus data 1 <sup>a</sup>                                                                      |
| 6   | PB0_DATA2   | IN      | Pixel bus data 2 <sup>a</sup>                                                                      |
| 7   | GND         | GND     | Ground                                                                                             |
| 8   | GND         | GND     | Ground                                                                                             |
| 9   | PB0_DATA3   | IN      | Pixel bus data 3 <sup>a</sup>                                                                      |
| 10  | PB0_DATA4   | IN      | Pixel bus data 4 <sup>a</sup>                                                                      |
| 11  | PB0_DATA7   | IN      | Pixel bus data 7 <sup>a</sup>                                                                      |
| 12  | PB0_DATA5   | IN      | Pixel bus data 5 <sup>a</sup>                                                                      |
| 13  | +3.3V       | PWR     | Power input <sup>b</sup>                                                                           |
| 14  | +3.3V       | PWR     | Power input <sup>b</sup>                                                                           |
| 15  | PB0_DATA8   | IN      | Pixel bus data 8 <sup>a</sup>                                                                      |
| 16  | PB0_DATA9   | IN      | Pixel bus data 9 <sup>a</sup>                                                                      |
| 17  | PB0_DATA10  | IN      | Pixel bus data 10 <sup>a</sup>                                                                     |
| 18  | PB0_DATA14  | IN      | Pixel bus data 14 <sup>a</sup>                                                                     |
| 19  | BULK_CS0    | OUT     | Bulk interface 0 SPI chip select and HSD chip select                                               |
| 20  | BULK_RX0    | IN, OUT | Bulk interface 0 UART and USRT input, SPI MISO signal, and HSD SOUT1                               |
| 21  | BULK_TXO    | IN, OUT | Bulk interface 0 UART and USRT output, I2C input/open drain output, SPI MOSI signal, and HSD SOUTO |
| 22  | BULK_CLK0   | IN, OUT | Bulk interface 0 USRT, I2C, SPI output clock, and HSD output clock                                 |
| 23  | PB0_DATA15  | IN      | Pixel bus data 15 <sup>a</sup>                                                                     |
| 24  | PB0_DATA11  | IN      | Pixel bus data 11 <sup>a</sup>                                                                     |
| 25  | PB0_DATA12  | IN      | Pixel bus data 12 <sup>a</sup>                                                                     |
| 26  | PB0_DATA13  | IN      | Pixel bus data 13 <sup>a</sup>                                                                     |
| 27  | +3.3V       | PWR     | Power input <sup>b</sup>                                                                           |
| 28  | +3.3V       | PWR     | Power input <sup>b</sup>                                                                           |
| 29  | PB0_DATA16  | IN      | Pixel bus data 16 <sup>a</sup>                                                                     |
| 30  | PB0_DATA22  | IN      | Pixel bus data 22 <sup>a</sup>                                                                     |

Table 9: J5 40-Pin User Circuitry Interface Connector Pinouts

| Pin | Signal Name | Туре        | Description                                      |
|-----|-------------|-------------|--------------------------------------------------|
| 31  | PB0_DATA23  | IN          | Pixel bus data 23 <sup>a</sup>                   |
| 32  | PB0_DATA17  | IN          | Pixel bus data 17 <sup>a</sup>                   |
| 33  | GND         | GND         | Ground                                           |
| 34  | GND         | GND         | Ground                                           |
| 35  | PB0_DATA18  | IN          | Pixel bus data 18 <sup>a</sup>                   |
| 36  | Not used    | NC          | Not connected                                    |
| 37  | Reserved    | OUT         | Do not connect (FPGA output, always logical '0') |
| 38  | PWR_ON_RSTN | IN, OUT, OC | Power on Reset <sup>C</sup>                      |
| 39  | GND         | GND         | Ground                                           |
| 40  | GND         | GND         | Ground                                           |

Table 9: J5 40-Pin User Circuitry Interface Connector Pinouts (Continued)

a. If you do not use any of these pins, we recommend that you tie them to GND instead of leaving them unconnected.

- b. 3.3 V input, 0.5 A maximum current rating per pin. Maximum current required at 3.3 V from the power regulator is 1.8 A (6 W). There is no filter or protection for this pin.
- c. PWR\_ON\_RSTN is a bidirectional open collector pin with a 10 KOhm resistor to +3.3 V on the FPGA board. This signal is high when power on the NTx-NBT25 Embedded Video Interface is at the appropriate levels. You can do any of the following:

Leave the pin set to N.C.

- Connect the signal to the open-collector/open-drain power ready signal of the user circuitry. When you drive the signal low, it holds the embedded video interface in reset.
- Use the signal to start the configuration of user devices, such as FPGAs or CPUs.
- Use the signal to initiate a reset of the embedded video interface FPGA. A minimum low pulse width of 2 us is required.

The following table lists the pinouts of the J2 40-pin user circuitry interface connector.

| Pin | Signal Name    | Туре    | Description                                                                      |
|-----|----------------|---------|----------------------------------------------------------------------------------|
| 1   | GND            | GND     | Ground                                                                           |
| 2   | GND            | GND     | Ground                                                                           |
| 3   | Not used       | NC      | Not connected                                                                    |
| 4   | PBO_DATA19     | IN      | Pixel bus data 19 <sup>a</sup>                                                   |
| 5   | PB0_DATA20     | IN      | Pixel bus data 20 <sup>a</sup>                                                   |
| 6   | PBO_DATA21     | IN      | Pixel bus data 21 <sup>a</sup>                                                   |
| 7   | GND            | GND     | Ground                                                                           |
| 8   | GND            | GND     | Ground                                                                           |
| 9   | PBO_MVAL       | IN      | Pixel bus chunk data valid <sup>a</sup> . Connected to the PLC, signal Pb0Spare. |
| 10  | PBO_LVAL       | IN      | Pixel bus line valid <sup>a</sup> . Connected to the PLC, signal Pb0LVAL.        |
| 11  | PB0_FVAL       | IN      | Pixel bus frame valid <sup>a</sup> . Connected to the PLC, signal Pb0FVAL.       |
| 12  | PB0_DVAL       | IN      | Pixel bus data valid <sup>a</sup> . Connected to the PLC, signal Pb0DVAL.        |
| 13  | +3.3V          | PWR     | Power input <sup>b</sup>                                                         |
| 14  | +3.3V          | PWR     | Power input <sup>b</sup>                                                         |
| 15  | PB0_DATA6      | IN      | Pixel bus data 6 <sup>a</sup>                                                    |
| 16  | BULK_RX2       | IN      | Bulk interface 2 UART input <sup>a</sup>                                         |
| 17  | BULK_TX2       | OUT     | Bulk interface 2 UART output                                                     |
| 18  | PB0_CTRL_OUT0  | OUT     | Connected to the PLC, signal Pb0CC0                                              |
| 19  | BULK_CLK1      | IN, OUT | Bulk interface 1 USRT, I2C, and SPIclock                                         |
| 20  | BULK_RX1       | IN      | Bulk interface 1 UART and USRT input, and SPI MISO signal <sup>a</sup>           |
| 21  | BULK_TX1       | OUT     | Bulk interface 1 UART and USRT output, I2C input/open drain output, and SPI MOSI |
| 22  | FPGA_GPIO_IN2  | IN      | Connected to the PLC, signal GpioIn2 <sup>a</sup>                                |
| 23  | PB0_CTRL_OUT1  | OUT     | Connected to the PLC, signal Pb0CC1                                              |
| 24  | PB0_CTRL_OUT2  | OUT     | Connected to the PLC, signal Pb0CC2                                              |
| 25  | PB0_CTRL_OUT3  | OUT     | Connected to the PLC, signal Pb0CC3                                              |
| 26  | FPGA_GPI0_OUT2 | OUT     | Connected to the PLC, signal GpioOut2. Bulk interface 0 HSD SOUT3.               |
| 27  | +3.3V          | PWR     | Power input <sup>b</sup>                                                         |
| 28  | +3.3V          | PWR     | Power input <sup>b</sup>                                                         |
| 29  | FPGA_GPIO_IN3  | IN      | Connected to the PLC, signal GpioIn3 <sup>a</sup>                                |
| 30  | FPGA_GPIO_OUT1 | OUT     | Connected to the PLC, signal GpioOut1                                            |

Table 10: J2 40-Pin User Circuitry Interface Connector Pinouts

| Pin | Signal Name    | Туре    | Description                                                        |
|-----|----------------|---------|--------------------------------------------------------------------|
| 31  | FPGA_GPIO_INO  | IN      | Connected to the PLC, signal GpioInO <sup>a</sup>                  |
| 32  | FPGA_GPIO_OUTO | OUT     | Connected to the PLC, signal GpioOutO. Bulk interface 0 HSD SOUT2. |
| 33  | GND            | GND     | Ground                                                             |
| 34  | GND            | GND     | Ground                                                             |
| 35  | FPGA_GPIO_IN1  | IN      | Connected to the PLC, signal GpioIn1 <sup>a</sup>                  |
| 36  | BULK_CS1       | IN, OUT | Bulk interface 1 SPI chip select                                   |
| 37  | Not used       | NC      | Not connected                                                      |
| 38  | Not used       | NC      | Not connected                                                      |
| 39  | GND            | GND     | Ground                                                             |
| 40  | GND            | GND     | Ground                                                             |

Table 10: J2 40-Pin User Circuitry Interface Connector Pinouts (Continued)

a. If you do not use any of these pins, we recommend that you tie them to GND instead of leaving them unconnected.

b. 3.3 V input, 0.5 A maximum current rating per pin. Maximum current required at 3.3 V from the power regulator is 1.8 A (6 W). There is no filter or protection for this pin.

#### **Power Connector**

The 2-pin power connector is only for use with the power supply that is included with the NTx-NBT25 Development Kit. There is no filter or protection on this connector.

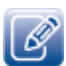

The development kit is intended for the design of prototypes and proof-of-concept demonstrations. The development kit can be used with the 2-pin power connector and the included power supply.

When you are using the OEM board in your system, power should be supplied through the user circuitry connector, not the 2-pin connector.

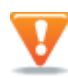

Do not power the embedded video interface using the 2-pin power connector and user circuitry connector at the same time.

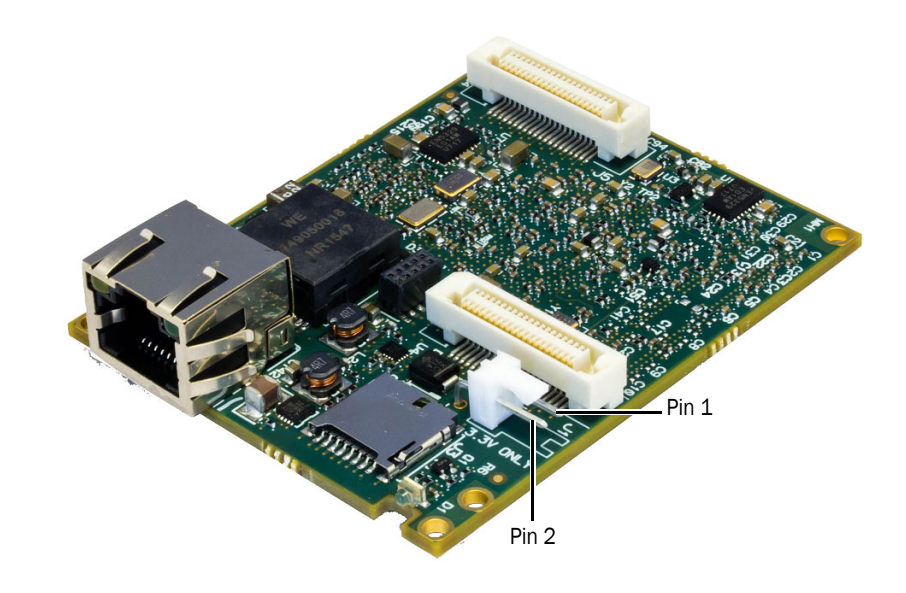

| Table 11: NTx-NBT Embedded Video Interface Power Conr | nector Details |
|-------------------------------------------------------|----------------|
|-------------------------------------------------------|----------------|

| Pin | Name  | Туре   | Description |
|-----|-------|--------|-------------|
| 1   | +3.3V | Power  | Power input |
| 2   | GND   | Ground | Ground      |

#### **Status LEDs**

The NTx-NBT25 Embedded Video Interface has status LEDs that indicate the operating status of the network connection, the power, and the firmware, as described in the following image and table.

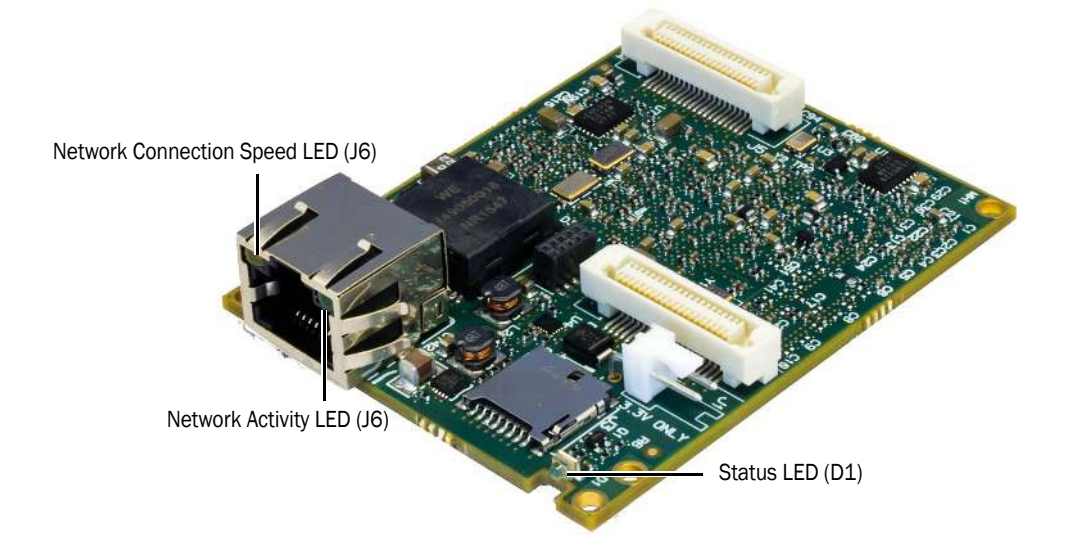

Table 12: NTx-NBT25 Embedded Video Interface Status LED Descriptions

| LED                      | ID | Description                                                                    |  |
|--------------------------|----|--------------------------------------------------------------------------------|--|
| Status                   | D1 | Yellow and green off: Power is not supplied or no firmware load was programmed |  |
|                          |    | Yellow solid on: The backup firmware load is running                           |  |
|                          |    | Green solid on: The main firmware load is running                              |  |
| Network Connection Speed | J6 | Off: 1 Gbps/1000BASE-T connection                                              |  |
|                          |    | Yellow solid on: 2.5 Gbps/2.5GBASE-T connection                                |  |
| Network Activity         | J6 | Green off: No Ethernet connection                                              |  |
|                          |    | Green solid on: Ethernet link                                                  |  |
|                          |    | Green blinking: Data is being transmitted or received                          |  |

# Chapter 4

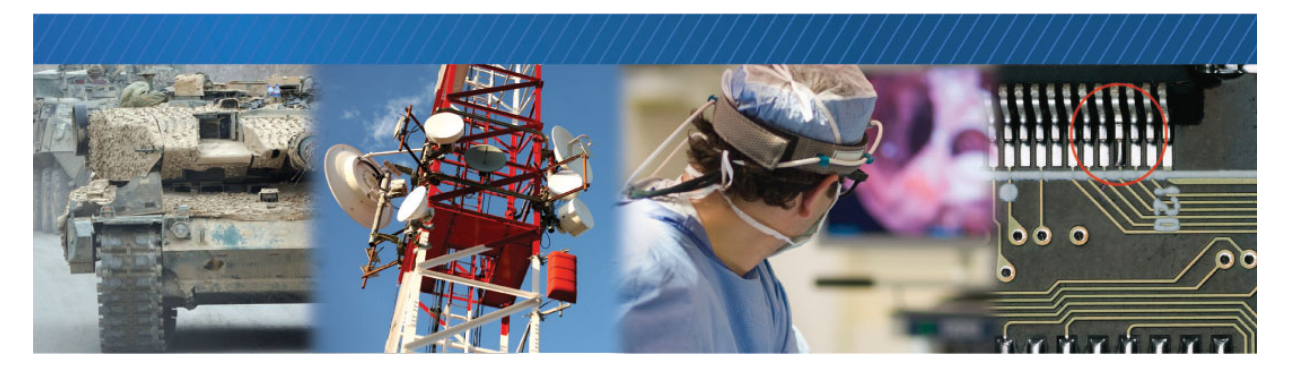

### **Ambient and Junction Temperatures**

This chapter provides you with the information you need to ensure the optimal operating temperature for your NTx-NBT25 Embedded Video Interface.

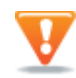

The NTx-NBT25 Embedded Video Interface is designed to be used with a thermal solution or heat sink; otherwise, it will malfunction and can be damaged.

The following figure shows the components that consume the largest amount of power on the NTx-NBT25 Embedded Video Interface, and that will therefore be most affected by high temperatures.

Figure 2: NTx-NBT25 Embedded Video Interface Underside

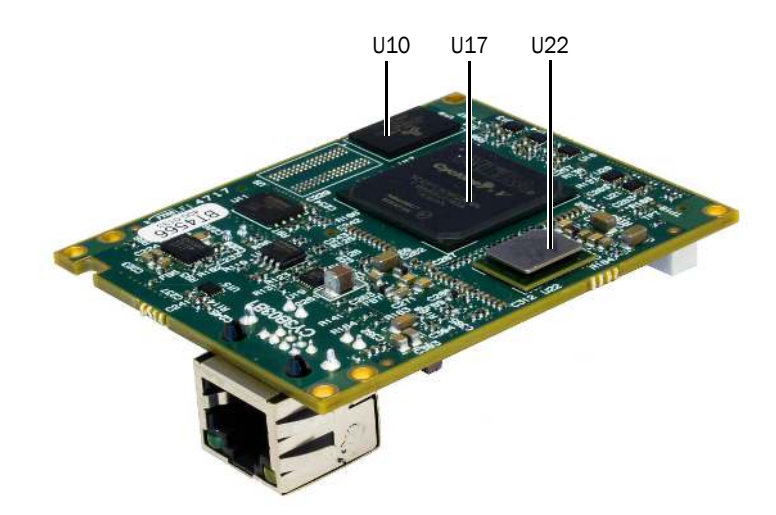

The following table provides thermal guidelines, including ambient and junction temperatures. Table 13: NTx-NBT25 Embedded Video Interface Thermal Guidelines

| Reference<br>designator | Component and<br>manufacturer part number | Manufacturer rating for component on standard Pleora<br>product*                                                               |
|-------------------------|-------------------------------------------|----------------------------------------------------------------------------------------------------|
| U22                     | Marvell PHY                               | Ambient: 0°C to +70°C                                                                                                    |
|                         | Part number:                              | Junction: 0°C to +105°C                                                                                                    |
|                         | 88X3310-A1-BUS4C000                       | Case: Not specified                                                                                                    |
|                         |                                           | Junction-to-ambient thermal resistance O <sub>JA</sub> :                                                                       |
|                         |                                           | • Still air: 19.56 (°C/W)                                                                                                    |
|                         |                                           | • <b>1 m/sec:</b> 16.90 (°C/W)                                                                                                 |
|                         |                                           | • <b>2 m/sec</b> : 15.42 (°C/W)                                                                                                |
|                         |                                           | Junction-to-case thermal resistance $\mathbf{O}_{JC}\text{, still air: }0.66\ (^{\circ}\text{C/W})$                            |
|                         |                                           | Junction-to-board thermal resistance $\Theta_{JB}$ , still air: $8.18(^\circ\text{C/W})$                                       |
|                         |                                           | Power consumption: ~ 2000 mW @ 2.5Gb                                                                                           |
| U10                     | Alliance DDR3                             | Ambient: Not specified                                                                                                    |
|                         | Part number:<br>AS4C256M16D3LA-12BCN      | Junction: Not specified                                                                                                    |
|                         |                                           | Case: 0°C to +95°C                                                                                                    |
|                         |                                           | Junction-to-case thermal resistance O <sub>JC</sub> : Not specified                                                            |
|                         |                                           | Junction-to-ambient thermal resistance O <sub>JA</sub> : Not specified                                                         |
|                         |                                           | Power consumption: ~ 200 mWper device                                                                                          |
| U17                     | Altera FPGA                               | Ambient: Not specified                                                                                                    |
|                         | Part number:                              | Junction: 0° to +85°C                                                                                                    |
|                         | 5CGXFC5C6F23C6N                           | Case: Not specified                                                                                                    |
|                         |                                           | Junction-to-ambient thermal resistance $\Theta_{JA}$ :                                                                         |
|                         |                                           | • Still air: 17.2 (°C/W)                                                                                                    |
|                         |                                           | • <b>100 ft./min:</b> 15.4 (°C/W)                                                                                              |
|                         |                                           | • 200 ft./min: 13.5 (°C/W)                                                                                                    |
|                         |                                           | • 400 ft./min: 12 (°C/W)                                                                                                    |
|                         |                                           | Junction-to-case thermal resistance $\Theta_{JC}$ : 3.2 (°C/W)                                                                 |
|                         |                                           | Junction-to-board thermal resistance $\mathbf{O}_{JB}\!\!\!\!\!\!\!\!\!\!\!\!\!\!\!\!\!\!\!\!\!\!\!\!\!\!\!\!\!\!\!\!\!\!\!\!$ |
|                         |                                           | Power consumption: ~ 2000 mW                                                                                                   |

\*  $\Theta_{JC}$  = (Tj - Ta)/Ptop, where Ptop = Power dissipation from the top of the package.  $\Theta_{JA}$  = (Tc - Ta)/P, where P = Total power dissipation.

## **Chapter 5**

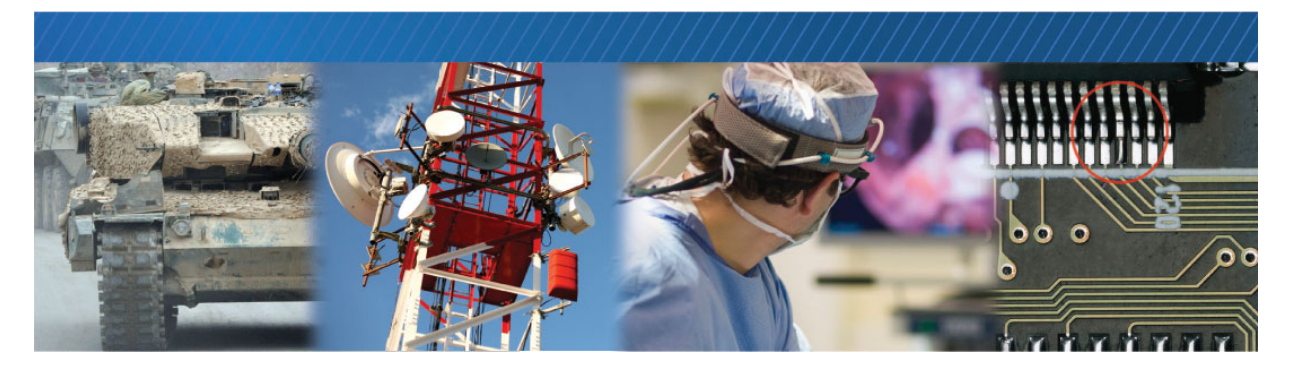

### **Bulk Interfaces**

This chapter describes the bulk interfaces available on the NTx-NBT25 Embedded Video Interface, and the supported protocols.

The following topics are covered in this chapter:

- "Bulk Interfaces and Supported Protocols" on page 28
- "UART Timing" on page 29
- "USRT Timing" on page 30
- "I2C Transmission Speeds" on page 31
- "SPI Signals" on page 33
- "SPI Timing" on page 34
- "High Speed Download Signals" on page 36
- "High Speed Download Timing" on page 37
- "GenICam Interface for Serial Communication Configuration" on page 38

#### **Bulk Interfaces and Supported Protocols**

The NTx-NBT25 Embedded Video Interface has three bulk interface ports available for serial communication.

Each bulk interface port supports the standard UART (Universal Asynchronous Receiver/Transmitter). Two of the bulk interface ports (Bulk0 and Bulk1) also support USRT (Universal Synchronous Receiver/ Transmitter), I2C (Inter-Integrated Circuit) protocols. Serial Peripheral Interface (SPI) protocol. One bulk interface port (Bulk0) supports High-Speed Download protocol (HSD).

The bulk interface ports are available on the 40-pin user circuitry connectors, as outlined in the following table.

| Din         | Bulk signal name       | Bulk mode |      |     |      |                           |
|-------------|------------------------|-----------|------|-----|------|---------------------------|
| PIII        |                        | UART      | USRT | 12C | SPI  | HSD                       |
| J5 40-pin u | ser circuitry connecto | r         |      |     |      |                           |
| 19          | BULK_CS0               |           |      |     | SS   | SS                        |
| 20          | BULK_RX0               | RXD       | RXD  |     | MISO | SOUT1                     |
| 21          | BULK_TX0               | TXD       | TXD  | SDA | MOSI | SOUTO                     |
| 22          | BULK_CLKO              |           | SCK  | SCL | SCLK | SCLK                      |
| J2 40-pin u | ser circuitry connecto | r         |      |     |      |                           |
| 16          | BULK_RX2               | RXD       |      |     |      |                           |
| 17          | BULK_TX2               | TXD       |      |     |      |                           |
| 19          | BULK_CLK1              |           | SCK  | SCL | SCLK |                           |
| 20          | BULK_RX1               | RXD       | RXD  |     | MISO |                           |
| 21          | BULK_TX1               | TXD       | TXD  | SDA | MOSI |                           |
| 26          | FPGA_GPI0_OUT2         |           |      |     |      | SOUT3<br>(Quad HSD only)* |
| 32          | FPGA_GPIO_OUTO         |           |      |     |      | SOUT2<br>(Quad HSD only)* |
| 36          | BULK_CS1               |           |      |     | SS   |                           |

Table 14: NTx-NBT25 Embedded Video Interface Bulk Interface and Connector Pinouts

\* When QHSD is selected in the **BulkMode** list, these two FPGA\_GPIO\_OUT signals become Quad HSD SOUT signals.

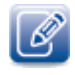

The bulk interfaces on the NTx-NBT25 Embedded Video Interface are 3.3 V LVTTL/2.5 V LVCMOS. For detailed signal specifications, see the characteristics of the inputs and outputs on the user circuitry connector that are provided in "40-Pin User Circuitry Interface Connector Pinouts" on page 17.

### **UART** Timing

The UART interface supports:

- 8-bit data transfer
- 1 start bit
- Programmable stop bit(s): 1 or 2
- Parity: Even, odd, or none
- Baud rates:
  - Predefined rates: 9600, 14 400, 19 200, 28 800, 38 400, 57 600, 115 200, 230 400, 460 800, 921 600
  - Programmable
- Loop back mode from downstream to upstream

1

|                 | -> t <sub>UART</sub> | <b>←</b>                                 |
|-----------------|----------------------|------------------------------------------|
| BULKX_TXD START | 0 D1                 | D2 X D3 X D4 X D5 X D6 X D7 XParity STOP |

A number of preset baud rates can be used. If you require a baud rate that is not covered by the presets, you can specify your own baud rate. To specify your own baud rate:

- In the Device Control dialog box, under Port Communication, choose Programmable in the BulkBaudRate list.
- 2. In the BulkBaudRateFactor field, enter a baud rate between 1 and 511.

The embedded video interface calculates the baud rate using the following equation: (66.66MHz \* 100000)/(BulkBaudRateFactor \* 16)

| Table | 15: | UART | Baud | Rates |
|-------|-----|------|------|-------|
|-------|-----|------|------|-------|

| Baud rate (BR) [bps]                 | Notes                  |
|--------------------------------------|------------------------|
| 9,600                                | Preset O (default)     |
| 14,400                               | Preset 1               |
| 19,200                               | Preset 2               |
| 28,800                               | Preset 3               |
| 38,400                               | Preset 4               |
| 57,600                               | Preset 5               |
| 115,200                              | Preset 6               |
| 230,400                              | Preset 7               |
| 460,800                              | Preset 8               |
| 921,600                              | Preset 9               |
| Minimum: 4,166,667<br>Maximum: 8,154 | Programmable baud rate |

The following table lists the A.C. operating characteristics of the UART interface.

| Parameter   | Symbol            | Minimum | Maximum   | Units |
|-------------|-------------------|---------|-----------|-------|
| Data period | t <sub>UART</sub> | 0.240   | 122.64    | μs    |
| Baud rate   | BR                | 8,154   | 4,166,667 | bps   |

Table 16: A.C Operating Characteristics of the UART Interface

#### **USRT** Timing

The USRT (Universal Synchronous Receiver/Transmitter) serial interface resembles the UART interface, but adds a clock signal to enable synchronous communication.

The following table lists the supported USRT clock frequencies and periods.

Table 17: Supported USRT Clock Frequencies and Periods

| Bulk system clock divider | Clock period, tSCK (ns) | Clock frequency (MHz)* |
|---------------------------|-------------------------|------------------------|
| Ву 2                      | 60                      | 16.667                 |
| Ву 4                      | 120                     | 8.333                  |
| By 8                      | 240                     | 4.167                  |
| By 16                     | 480                     | 2.083                  |
| Ву 32                     | 960                     | 1.042                  |
| By 64                     | 1920                    | 0.521                  |
| By 128                    | 3840                    | 0.260                  |
| By 256                    | 7680                    | 0.130                  |

\* To obtain the exact frequency, divide the 33.333 MHz clock speed by one of: 2, 4, 8, 16, 32, 64, 128, or 256.

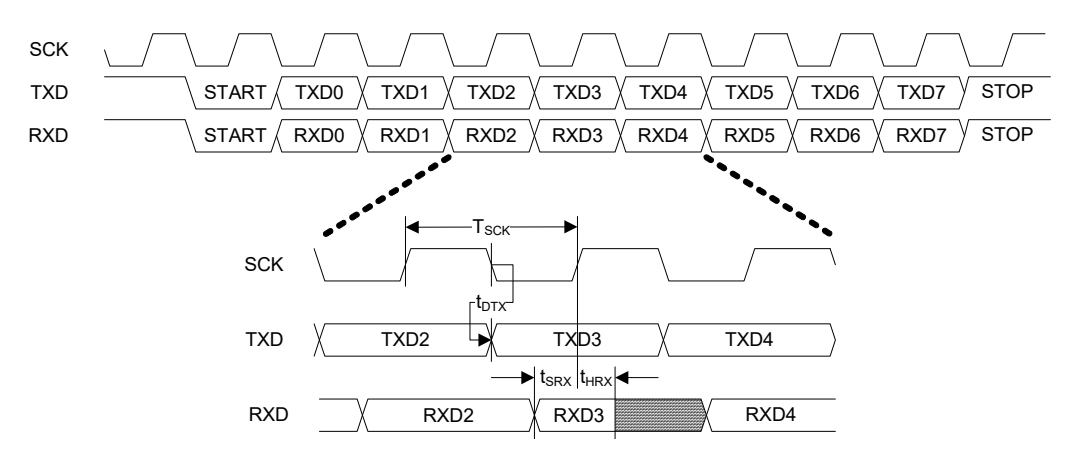

#### Table 18: USRT Delays

| Delay                             | Minimum | Maximum |
|-----------------------------------|---------|---------|
| SCK to TXD delay t <sub>DTx</sub> | -12 ns  | 12 ns   |
| RXD setup time t <sub>SRx</sub>   | 22 ns   | N/A     |
| RXD hold time t <sub>HRx</sub>    | 0 ns    | N/A     |

#### **I2C Transmission Speeds**

An I2C master mode is available that can be used to communicate with I2C slave devices. The I2C interface is a two-wire, bi-directional serial bus with a serial clock line (SCL) and a serial data line (SDA). Note that all devices connected to these signals must have open drain or open collector outputs. Both lines must be pulled up to VCC by external resistors.

The embedded video interface is compatible with the Philips I2C standard and supports the following transmission speeds: Normal (100 kbit/s) and Fast (400 kbit/s).

Data is transferred synchronously to SCL on the SDA line on a byte-by-byte basis. Each data byte is 8 bits long. There is an SCL clock pulse for each data bit with the most significant bit (MSB) being transmitted first. An acknowledge bit follows each transferred byte. Each bit is sampled during the high period of SCL; therefore the SDA line may be changed only during the low period of SCL and must be held stable during the high period of SCL.

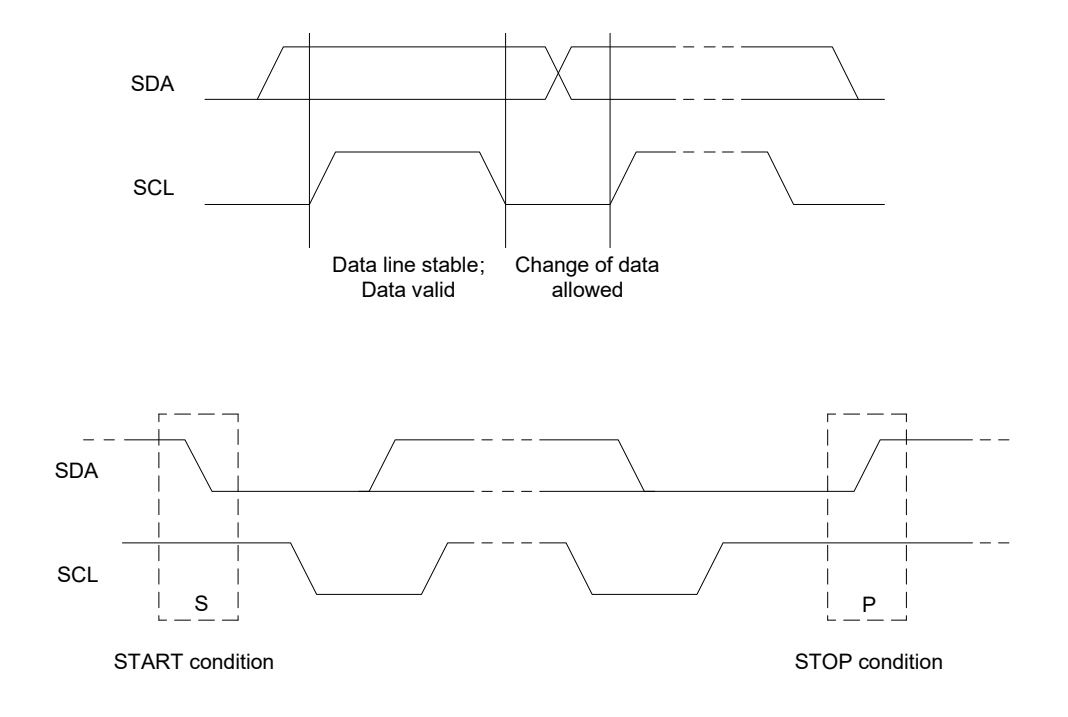

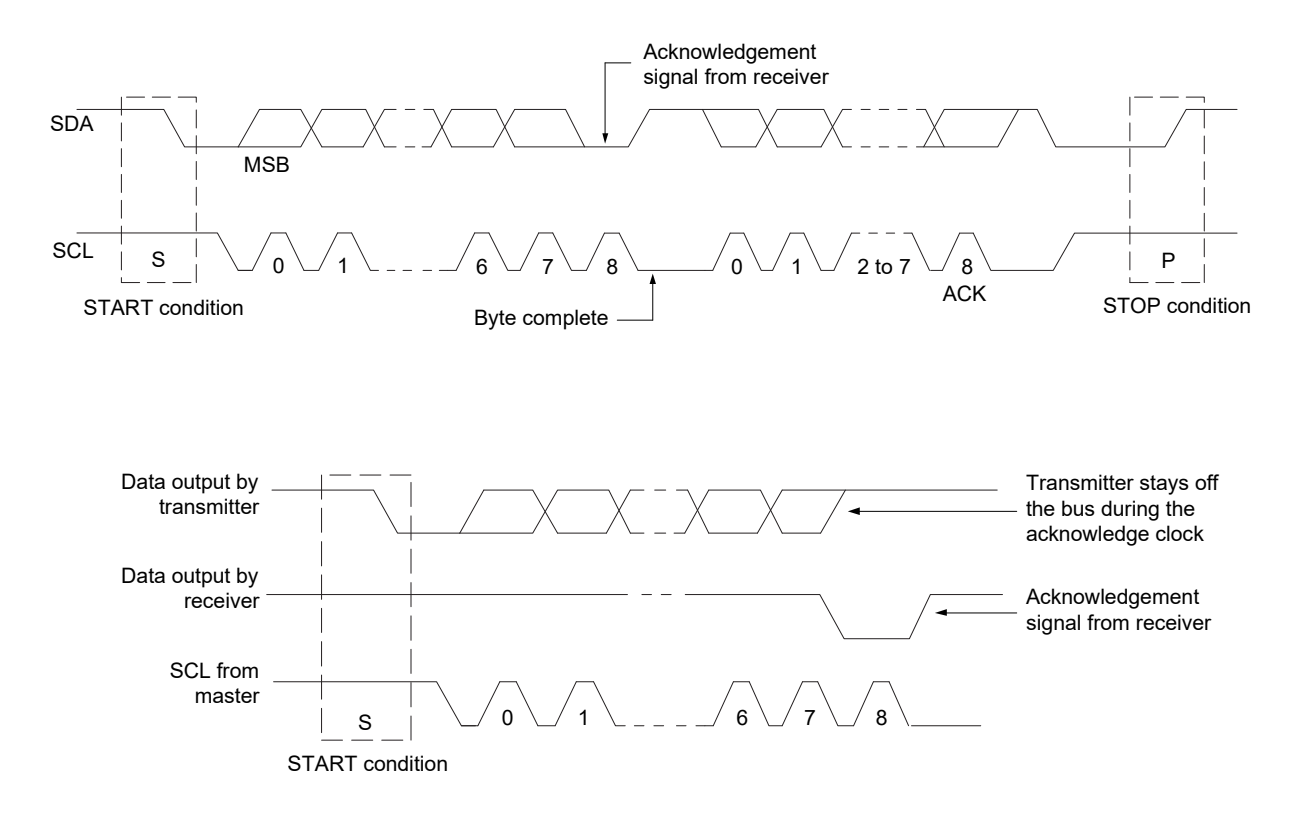
### **SPI Signals**

The NTx-NBT25 Embedded Video Interface has a SPI master mode that is used to provide full duplex, synchronous serial communication using four wires. The master initiates the transaction by asserting slave select (SS). The master also drives a serial clock (SCLK) that provides a synchronous clock source to a slave device. The master transmits data on the Master Out Slave In (MOSI) line and receives data on the Master In Slave Out (MISO) line.

The SPI interface has the following characteristics:

- Master mode supports Motorola SPI protocol
- Programmable transfer rate using the **BulkSystemClockDivider** feature. For more information, see "GenICam Interface for Serial Communication Configuration" on page 38.
  - Maximum value: 33.33 Mbps
  - Minimum value: 0.260 Mbps
- Serial clock with programmable phase and polarity
- SPI word length: 8, 10, 12, 14, and 16 bits
- Bit transmission: Most significant bit (msb) first

The following operating modes are supported:

### Table 19: Supported SPI Operating Modes

| SPI mode | Clock polarity (CPOL/CKP) | Clock phase (CPHA) |
|----------|---------------------------|--------------------|
| 0        | 0                         | 0                  |
| 1        | 0                         | 1                  |
| 2        | 1                         | 0                  |
| 3        | 1                         | 1                  |

## **SPI** Timing

The following table lists the supported SPI clock frequencies and periods.

| Bulk system clock divider | Clock period, tSCK (ns) | Clock frequency (MHz)* |
|---------------------------|-------------------------|------------------------|
| Ву 2                      | 30                      | 33.333                 |
| Ву 4                      | 60                      | 16.667                 |
| Ву 8                      | 120                     | 8.333                  |
| By 16                     | 240                     | 4.167                  |
| Ву 32                     | 480                     | 2.083                  |
| By 64                     | 960                     | 1.042                  |
| By 128                    | 1920                    | 0.521                  |
| By 256                    | 3840                    | 0.260                  |

Table 20: Supported SPI Clock Frequencies and Periods

\*To obtain the exact frequency, divide the 66.66 MHz clock speed by one of: 2, 4, 8, 16, 32, 64, 128, or 256.

The SPI interface has four modes of operation based on two parameters: clock polarity and clock phase. The master and slave must use the same mode to communicate properly.

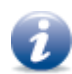

BulkSPIClockPolarity controls an active high or low clock. BulkSPIClockPhase controls how data should be launched or captured.

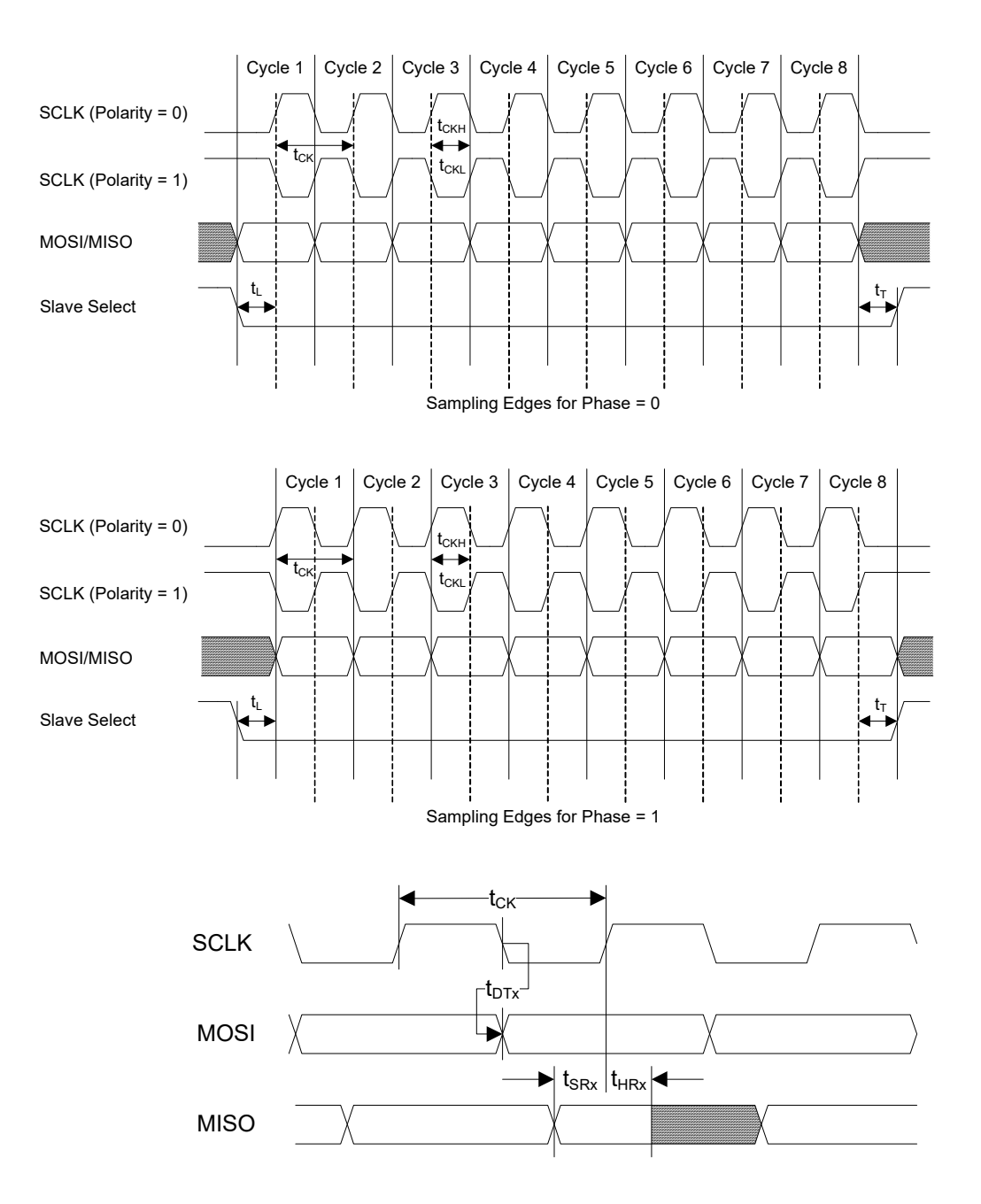

#### Table 21: SPI Delays

| Delay                                                                            | Minimum             | Maximum             |
|----------------------------------------------------------------------------------|---------------------|---------------------|
| SPI transmit clock period t <sub>CK</sub>                                        | 30 ns               | 3840 ns             |
| SPI transmit clock high pulse t <sub>CKH</sub>                                   | 15 ns               | 1920 ns             |
| SPI transmit clock low pulse t <sub>CKL</sub>                                    | 15 ns               | 1920 ns             |
| Leading time from slave select assertion to first clock edge ${\rm t}_{\rm L}$   | 1/2 t <sub>CK</sub> | 1/2 t <sub>CK</sub> |
| Trailing time from last clock edge to slave select deassertion ${\rm t}_{\rm T}$ | 1/2 t <sub>CK</sub> | 1/2 t <sub>CK</sub> |
| SCLK to MOSI delay t <sub>DTx</sub>                                              | -12 ns              | 12ns                |
| MISO setup time t <sub>SRx</sub>                                                 | 22ns                | N/A                 |
| MISO hold time t <sub>HRx</sub>                                                  | 0 ns                | N/A                 |

### High Speed Download Signals

The NTx-NBT25 Embedded Video Interface has a High Speed Download (HSD) mode that is used to provide high-speed output-only synchronous serial communication using four (DualHSD) or six (QuadHSD) wires. The master initiates the transaction by asserting slave select (SS). The master also drives a serial clock (SCLK) that provides a synchronous clock source to a slave device. The master transmits data on the SOUT lines.

The HSD interface has the following characteristics:

- Data transfer based on DualSPI and QuadSPI protocols, output-only
- Programmable transfer rate using the **BulkSystemClockDivider** feature. For more information, see "GenICam Interface for Serial Communication Configuration" on page 38.
- Maximum value: 66.66 Mbps (DualHSD), 133.32 Mbps (QuadHSD)\*
- Minimum value: 0.520 Mbps (DualHSD), 1.04 Mbps (QuadHSD)
- Serial clock with programmable phase and polarity
- HSD word length: 8 bits
- Bit transmission: Most significant bit (msb) first

\*The maximum HSD speed that can be achieved is 30 Mbps in version 5.0.0 of the eBUS SDK. An upcoming eBUS SDK release will increase the maximum throughput.

## High Speed Download Timing

The clock frequencies and periods for the HSD clock are the same as the SPI clock frequencies. See Table 20: "Supported SPI Clock Frequencies and Periods" on page 34.

The DualHSD (DHSD) bit rate is equal to two times the selected clock frequency, and the QuadHSD (QHSD) bit rate is equal to four times the selected clock frequency.

The HSD interface has four modes of operation based on two parameters: clock polarity and clock phase. The master and slave must use the same mode to communicate properly.

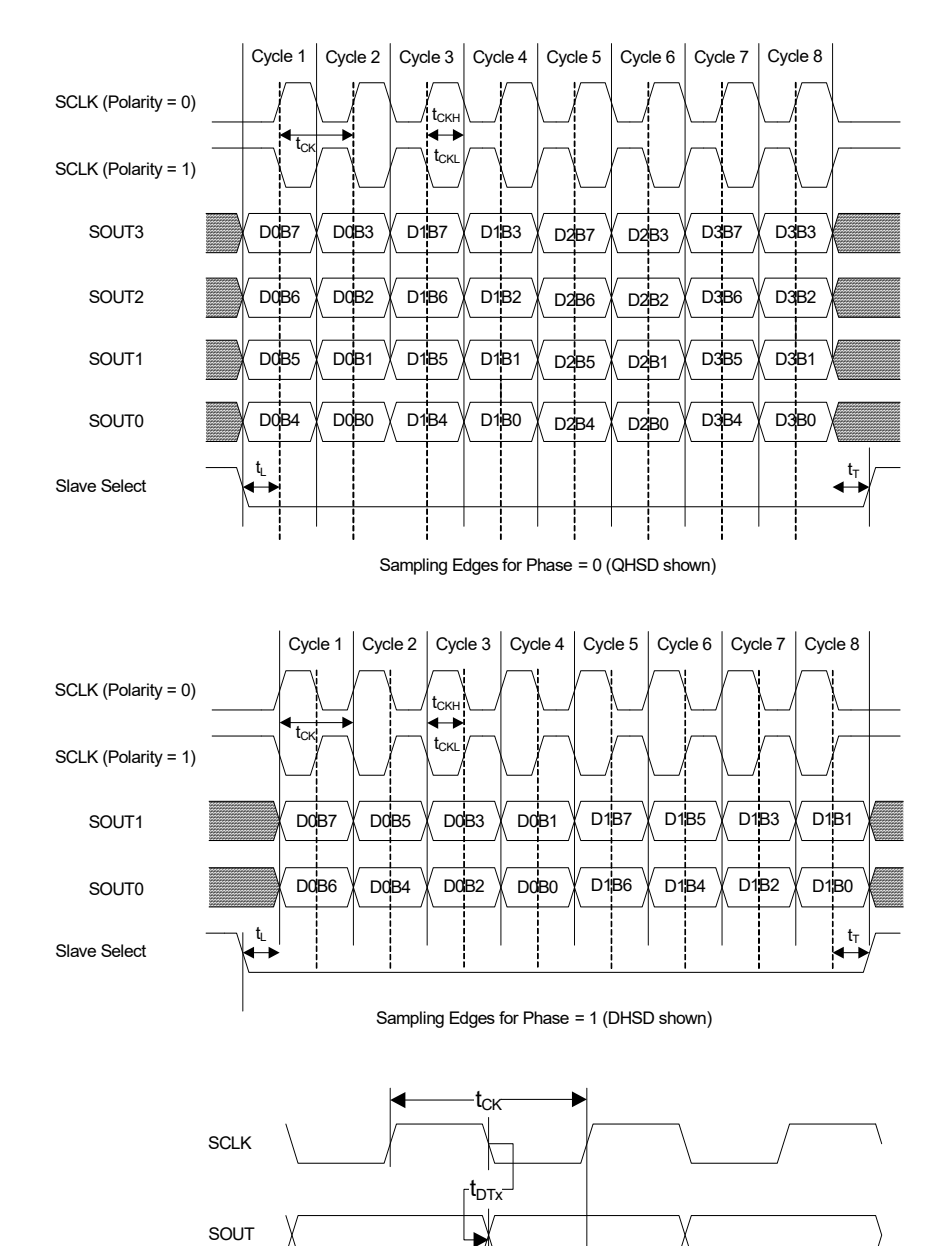

#### Table 22: HSD Delays

| Delay                                                                                            | Minimum | Maximum |
|--------------------------------------------------------------------------------------------------|---------|---------|
| HSD transmit clock period tck                                                                    | 30 ns   | 3840 ns |
| HSD transmit clock high pulse tckh                                                               | 15 ns   | 1920 ns |
| HSDtransmitclocklowpulsetckL                                                                     | 15 ns   | 1920 ns |
| Leading time from slave select assertion to first clock edge $\ensuremath{tL}$                   | 1/2 tск | 1/2tск  |
| Trailing time from last clock edge to slave select deassertion $\ensuremath{t\ensuremath{\tau}}$ | 1/2 tск | 1/2tск  |
| SCLK to SOUTn delay toTx                                                                         | -12 ns  | 12 ns   |

## GenICam Interface for Serial Communication Configuration

The following GenICam features are available for serial communication configuration.

| Feature                  | Description                                                                                                    |  |  |  |  |
|--------------------------|----------------------------------------------------------------------------------------------------|--|--|--|--|
| BulkSelector             | Selects Bulk0, Bulk1, or Bulk2 for configuration.                                                                                                    |  |  |  |  |
| BulkMode                 | UART/USRT/I2C/SPI/HSD protocol.                                                                                                    |  |  |  |  |
|                          | Please note the following:                                                                                                    |  |  |  |  |
|                          | UART is available on all bulks                                                                                                    |  |  |  |  |
|                          | USRT is available when BulkSelector = Bulk0 or Bulk1                                                                                                    |  |  |  |  |
|                          | I2C is available when BulkSelector = Bulk0 or Bullk1                                                                                                    |  |  |  |  |
|                          | SPI is available when BulkSelector = Bulk0 or Bulk1                                                                                                    |  |  |  |  |
|                          | DHSD is available when BulkSelector = BulkO                                                                                                    |  |  |  |  |
|                          | QHSD is available when BulkSelector = Bulk0                                                                                                    |  |  |  |  |
| BulkSystemClockDivider   | Defines the frequency of the USRT, SPI, DHSD, or QHSD output clock. The actual frequency produced is equal to the system clock frequency divided by the factor set by this feature. Available dividers are 2, 4, 8, 16, 32, 64, 128, and 256. |  |  |  |  |
| BulkOutputClockFrequency | Represents the frequency of the USRT, SPI, DHSD, or QHSD* output clock controlled by the BulkSystemClockDivider.                                                                                                    |  |  |  |  |
|                          | The frequency is calculated using the following equation:                                                                                                    |  |  |  |  |
|                          | • USRT:                                                                                                    |  |  |  |  |
|                          | 33.33 MHz                                                                                                    |  |  |  |  |
|                          | BulkSystemClockDivider                                                                                                    |  |  |  |  |
|                          | SPI, DHSD, and QHSD:                                                                                                    |  |  |  |  |
|                          | 66.66 MHz                                                                                                    |  |  |  |  |
|                          | BulkSystemClockDivider                                                                                                    |  |  |  |  |

Table 23: GenlCam Features Available for Serial Communication

| Feature                   | Description                                                                                                    |
|---------------------------|----------------------------------------------------------------------------------------------------|
| BulkBaudRate              | Selects a predefined baud rate or programmable option for the selected UART.                                                                                                    |
| BulkBaudRateFactor        | Programs a user defined baud rate for the selected UART.                                                                                                    |
| BulkBaudRateValue         | Displays the programmed baud rate for the selected UART.                                                                                                    |
| BulkLoopback              | Receives serial data sent from a host PC application to the video interface and loops it back to the host PC application. Available for UART or USRT only.                                      |
| BulkNumOfStopBits         | Selects a stop bit option (either 1 or 2). Available for UART or USRT only.                                                                                                    |
| BulkParity                | Selects a parity option (None, Even, or Odd). Available for UART or USRT only.                                                                                                    |
| BulkUpstreamFifoWatermark | Sets the level of upstream FIFO at which a GigE Vision event is generated.                                                                                                    |
|                           | This feature controls the number of bytes that can be accumulated in the bulk interface upstream FIFO before the embedded video interface delivers them to the host using an event type packet. |
| BulkSoftReset             | Resets the bulk SPI, DHSD, and QHSD interface to the default settings.                                                                                                    |
| BulkSPIClockPolarity      | Selects the polarity of the SPI, DHSD, and QHSD clock.                                                                                                    |
| BulkSPIClockPhase         | Selects the phase of the SPI, DHSD, and QHSD clock.                                                                                                    |
| BulkSPIWordSize           | Controls the word size for a SPI transfer.                                                                                                    |

Table 23: GenlCam Features Available for Serial Communication (Continued)

## Chapter 6

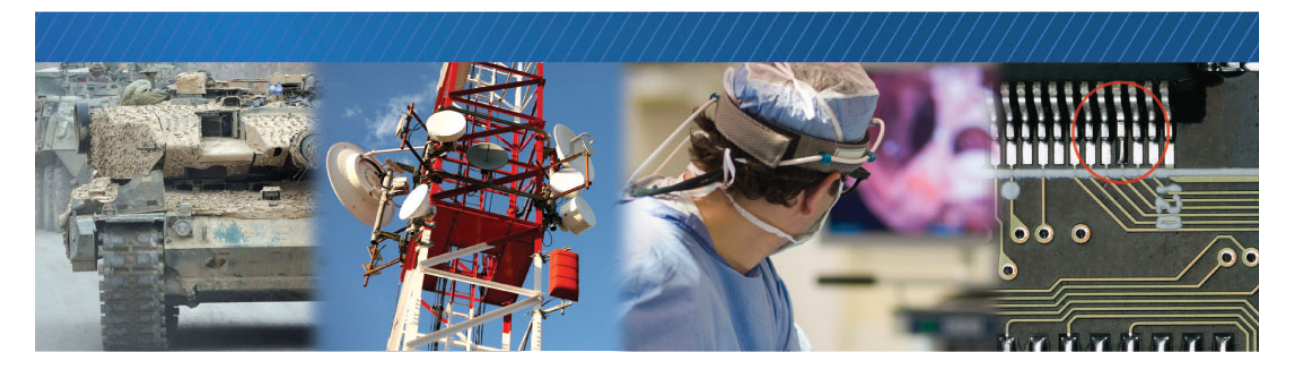

## Sensor Interface

This chapter describes the interface responsible for transmitting data from the camera to the embedded video interface.

The following topics are covered in this chapter:

- "Pixel Bus Timing" on page 42
- "Embedded Video Interface Pixel Bus Timing" on page 43
- "Pixel Bus Bit Map" on page 47

### **Pixel Bus Timing**

The embedded video interface pixel bus receives data from the camera in a format that is similar to deserialized Camera Link Standard data, as shown in the following image.

The following tables list the Sub-Clock Delays on the Pixel Bus Interface for two firmware versions: version 2.4.4 and later, and versions earlier than 2.4.4.

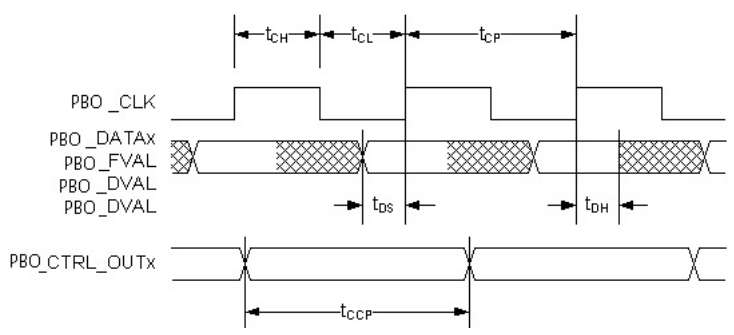

Table 24: Sub-Clock Delays on the Pixel Bus Interface (versions earlier than 2.4.4)

| Parameter                 | Symbol           | Minimum | Maximum              | Notes                        |
|---------------------------|------------------|---------|----------------------|------------------------------|
| PB0_CLK high-level width  | t <sub>CH</sub>  | 4.1 ns  | N/A                  | N/A                          |
| PB0_CLK low-level width   | t <sub>CL</sub>  | 4.1 ns  | N/A                  | N/A                          |
| PB0_CLK frequency         | f <sub>CP</sub>  | 5 MHz   | 120 MHz <sup>*</sup> | N/A                          |
| PB0_CLK clock period      | t <sub>CP</sub>  | 8.3 ns  | 200 ns               | N/A                          |
| PB0_DATAx setup time      | t <sub>DS</sub>  | 2 ns    | N/A                  | Based on FPGA specifications |
| PB0_DATAx hold time       | t <sub>DH</sub>  | 2 ns    | N/A                  | Based on FPGA specifications |
| PB0_CTRL_OUTx pulse width | t <sub>CCP</sub> | 30 ns   | N/A                  |                              |

\*To ensure optimal performance, ensure that the output data rate does not exceed 2.5 Gbps.

Table 25: Sub-Clock Delays on the Pixel Bus Interface (version 2.4.4 and later)

| Parameter                 | Symbol           | Minimum | Maximum               | Notes                        |
|---------------------------|------------------|---------|-----------------------|------------------------------|
| PB0_CLK high-level width  | t <sub>CH</sub>  | 4.1 ns  | N/A                   | N/A                          |
| PB0_CLK low-level width   | t <sub>CL</sub>  | 4.1 ns  | N/A                   | N/A                          |
| PB0_CLK frequency         | f <sub>CP</sub>  | 5 MHz   | 154 MHz <sup>**</sup> | N/A                          |
| PB0_CLK clock period      | t <sub>CP</sub>  | 6.45 ns | 200 ns                | N/A                          |
| PB0_DATAx setup time      | t <sub>DS</sub>  | 1.5 ns  | N/A                   | Based on FPGA specifications |
| PB0_DATAx hold time       | t <sub>DH</sub>  | 1.5 ns  | N/A                   | Based on FPGA specifications |
| PB0_CTRL_OUTx pulse width | t <sub>CCP</sub> | 30 ns   | N/A                   |                              |

\*\*To ensure optimal performance, ensure that the output data rate does not exceed 2.5 Gbps.

## Embedded Video Interface Pixel Bus Timing

The output of the camera must match the format of the embedded video interface. You should select a case for your application and then refer to "Timing Values for All Cases" on page 46.

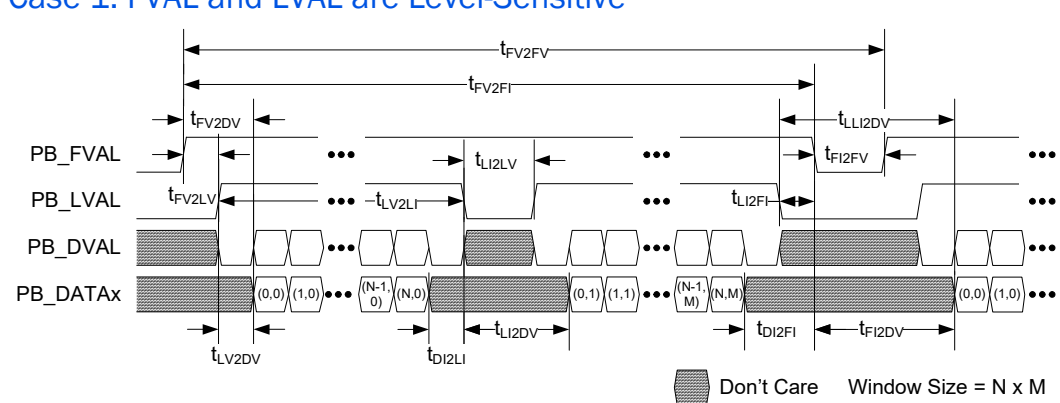

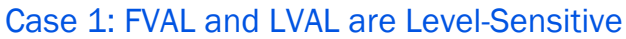

### Case 2: FVAL and LVAL are Edge-Sensitive

In this case, FVAL and LVAL are edge-sensitive.

- Start of frame/line is signaled by: A rising (or falling) edge on FVAL, which signals the start of a *frame*. A rising (or falling) edge on LVAL, which signals the start of a *line*.
- End of frame is signaled by:
  - The next FVAL valid edge (rising edge when rising-edge sensitive or falling edge when falling-edge sensitive) occurs.
  - Or, when all of the <u>pixels</u> have been acquired (as set in the image <u>height and width</u> settings)
     <u>AND</u> an end-of-frame (EOF) occurs.
     Note: EOF occurs at LVAL rising edge (when rising-edge sensitive) or LVAL falling edge (when falling-edge sensitive). This is an additional LVAL edge, in addition to the configured/expected number of lines. See the EOF indicator in the illustration below.
- Line Missing status and Partial Line Missing errors: Partial Line Missing indicates lines are ending early (the next LVAL valid edge occurs before all of the pixels have been acquired). Full Line Missing indicates that the frame is ending early (the next FVAL edge occurs before all of the lines have been acquired).

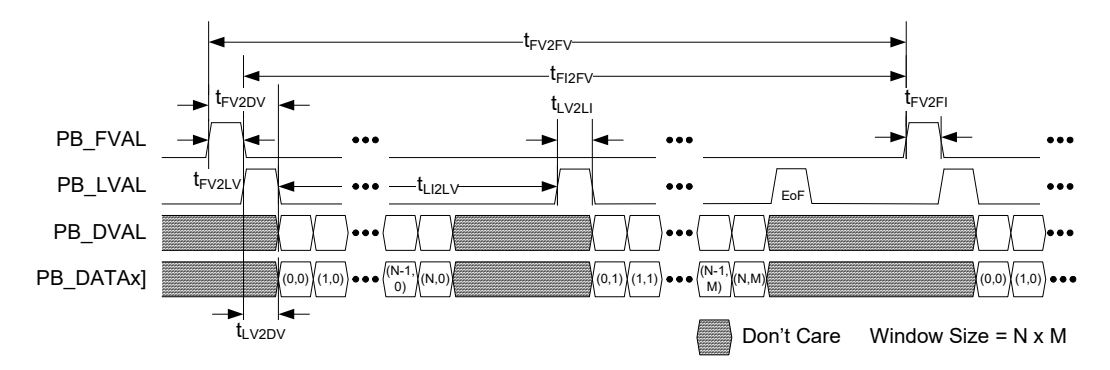

### Case 3: FVAL is Edge-Sensitive and LVAL is Level-Sensitive

In this case, FVAL is edge-sensitive and LVAL is level-sensitive.

- **Start of frame/line is signaled by:** A rising (or falling) edge on FVAL, which signals start of *frame*. The line is valid when LVAL is active (high or low depending on settings).
- End of frame is signaled by:
  - The next FVAL valid edge (rising edge when rising-edge sensitive or falling edge when falling-edge sensitive) occurs.
  - Or when all of the <u>lines</u> have been acquired (as set in the image <u>height</u> settings) <u>AND</u> the last LVAL with valid data is de-asserted (low when high level sensitive or high when low level sensitive).
- Line Missing status or a Partial Line Missing error generated:
  - Full Line Missing indicates that the frame is ending early (the next FVAL edge occurs before all of the lines have been acquired). Partial Line Missing indicates that lines are ending early (in this case, LVAL is de-asserted before all pixels in a line are captured).

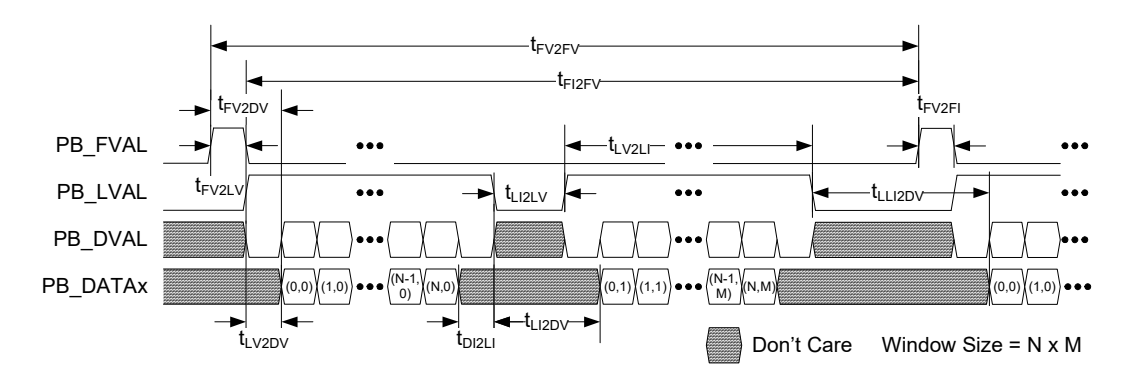

### **Timing Values for All Cases**

The TCP (PB\_CLK period) timing values listed in the following table are minimum values only.

| From              | То                            | Symbol              | Case 1 (level)<br>(t <sub>cp</sub> ) | Case 2 (edge)<br>(t <sub>cp</sub> ) | Case 3 (both)<br>(t <sub>cp</sub> ) |
|-------------------|-------------------------------|---------------------|--------------------------------------|-------------------------------------|-------------------------------------|
| FVAL valid        | LVAL valid <sup>a</sup>       | t <sub>FV2LV</sub>  | 0 <sup>b</sup>                       | 0                                   | 1                                   |
| FVAL valid        | Data valid <sup>a,c,d</sup>   | t <sub>FV2DV</sub>  | 0 <sup>b</sup>                       | 16 <sup>f</sup>                     | 1                                   |
| LVAL valid        | Data valid <sup>a,c,d</sup>   | t <sub>LV2DV</sub>  | 0                                    | 1                                   | 0                                   |
| LVAL valid        | LVAL invalid <sup>a</sup>     | t <sub>LV2LI</sub>  | 1                                    | 1                                   | 1                                   |
| LVAL invalid      | LVAL valid <sup>a</sup>       | t <sub>LI2LV</sub>  | 1                                    | 1                                   | 1                                   |
| Data invalid      | LVAL invalid <sup>a,c,d</sup> | t <sub>DI2LI</sub>  | 0                                    | N/A                                 | 0                                   |
| LVAL invalid      | FVAL invalid <sup>a</sup>     | t <sub>LI2FI</sub>  | 0 <sup>e</sup>                       | N/A                                 | N/A                                 |
| Data invalid      | FVAL invalid <sup>a,c,d</sup> | t <sub>DI2FI</sub>  | 0 <sup>e</sup>                       | N/A                                 | N/A                                 |
| FVAL invalid      | FVAL valid <sup>a</sup>       | t <sub>FI2FV</sub>  | 1                                    | 1                                   | 1                                   |
| FVAL invalid      | Data valid <sup>a,c,d</sup>   | t <sub>FI2DV</sub>  | 1                                    | N/A                                 | N/A                                 |
| Last LVAL invalid | Data valid                    | t <sub>LLI2DV</sub> | 16 <sup>f</sup>                      | N/A                                 | 16 <sup>f</sup>                     |
| FVAL valid        | FVAL invalid                  | t <sub>FV2FI</sub>  | 16 <sup>f</sup>                      | 1                                   | 1                                   |
| FVAL valid        | FVAL valid                    | t <sub>2FV2FV</sub> | 17 <sup>f</sup>                      | 17 <sup>f</sup>                     | 17 <sup>f</sup>                     |

Table 26: TCP Timing Values for All Cases

**a.** The valid state of FVAL and LVAL is high when they are set as level-high sensitive or rising-edge sensitive. Their valid state is low when they are set as level-low sensitive or falling-edge sensitive.

- **b.** If LVAL is valid before FVAL becomes valid, the grabber drops the full line.
- c. Data valid is defined by FVAL valid (note a), LVAL valid (note a), and DVAL valid (note d).
- **d.** The valid state of DVAL is high when it is set as level-high sensitive, and low when set as level-low sensitive. DVAL is always valid in the grabber when the **PixelBusDataValidEnabled** feature is off.
- e. If FVAL becomes invalid and LVAL is still valid, the line is truncated.
- **f.** This is a worst-case value. Subtract 3 cycles if the pixel type is 8-bit, 1-tap. Subtract 1 cycle for all other pixel types except 10/12- bit, 2-tap, unpacked, and RGB unpacked. Subtract up to 7 cycles if the image size is a multiple of 32 bytes.

## Pixel Bus Bit Map

The following table shows how the pixel bus signals are ordered, based on the available pixel formats.

### Mono/Bayer/RGB/BGR Color Filter

|            | Mon<br>Bay | o8/<br>er8 | Mono<br>Baye | 0 <b>10</b> /<br>er <b>1</b> 0 | Mono<br>Baye | 0 <b>12</b> /<br>er <b>12</b> | Mon | o <b>14</b> | Mono<br>Baye | 016 /<br>er16 | RG    | B8  | BG    | R8  |
|------------|------------|------------|--------------|--------------------------------|--------------|-------------------------------|-----|-------------|--------------|---------------|-------|-----|-------|-----|
|            | Тар        | Bit        | Тар          | Bit                            | Тар          | Bit                           | Тар | Bit         | Тар          | Bit           | Comp. | Bit | Comp. | Bit |
| PB0_DATA0  | 0          | 0          | 0            | 0                              | 0            | 0                             | 0   | 0           | 0            | 0             | RO    | 0   | BO    | 0   |
| PB0_DATA1  | 0          | 1          | 0            | 1                              | 0            | 1                             | 0   | 1           | 0            | 1             | R1    | 1   | B1    | 1   |
| PB0_DATA2  | 0          | 2          | 0            | 2                              | 0            | 2                             | 0   | 2           | 0            | 2             | R2    | 2   | B2    | 2   |
| PB0_DATA3  | 0          | 3          | 0            | 3                              | 0            | 3                             | 0   | 3           | 0            | 3             | R3    | 3   | В3    | 3   |
| PB0_DATA4  | 0          | 4          | 0            | 4                              | 0            | 4                             | 0   | 4           | 0            | 4             | R4    | 4   | В4    | 4   |
| PB0_DATA5  | 0          | 5          | 0            | 5                              | 0            | 5                             | 0   | 5           | 0            | 5             | R5    | 5   | B5    | 5   |
| PB0_DATA6  | 0          | 6          | 0            | 6                              | 0            | 6                             | 0   | 6           | 0            | 6             | R6    | 6   | B6    | 6   |
| PB0_DATA7  | 0          | 7          | 0            | 7                              | 0            | 7                             | 0   | 7           | 0            | 7             | R7    | 7   | В7    | 7   |
| PB0_DATA8  | 1          | 0          | 0            | 8                              | 0            | 8                             | 0   | 8           | 0            | 8             | GO    | 0   | GO    | 0   |
| PB0_DATA9  | 1          | 1          | 0            | 9                              | 0            | 9                             | 0   | 9           | 0            | 9             | G1    | 1   | G1    | 1   |
| PB0_DATA10 | 1          | 2          | -            | nc                             | 0            | 10                            | 0   | 10          | 0            | 10            | G2    | 2   | G2    | 2   |
| PB0_DATA11 | 1          | 3          | -            | nc                             | 0            | 11                            | 0   | 11          | 0            | 11            | G3    | 3   | G3    | 3   |
| PB0_DATA12 | 1          | 4          | 1            | 8                              | 1            | 8                             | 0   | 12          | 0            | 12            | G4    | 4   | G4    | 4   |
| PB0_DATA13 | 1          | 5          | 1            | 9                              | 1            | 9                             | 0   | 13          | 0            | 13            | G5    | 5   | G5    | 5   |
| PB0_DATA14 | 1          | 6          | -            | nc                             | 1            | 10                            | -   | nc          | 0            | 14            | G6    | 6   | G6    | 6   |
| PB0_DATA15 | 1          | 7          | -            | nc                             | 1            | 11                            | -   | nc          | 0            | 15            | G7    | 7   | G7    | 7   |
| PB0_DATA16 | -          | nc         | 1            | 0                              | 1            | 0                             | -   | nc          | -            | nc            | BO    | 0   | RO    | 0   |
| PB0_DATA17 | -          | nc         | 1            | 1                              | 1            | 1                             | -   | nc          | -            | nc            | B1    | 1   | R1    | 1   |
| PB0_DATA18 | -          | nc         | 1            | 2                              | 1            | 2                             | -   | nc          | -            | nc            | B2    | 2   | R2    | 2   |
| PB0_DATA19 | -          | nc         | 1            | 3                              | 1            | 3                             | -   | nc          | -            | nc            | ВЗ    | 3   | R3    | 3   |
| PB0_DATA20 | -          | nc         | 1            | 4                              | 1            | 4                             | -   | nc          | -            | nc            | В4    | 4   | R4    | 4   |
| PB0_DATA21 | -          | nc         | 1            | 5                              | 1            | 5                             | -   | nc          | -            | nc            | B5    | 5   | R5    | 5   |
| PB0_DATA22 | -          | nc         | 1            | 6                              | 1            | 6                             | -   | nc          | -            | nc            | B6    | 6   | R6    | 6   |
| PB0_DATA23 | -          | nc         | 1            | 7                              | 1            | 7                             | -   | nc          | -            | nc            | В7    | 7   | R7    | 7   |

Table 27: Mono/Bayer/RGB/BGR Color Filter Pixel Bus Definitions

## Chapter 7

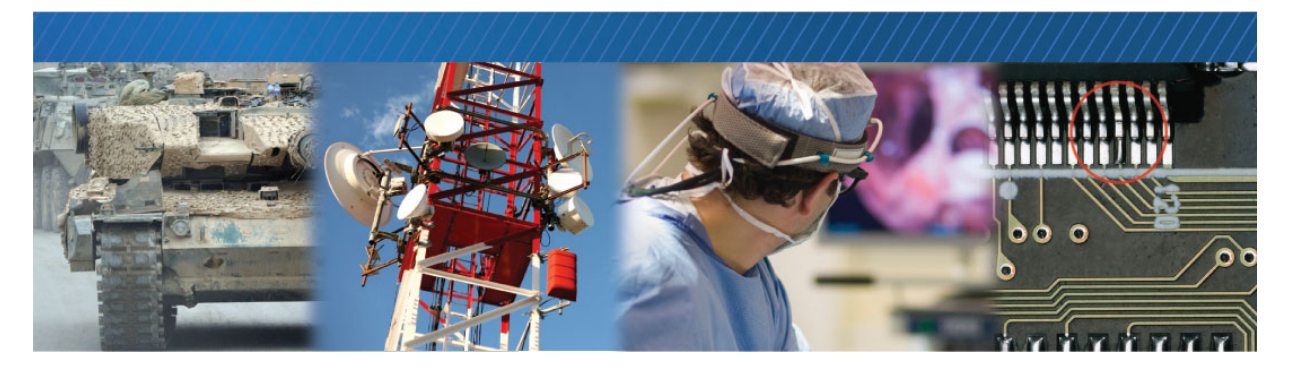

## Signal Handling

The embedded video interface includes a programmable logic controller (PLC) that lets you control external machines and react to inputs. By controlling your system using the PLC, you can make functional changes, adjust timing, or add features without having to add new hardware.

## **PLC Programming Signals**

For an introduction to the PLC and for detailed information about how PLC signals are handled, see the *iPORT Advanced Features User Guide*, available on the Pleora Support Center at <u>www.pleora.com</u>.

The following table lists the PLC input and output programming signals that are specific to the embedded video interface, and indicates the pins on which they are available.

| Signal name   | PLC equation usage | Associated pin                                                         |
|---------------|--------------------|------------------------------------------------------------------------|
| PbOFval       | Input              | Pin 11 on the J2 40-pin user circuitry connector, PB0_FVAL             |
| PbOLval       | Input              | Pin 10 on the J2 40-pin user circuitry connector, PB0_LVAL             |
| Pb0Dval       | Input              | Pin 12 on the J2 40-pin user circuitry connector, PB0_DVAL             |
| PbOSpare      | Input              | Pin 9 on the J2 40-pin user circuitry connector, PB0_MVAL <sup>a</sup> |
| Gpioln0       | Input              | Pin 31 on the J2 40-pin user circuitry connector, FPGA_GPI0_IN0        |
| Gpioln1       | Input              | Pin 35 on the J2 40-pin user circuitry connector, FPGA_GPI0_IN1        |
| Gpioln2       | Input              | Pin 22 on the J2 40-pin user circuitry connector, FPGA_GPI0_IN2        |
| Gpioln3       | Input              | Pin 29 on the J2 40-pin user circuitry connector, FPGA_GPI0_IN3        |
| BufferWMO     | Input              | No associated pin                                                      |
| GrbOAcqActive | Input              | No associated pin                                                      |

### Table 28: PLC Signal Usage

### Table 28: PLC Signal Usage (Continued)

| Signal name      | PLC equation usage | Associated pin                                                   |
|------------------|--------------------|------------------------------------------------------------------|
| PlcCtrlO         | Input              | No associated pin                                                |
| PlcCtrl1         | Input              | No associated pin                                                |
| PlcCtrl2         | Input              | No associated pin                                                |
| PlcCtrl3         | Input              | No associated pin                                                |
| Pb0CC0           | Input, output      | Pin 18 on the J2 40-pin user circuitry connector, PB0_CTRL_OUT0  |
| Pb0CC1           | Input, output      | Pin 23 on the J2 40-pin user circuitry connector, PB0_CTRL_OUT1  |
| Pb0CC2           | Input, output      | Pin 24 on the J2 40-pin user circuitry connector, PB0_CTRL_OUT2  |
| Pb0CC3           | Input, output      | Pin 25 on the J2 40-pin user circuitry connector, PB0_CTRL_OUT3  |
| GpioOutO         | Input, output      | Pin 32 on the J2 40-pin user circuitry connector, FPGA_GPI0_OUT0 |
| GpioOut1         | Input, output      | Pin 30 on the J2 40-pin user circuitry connector, FPGA_GPI0_OUT1 |
| GpioOut2         | Input, output      | Pin 26 on the J2 40-pin user circuitry connector, FPGA_GPIO_OUT2 |
| PlcFvalO         | Input, output      | No associated pin                                                |
| PicLvalO         | Input, output      | No associated pin                                                |
| PlcMval0         | Input, output      | No associated pin                                                |
| PlcTrigO         | Input, output      | No associated pin                                                |
| PlcTimestampCtrl | Input, output      | No associated pin                                                |
| Timer0Trig       | Input, output      | No associated pin                                                |
| Timer00ut        | Input              | No associated pin                                                |
| Timer1Trig       | Input, output      | No associated pin                                                |
| Timer10ut        | Input              | No associated pin                                                |
| CounterOReset    | Input, output      | No associated pin                                                |
| CounterOInc      | Input, output      | No associated pin                                                |
| CounterODec      | Input, output      | No associated pin                                                |
| Counter0Eq       | Input              | No associated pin                                                |
| CounterOGt       | Input              | No associated pin                                                |
| Counter1Reset    | Input, output      | No associated pin                                                |
| Counter1Inc      | Input, output      | No associated pin                                                |
| Counter1Dec      | Input, output      | No associated pin                                                |
| Counter1Eq       | Input              | No associated pin                                                |
| Counter1Gt       | Input              | No associated pin                                                |
| RescalerOln      | Input, output      | No associated pin                                                |
| Rescaler00ut     | Input              | No associated pin                                                |

Table 28: PLC Signal Usage (Continued)

| Signal name | PLC equation usage | Associated pin    |
|-------------|--------------------|-------------------|
| Delayer0In  | Input, output      | No associated pin |
| Delayer00ut | Input              | No associated pin |
| EventO      | Input, output      | No associated pin |
| Event1      | Input, output      | No associated pin |
| Event2      | Input, output      | No associated pin |
| Event3      | Input, output      | No associated pin |
| ActionTrig0 | Input              | No associated pin |
| ActionTrig1 | Input              | No associated pin |

a. When chunk data is in use, this signal is Metadata Valid (MVAL). For more information about chunk data and MVAL, see the *iPORT Advanced Features User Guide*, available on the Pleora Support Center at <u>www.pleora.com</u>.

## Chapter 8

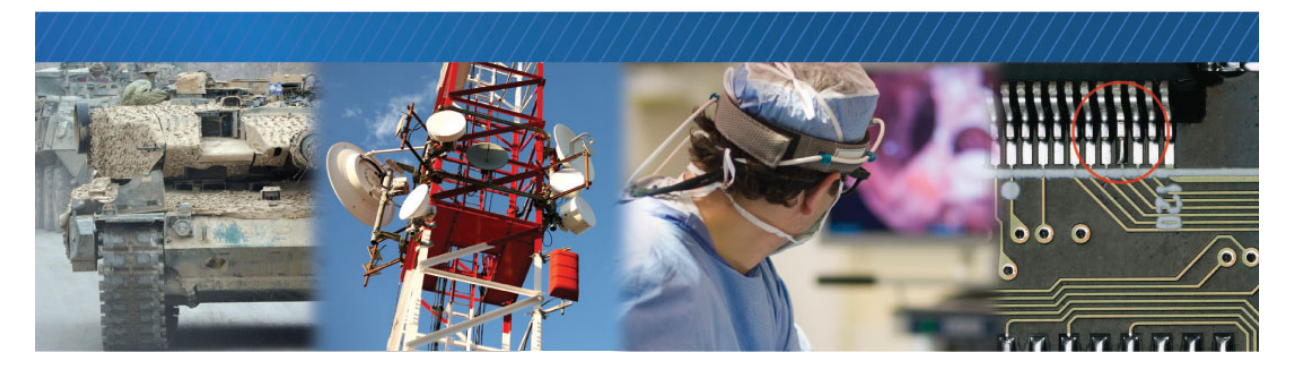

## Installing the eBUS SDK

This chapter describes how to install the eBUS SDK, and also provides information about installing the required driver.

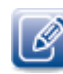

Before you can configure and control your embedded video interface, you must install the eBUS SDK.

The following topics are covered in this chapter:

- "Installing the eBUS SDK" on page 54
- "Installing the Driver" on page 54

## Installing the eBUS SDK

You can install the Pleora Technologies eBUS SDK on your computer to configure and control your embedded video interface.

The eBUS SDK contains an extensive library of sample applications, with source code, to create working applications for device configuration and control, image and data acquisition, and image display and diagnostics.

It is possible for you to configure the embedded video interface and GigE Vision compliant video sources using other GenICam compliant software; however, this guide provides you with the instructions you need to use the Pleora eBUS Player application.

### Installing the Driver

The eBUS SDK includes a GigE Vision driver that enhances existing general-purpose drivers shipped with NICs, increases image acquisition throughput and performance, decreases latency and jitter, and minimizes CPU utilization.

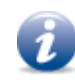

The USB3 Vision driver, which is available during the installation of the eBUS SDK, is for use with USB3 Vision compliant devices, such as the Pleora NTx-U3 Embedded Video Interface.

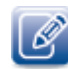

The drivers are selected for installation by default during the eBUS SDK installation process. If you choose not to install the drivers (or want to uninstall either driver), you can use the eBUS Driver Installation Tool.

### To use the eBUS Driver Installation Tool

- Click Start > All Programs > Pleora Technologies Inc > eBUS SDK > eBUS Driver Installation Tool.
- 2. Under GigE Vision, click Install or Uninstall.

After a moment, the driver status changes. If you are installing a driver, the driver is installed across all network adapters on your computer.

| - eBUS Driver Installation                                                                                                    | Tool                                                                 | <b>—</b> ×                                           |  |  |  |
|----------------------------------------------------------------------------------------------------|----------------------------------------------------------------------|------------------------------------------------------|--|--|--|
| ile Help                                                                                                    |                                                                      |                                                      |  |  |  |
| GigE Vision<br>Use of the eBUS Universal Pro for Ethernet driver is optional. It<br>increases image acquisition throughput and performance, decreases<br>latency and jitter, and minimizes CPU utilization. |                                                                      |                                                      |  |  |  |
|                                                                                                    | Installed                                                            | Install<br>Uninstall                                 |  |  |  |
| USB3 Vision                                                                                                    |                                                                      |                                                      |  |  |  |
| The eBUS Universal Pro for USB3 Vision driver is required for<br>communication with USB3 Vision devices. If it is not installed, you will<br>not be able to connect to USB3 Vision devices.                 |                                                                      |                                                      |  |  |  |
| communication with USB3<br>not be able to connect to l                                                                                                    | Vision devices. If it is not in<br>JSB3 Vision devices.              | red for<br>stalled, you will                         |  |  |  |
| not be able to connect to l                                                                                                    | Vision devices. If it is not in<br>JSB3 Vision devices.<br>Installed | red for<br>stalled, you will<br>Install              |  |  |  |
| not be able to connect to I                                                                                                    | Usion devices. If it is not in<br>USB3 Vision devices.<br>Installed  | red for<br>stalled, you will<br>Install<br>Uninstall |  |  |  |

**3.** Close the eBUS Driver Installation Tool.

You may be required to restart your computer.

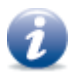

To see the versions of the installed drivers, click Help > About.

## Chapter 9

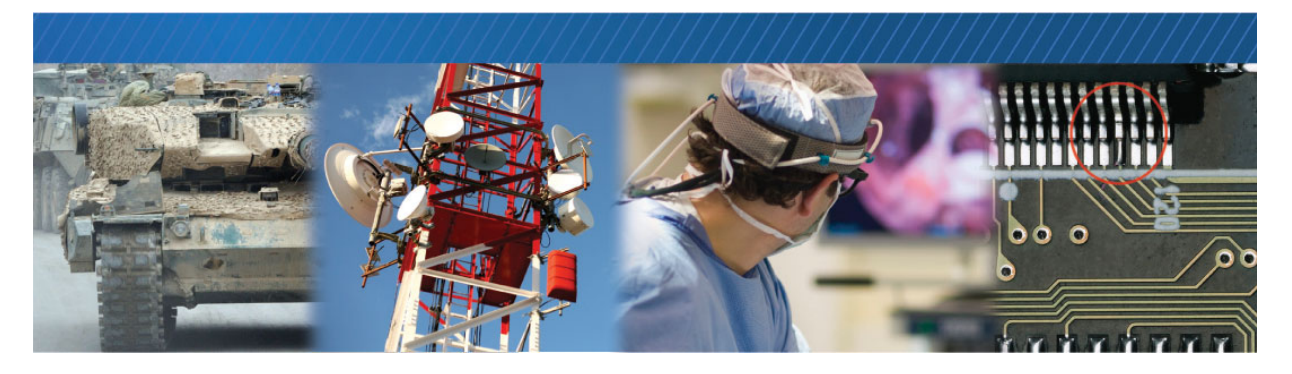

# Configuring Your Computer's NIC for use with the NTx-NBT25 Embedded Video Interface

This chapter explains how to configure your computer's NIC for communication with the NTx-NBT25 Embedded Video Interface.

For optimal performance, we recommend that you enable jumbo packets (also known as jumbo frames) and set the receive descriptors to the maximum available value.

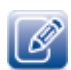

The instructions in this section are based on the Windows 7 operating system. The steps may vary depending on your computer's operating system.

### To configure the NIC for optimal performance

**1.** In the Windows Control Panel, click Network and Internet.

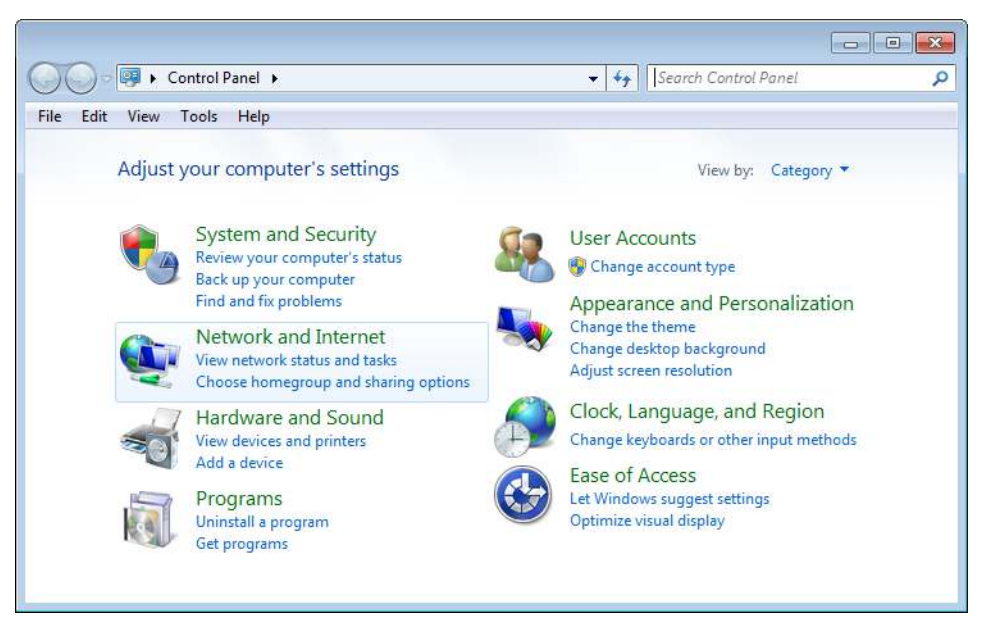

- 2. Click Network and Sharing Center.
- **3.** In the left-hand panel, click **Change adapter settings**.

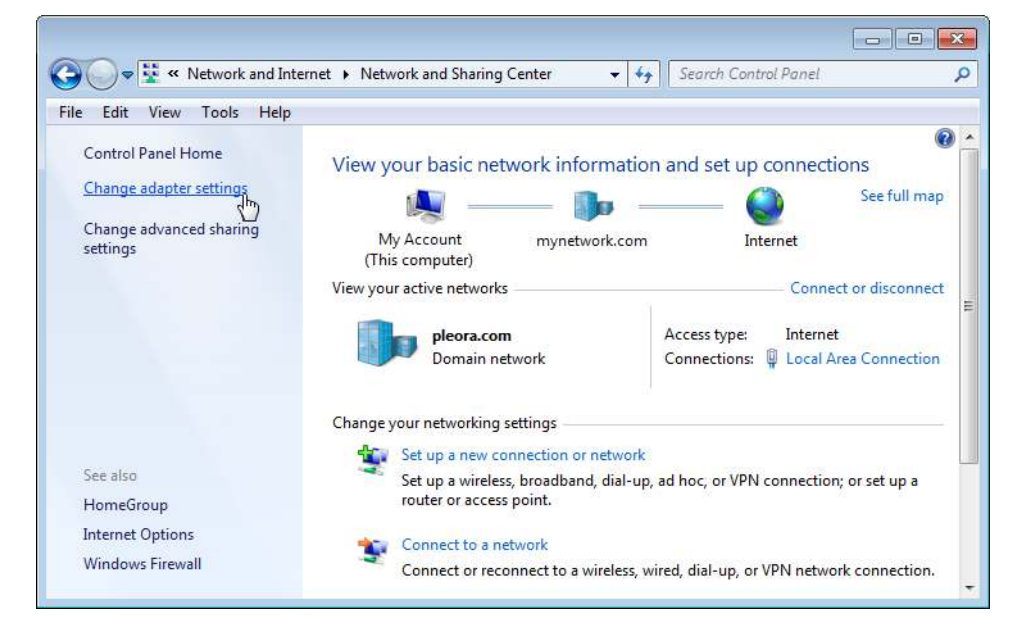

4. Configure the NIC for jumbo packets (often referred to as jumbo frames) and set the NIC's **Receive Buffers** (Receive Descriptors) to the maximum available value. Using jumbo packets allows you to increase system performance. However, you must ensure your NIC and GigE switch (if applicable) support jumbo packets.

To complete this task, right-click the NIC and click **Properties**. Then, click **Configure**. The exact configuration procedure, as well as the jumbo packet size limit, depends on the NIC.

| General                                                                                                    | Advanced                                                                                                    | Driver                                                                                       | Details                      | Power Management                                                            |
|----------------------------------------------------------------------------------------------------|----------------------------------------------------------------------------------------------------|----------------------------------------------------------------------------------------------|------------------------------|-----------------------------------------------------------------------------|
| The foll<br>the prop<br>on the r<br>Property                                                                                | owing proper<br>perty you war<br>ight.<br>y:                                                                                                    | ties are a<br>nt to char                                                                     | wailable fo<br>nge on the    | or this network adapter. Click<br>left, and then select its value<br>Value: |
| *Numa<br>Base F<br>Enable<br>IPv4 C<br>Jumbo<br>Link Sj<br>Locally<br>Maxim<br>Numbe<br>Receiv<br>RSS Io<br>Rx Buf<br>Rx De | Nodeld<br>SS processo<br>(aoS (IEEE &<br>hecksum Offi<br>Frames<br>osed<br>Administerec<br>am Number o<br>ro fi X desc<br>ar of TX desc<br>ar of TX desc<br>re Side Scalin<br>ad balancing<br>fer Size<br>scriptors Fifo | or<br>802.1q) (<br>load<br>d MAC A<br>f RSS Q<br>riptors<br>riptors<br>1g<br>profile<br>Size | Offload E<br>ddress<br>Jeues | 9014                                                                        |
|                                                                                                    |                                                                                                    |                                                                                              |                              |                                                                             |

5. Close the open dialog boxes to apply the changes and close the Control Panel.

## Chapter 10

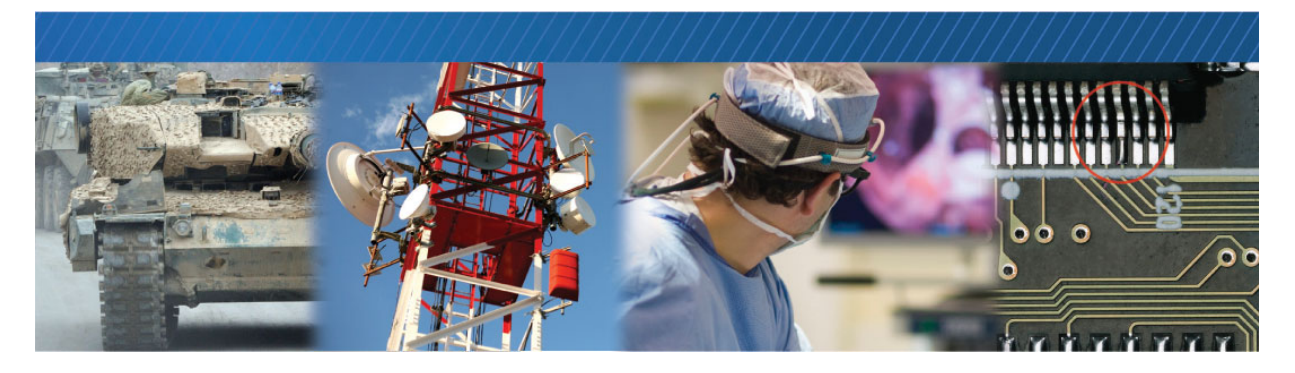

# Connecting to the Embedded Video Interface and Configuring General Settings

After you have set up the physical connections to the embedded video interface, you can start the eBUS Player application to configure image settings to ensure images are received and displayed properly. You can also configure the buffer options to reduce the likelihood of lost packets.

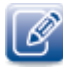

eBUS Player is documented in more detail in the eBUS Player User Guide. The *iPORT NTx-NBT25 Embedded* Video Interface User Guide only provides you with high-level eBUS Player instructions to help you set up your device and to start streaming video. The eBUS Player User Guide is available on the Pleora Support Center (https://supportcenter.pleora.com/).

The following topics are covered in this chapter:

- "Confirming Image Streaming" on page 62
- "Configuring the Buffers" on page 63
- "Providing the NTx-NBT25 Embedded Video Interface with an IP Address" on page 64
- "Configuring the Embedded Video Interface's Image Settings" on page 65
- "Specifying How Images are Acquired" on page 68
- "Recording and Retrieving Images in the Onboard Memory" on page 69
- "Managing and Retrieving Images Related to an Acquisition Session" on page 72
- "Implementing the eBUS SDK" on page 77

## **Confirming Image Streaming**

The embedded video interface can communicate with your computer using either a direct connection or by connecting to a GigE or NBASE-T switch.

### To connect the cables and apply power

• Connect the embedded video interface to the RJ-45 Ethernet connector on your computer's NIC, a GigE switch, or an NBASE-T switch. Then, apply power.

### To start eBUS Player and connect to a device

- 1. Start eBUS Player from the Windows Start menu.
- 2. Click Select/Connect.

If the NTx-NBT25 Embedded Video Interface does not appear in the list, click the **Show unreachable Network Devices** check box to show all devices.

| Show unreachabl | e Network Devices |
|-----------------|-------------------|
| Set IP Addre    | ss                |
|                 |                   |

3. In the Device Selection dialog box, click the embedded video interface.

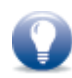

If the IP address is not compatible with your NIC, a warning (*\*\**) appears in the **Device Selection** dialog box. Provide the device with an IP address, as outlined in *\**Providing the NTx-NBT25 Embedded Video Interface with an IP Address" on page 64.

4. Click OK.

eBUS Player is now connected to the embedded video interface.

#### To confirm image streaming

**1.** Click **Play** to stream live images or the test pattern.

For information about using the test pattern, see "To turn the test pattern on or off" on page 65.

2. After you confirm that images are streaming, click Stop.

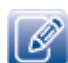

If images do not stream, see the tips provided in "System Troubleshooting" on page 87.

### Configuring the Buffers

You can increase the buffer count using eBUS Player to make streaming more robust. A high number of buffers are needed in high frame rate applications, while a small number of buffers are needed for lower frame rates. Latency increases as the number of buffers increases.

### To configure the buffers

- Start eBUS Player and connect to the embedded video interface.
   For more information, see "To start eBUS Player and connect to a device" on page 62.
- 2. Click Tools > Buffer Options.
- **3.** Click the buffer option that suits your requirements.
- 4. Click OK.

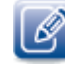

Default size for streaming is 16 buffers.

| 16                             | buffers | Increasing the buffer count can make streaming more tolerant to<br>missing block IDs, but at the expense of using more memory and<br>increasing latency.<br>Using more than 16 buffers is typically used in high frame rate,<br>small buffer size applications.<br>Applications using low frame rates or using very large buffers are<br>not as sensitive to missing block IDs and can thus save memory |
|--------------------------------|---------|----------------------------------------------------------------------------------------------------|
| Default buffer size<br>4147200 | bytes   | The default buffer size is used to allocate acquisition pipeline<br>buffers when it is not possible to read the payload size directly<br>from the device.<br>The default buffer size can be calculated using this formula:<br>(((width * pixel bytes) + padding x) * height) + padding y.                                                                                                    |
| Automatic buffer resizin       | g       | If enabled, buffers are automatically resized by the acquisition<br>pipeline when the BUFFER_TOO_SMALL operation result is<br>returned.                                                                                                    |

# Providing the NTx-NBT25 Embedded Video Interface with an IP Address

The NTx-NBT25 Embedded Video Interface requires an IP address to communicate on a video network. This address must be on the same subnet as the computer that is performing the configuration and receiving the image stream.

### To provide the NTx-NBT25 Embedded Video Interface with an IP address

- **1.** Start eBUS Player.
- 2. Click Select/Connect.
- 3. Click the NTx-NBT25 Embedded Video Interface.
- 4. Click Set IP Address.
- **5.** Provide the embedded video interface with a compatible IP address and subnet mask. You can optionally provide a default gateway.

Note that this information is temporary and is reset when you power down the device. To set an IP address that is used permanently, see the next procedure in this guide.

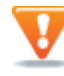

If you are using a unicast network configuration, the management entity/data receiver and the embedded video interface must be on the same subnet. The unicast network configuration is outlined in "Unicast Network Configuration" on page 80.

- 6. Click OK to close the Set IP Address dialog box.
- 7. Click OK to close the Device Selection dialog box and connect to the device.

### Configuring an Automatic/Persistent IP Address

The Device Control dialog box allows you to configure a persistent IP address for the NTx-NBT25 Embedded Video Interface. Alternatively, the embedded video interface can be configured to automatically obtain an IP address using Dynamic Host Configuration Protocol (DHCP) or Link Local Addressing (LLA). The embedded video interface uses its persistent IP address first, but if this option is set to False, it can be configured to attempt to obtain an address from a DHCP server. If this fails, it will use LLA to find an available IP address. LLA cannot be disabled and is always set to True.

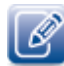

The device can use the persistent IP address each time it is powered up as long as the IP address is valid and there are no IP address conflicts

#### To configure a persistent IP address

- Start eBUS Player and connect to the NTx-NBT25 Embedded Video Interface. For more information, see "To start eBUS Player and connect to a device" on page 62.
- 2. Under Parameters and Controls, click Device control.
- 3. Under TransportLayerControl, set the GevCurrentIPConfigurationPersistentIP feature to True.

- 4. Set the GevPersistentIPAddress feature to a valid IP address in the GevPersistentIPAddress field.
- 5. Set the GevPersistentSubnetMask feature to a valid subnet mask address.
- 6. Optionally, enter a valid default gateway in the GevPersistentDefaultGateway field.
- 7. Close the Device Control dialog box.
- **8.** Power cycle the embedded video interface.

### To automatically configure an IP address

- Start eBUS Player and connect to the NTx-NBT25 Embedded Video Interface. For more information, see "To start eBUS Player and connect to a device" on page 62.
- 2. Under Parameters and Controls, click Device control.
- 3. Under TransportLayerControl, set the GevCurrentIPConfigurationPersistentIP feature to False.
- **4.** Set the GevCurrentIPConfigurationLLA and/or GevCurrentIPConfigurationDHCP values to True, depending on the type of automatic addressing you require.
- 5. Close the Device Control dialog box.
- 6. Power cycle the embedded video interface.

## Configuring the Embedded Video Interface's Image Settings

You can configure the embedded video interface's image settings, which provide the embedded video interface with information about the image coming from the camera. These settings allow the images to appear correctly.

The image settings are located under ImageFormatControl in the Device Control dialog box.

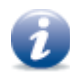

Changes that you make to the embedded video interface are not persisted across power cycles, unless you use the **UserSetSave** feature. For information about saving settings to the embedded video interface's flash memory, see the *eBUS Player User Guide*, available on the Pleora Support Center.

### To turn the test pattern on or off

**1.** Start eBUS Player and connect to the embedded video interface.

For more information, see "To start eBUS Player and connect to a device" on page 62.

- 2. Under Parameters and Controls, click Device control.
- 3. Under ImageFormatControl, click a test pattern option in the list.
- 4. Close the Device Control dialog box.

To reduce the amount of bandwidth that is used when transmitting the test pattern, increase the OffsetX and OffsetY values. Increasing OffsetX reduces the bandwidth by a factor of two. Increasing both OffsetX and OffsetY reduces the bandwidth by a factor of 4. An OffsetX and OffsetY of 0 will require the most bandwidth.

### To change the pixel format

- Start eBUS Player and connect to the embedded video interface.
   For more information, see "To start eBUS Player and connect to a device" on page 62.
- **2.** If images are streaming, click the **Stop** button.
- 3. Under Parameters and Controls, click Device control.
- 4. Under ImageFormatControl, choose the pixel format that matches your camera's configuration.

| Device Control                                                                                                    | <b>X</b>     |
|----------------------------------------------------------------------------------------------------|--------------|
| 🖾 📲 📍 C Visibility Beginner                                                                                                    | <b>· ×</b>   |
| GEV Device                                                                                                    |              |
| DeviceControl                                                                                                    |              |
|                                                                                                    |              |
| ImageFormatControl                                                                                                    |              |
| Width                                                                                                    | 640          |
| Height                                                                                                    | 480          |
| OffsetX                                                                                                    | 0            |
| OffsetY                                                                                                    | 0            |
| PixelFormat                                                                                                    | Mono8 🔹      |
| TestPattern                                                                                                    | Mono8        |
|                                                                                                    | Mono8s       |
|                                                                                                    | Mono10       |
| ± EventLontrol                                                                                                    | Mono10Packed |
| TransportLayerControl                                                                                                    | Mono12       |
| UserSetControl                                                                                                    | Mono12Packed |
| PixelBusInterfaceControl                                                                                                    | Mono14       |
|                                                                                                    | Mono16       |
|                                                                                                    | BayerGR8     |
|                                                                                                    | BayerRG0 *** |
| Divel Format                                                                                                    | BayerBG8     |
| Format of the pixels provided by the device.                                                                                       | BayerGR10    |
| Pixel Format<br>Format of the pixels provided by the device.<br>Information provided by PixelCoding, PixelSiz<br>a single feature. | BaverRG10    |
|                                                                                                    | BayerGB10    |
| Feature Name: PixelFormat                                                                                                    | BayerBG10    |
| Type: Enumeration                                                                                                    | BayerGR12    |
| Visibility: Beginner                                                                                                    | BayerRG12    |
| Streamable: True                                                                                                    | BayerGB12    |
|                                                                                                    | BaverBG12    |

5. Close the Device Control dialog box.

6. Click Play to see the changes.

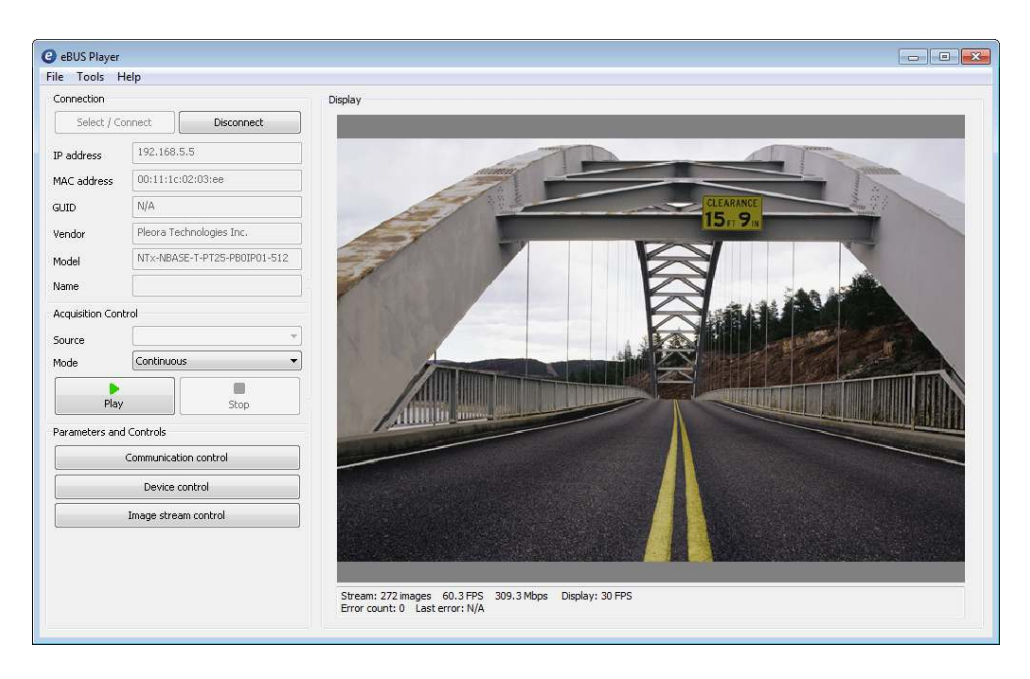

### To configure the image width and height

**1.** Start eBUS Player and connect to the embedded video interface.

For more information, see "To start eBUS Player and connect to a device" on page 62.

- 2. If images are streaming, click the Stop button.
- 3. Under Parameters and Controls, click Device control.
- 4. Under ImageFormatControl, change the Width and Height to suit your camera.
- 5. Close the Device Control dialog box.

## Specifying How Images are Acquired

**Continuous**, **SingleFrame**, and **MultiFrame** modes are usually standard for embedded video interfaces. Acquisition starts when the **Play** button is pressed (the **AcquisitionStart** command is executed).

| 🕑 eBUS Player 🛛   |                                                                |       |  |
|-------------------|----------------------------------------------------------------|-------|--|
| File Tools H      | elp                                                            |       |  |
| Connection        |                                                                | Displ |  |
| Select / Co       | nnect Disconnect                                               |       |  |
| IP address        | 192.168.5.5                                                    |       |  |
| MAC address       | 00:11:1c:02:03:ee                                              |       |  |
| GUID              | N/A                                                            |       |  |
| Vendor            | Pleora Technologies Inc.                                       |       |  |
| Model             | NTx-NBASE-T-PT25-PB0IP01-512                                   |       |  |
| Name              |                                                                |       |  |
| Acquisition Contr | rol                                                            |       |  |
| Source            | <b></b>                                                        |       |  |
| Mode              | Continuous 🗸 🗸                                                 |       |  |
|                   | - Continuous<br>SingleFrame                                    |       |  |
| Play              | MultiFrame                                                     |       |  |
| Parameters and    | ContinuousReadout<br>ContinuousReadout<br>SingleFrameRecording |       |  |
|                   | - SingleFrameReadout<br>MultiFrameRecording                    |       |  |

| Device Control                      | _                    | 3 |  |
|-------------------------------------|----------------------|---|--|
| C Visibility Guru                   | - 7                  | 6 |  |
| PixelColorFilter                    | None                 | 4 |  |
| TestPattern                         | Off                  |   |  |
| AcquisitionControl                  |                      |   |  |
| ImageManagementControl              | <u> </u>             |   |  |
| ImageManagementEnable               | True                 |   |  |
| ImageManagementSessionTagCurrent    | PatientID_102584     |   |  |
| ImageManagementSessionIDFirst       | 1                    |   |  |
| ImageManagementSessionIDLast        | 1                    |   |  |
| ImageManagementSessionCount         | 1                    |   |  |
| ImageManagementQuerySessionI        | 1                    |   |  |
| ImageManagementQuerySessionTagValu  | PaitentID_102584     |   |  |
| ImageManagementQuerySessionBlockIDF | 314                  | - |  |
| ImageManagementQuerySessionBlockIDL | 1172                 |   |  |
| AcquisitionMode                     | SingleFrameReadout 🔹 |   |  |
| AcquisitionStart                    | Continuous           |   |  |
| AcquisitionStop                     | SingleFrame          |   |  |
| AcquisitionFrameCount               | ContinuousReadout    |   |  |
| AcquisitionFrameToSkip              | SingleFrameReadout   |   |  |
| BlockBufferFirstID                  | MultiFrameReadout    |   |  |
| BlockBufferLastID                   | 1172                 |   |  |
| BlockBufferCount                    | 859                  |   |  |
| BlockBufferClear                    |                      |   |  |
| BlockBufferStartID                  | 314                  |   |  |

### Continuous Mode

This mode allows you to acquire images continuously and is the default mode for most embedded video interfaces.

### Multiframe Mode

This mode allows you to acquire a fixed number of images. To configure the number of images, set the embedded video interface's AcquisitionControl > AcquisitionFrameCount feature.

You can set the AcquisitionControl > AcquisitionFrameCount feature in the Device Control dialog box.

### SingleFrame Mode

This mode allows you to acquire one image at a time.
### Recording and Retrieving Images in the Onboard Memory

In addition to the standard acquisition modes listed in the previous section, the embedded video interface also has recording and readout modes.

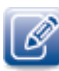

When using the image management feature, the readout modes operate in a slightly different manner. This section describes how these modes operate when **AcquisitionControl** > **ImageManagementEnable** feature is set to **False**. For information about using the readout modes when image management is enabled, see "Managing and Retrieving Images Related to an Acquisition Session" on page 72.

The **recording** acquisition modes allow you to capture images from a camera and store them in the embedded video interface's onboard memory.

The **readout** acquisition modes allow images to be retrieved from the device's memory at a slower rate, ensuring images are not lost.

These modes are helpful when you are working with a camera that transmits images at a rate that exceeds the connection between the embedded video interface Pleora embedded video interface and the computer, resulting in dropped images. By using the recording and readout modes in this example, you can capture and stream images from the camera without losing any images (as long as there is space in the onboard memory).

The recording acquisition modes support back-to-back recording, which allows you to click the **Stop** and **Play** buttons multiple consecutive times without clearing the onboard memory.

Acquisition starts when the **Play** button is pressed (the **AcquisitionStart** command is executed) and when one of the recording modes is selected.

Images can be stored in the embedded video interface's onboard memory as long as there is space or until there are 4096 images in memory. For information about calculating how many images you can store, see "Calculating How Many Images Can be Stored in Onboard Memory" on page 71.

#### **Continuous Recording Mode**

With this mode, images are acquired continuously and are stored in the device's onboard memory until the memory is full (or 4096 images are stored in onboard memory). When this limit is reached, the embedded video interface stops acquiring new images from the camera.

We recommend that you observe AcquisitionControl > BlockBufferCount in eBUS Player's Device Control dialog box (Expert or Guru visibility level is required). When the value for this feature stops increasing, the memory is full. For information about the actions that clear the images from onboard memory, see "Understanding When Images are Removed from the Onboard Memory" on page 71.

#### **Continuous Readout Mode**

With this mode, images are continuously read (and removed) from the device's onboard memory. The readout begins at the first image in memory. To see the number of images stored in onboard memory, see **AcquisitionControl > BlockBufferCount** in eBUS Player's **Device Control** dialog box (**Expert** or **Guru** visibility level is required).

Readout continues until the **Stop** button is pressed (**AcquisitionStop** command is executed) or until the last image has been sent by the device (**BlockBufferCount** will be **0**).

#### Multi Frame Recording Mode

With this mode, a fixed number of images are stored in the device's onboard memory. To configure the number of images, set the AcquisitionControl > AcquisitionFrameCount feature in eBUS Player's Device Control dialog box. Images can be read out from memory using Continuous Readout mode.

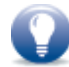

A maximum of 255 images can be acquired at one time in Multi Frame Recording mode.

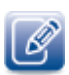

To determine how many images can be stored in memory, see "Calculating How Many Images Can be Stored in Onboard Memory" on page 71.

If AcquisitionControl > AcquisitionFrameCount is set to a value that exceeds the amount of available memory, the embedded video interface stops acquiring new images when the onboard memory is full (or 4096 images are stored in onboard memory).

BlockBufferCount shows the number of images currently in memory. In Multi Frame Recording mode, this number is cumulative: If the memory is empty and you acquire an image, BlockBufferCount will match the AcquisitionFrameCount. If you stop and restart recording, BlockBufferCount will increment (to a maximum of 4096 images, depending on the image size) and will no longer match the AcquisitionFrameCount.

#### Single Frame Recording Mode

With this mode, a single image is saved in the embedded video interface's onboard memory after each **AcquisitionStart** command.

#### Single Frame Readout Mode

With this mode, only a single image is read out from the device's memory at a slower rate, ensuring images are not lost. This mode is helpful when you are working with a camera that transmits images at a rate that exceeds the connection between the embedded video interface and the computer, resulting in dropped images.

#### Understanding When Images are Removed from the Onboard Memory

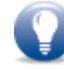

When the **ImageManagementEnable** feature is set to **True**, image acquisition operates in a slightly different manner, with regard to when images are removed. For more information, see "Managing and Retrieving Images Related to an Acquisition Session" on page 72.

The following actions remove the images from the embedded video interface's onboard memory:

- Streaming images from the onboard memory using one of the readout acquisition modes (ContinuousReadout or SingleFrameReadout).
- Power cycling the device, which clears all images from the onboard memory.
- Making any of the following AcquisitionMode changes and then clicking the Play button (AcquisitionStart command):

| First you acquire images with                                        | And then you change the Acquisition mode to                          |
|----------------------------------------------------------------------|----------------------------------------------------------------------|
| ContinuousRecording, MultiFrameRecording, or<br>SingleFrameRecording | Continuous, MultiFrame, or SingleFrame                               |
| SingleFrameReadout or ContinuousReadout                              | SingleFrame, MultiFrame, or Continuous                               |
| SingleFrameReadout or ContinuousReadout                              | ContinuousRecording, MultiFrameRecording, or<br>SingleFrameRecording |

#### Calculating How Many Images Can be Stored in Onboard Memory

First, take note of the **PayloadSize**, which appears under **TransportLayerControl** in eBUS Player's **Device Control** dialog box. **Expert** or **Guru** visibility level is required to access this feature.

The **PayloadSize** is automatically calculated by the device based on the selected image settings, which include **Width**, **Height**, **OffsetX**, **OffsetY**, **PixelSize**, any chunk data, as well as any padding that has to be added to the image payload.

For example, for a device configured to use Mono8 with images that are 1920 x 1080, the **PayloadSize** is equal to 2 073 600 bytes per image or about 1.978 MB (2 073 600 / 1 048 576).

After determining **PayloadSize**, you can use the following equation to determine the number of images that can be saved in onboard memory:

Available onboard memory MB / PayloadSize MB = Number of images that can be saved

Using our example, the equation is:

503.744 MB / 1.978 MB = 254 images

# Managing and Retrieving Images Related to an Acquisition Session

In some systems you may be interested in keeping track of images that were transmitted during a particular acquisition session, in case you need to retransmit them to a receiving computer. This can be useful in systems where you want images to be available in the event that the receiving computer experiences a malfunction or a loss of power or when the embedded video interface experiences a loss of power.

The image management feature lets you specify a unique session tag before you start acquiring images, which indicates that the images belong to the same session. It also provides contextual information that will help you identify the session so you can retrieve it from the embedded video interface's memory.

As you continue to start new sessions (which requires that you specify a new unique session tag to mark the beginning of a new session), a directory structure forms within the onboard memory and you will have a selection of acquisition sessions that you can retrieve.

Note that the sessions and associated images are stored in the device's onboard memory and are not copied to non-volatile storage. A loss of power on the embedded video interface will result in the loss of the directory and all images.

To keep track of images captured during a session, complete the following tasks, which are described in detail later in this section:

- Enable image management.
- Specify an alphanumeric session tag that will be used to identify the session. All of the images with this tag are considered to be a part of the same session. When you begin a different session, you can use a different session tag to start a new session.
- Choose an acquisition mode (Continuous, SingleFrame, or MultiFrame) and start image acquisition.
- After streaming starts, the group of images are tagged with an automatically generated session ID number (which is associated with the user-defined session tag).

Note: When there is no more space to store images or there are 4096 images in memory, the oldest images will start being overwritten with new ones.

• Retrieve the images by selecting a readout acquisition mode and starting a stream. You can retrieve the first or last image in the session, or an image with a particular block ID.

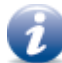

When image management is enabled, image acquisition operates in a slightly different manner than described previously in this guide, with regard to when images are deleted:

- Reading out images from memory does <u>not</u> cause the images to be deleted. Images can be read out of memory as many times as required.
- Changing from one acquisition mode to another does not cause the images to be deleted.
- Images remain in memory until the memory is explicitly cleared (by executing BlockBufferClear) or the embedded video interface is restarted or power cycled. When the memory is full, the oldest images are overwritten with new images.

#### To enable image management and specify a session name

- **1.** Start eBUS Player and click **Select/Connect**.
- 2. Click the device in the Available Devices list.
- **3.** Click **OK** in the bottom right corner.
- 4. Under Parameters and Controls click Device control.
- 5. Under AcquisitionControl > Image Management Control, set the ImageManagementEnable feature to True.
- 6. Beside the ImageManagementSessionTagCurrent feature, enter a session name.

| Device Control                                                         |                    |   |
|------------------------------------------------------------------------|--------------------|---|
| 🖀 📲 C Visibility Guru 🔻                                                | 7                  | 6 |
| <ul> <li>AcquisitionControl</li> <li>ImageManagementControl</li> </ul> |                    | * |
| ImageManagementEnable                                                  | True               |   |
| ImageManagementSessionTagCurrent                                       | January10_11_55    |   |
| ImageManagementSessionIDFirst                                          | 1                  |   |
| ImageManagementSessionIDLast                                           | 1                  |   |
| ImageManagementSessionCount                                            | 1                  |   |
| ImageManagementQuerySessionIDSelector                                  | 1                  |   |
| ImageManagementQuerySessionTagValue                                    | January10_11_55    |   |
| ImageManagementQuerySessionBlockIDFirst                                | 1                  |   |
| ImageManagementQuerySessionBlockIDLast                                 | 204                |   |
| AcquisitionMode                                                        | SingleFrameReadout | Е |
| AcquisitionStart                                                       |                    |   |
| AcquisitionStop                                                        |                    | - |

7. Close the Device Control dialog box.

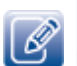

Images that were captured before **ImageManagementEnable** was set to **True** are not available for retransmission.

#### To capture images for the acquisition session

**1.** Ensure you have enabled image management and specified a session name to identify your session, as explained in the previous procedure.

2. On the main screen of eBUS Player, select one of the following acquisition modes in the Mode list: Continuous, SingleFrame, or MultiFrame.

Note: The acquisition modes are described in "Specifying How Images are Acquired" on page 68.

| 🕑 eBUS Player                    |                                                                                                    |        |  |  |
|----------------------------------|----------------------------------------------------------------------------------------------------|--------|--|--|
| File Tools Help                  |                                                                                                    |        |  |  |
| Connection                       | D                                                                                                    | isplay |  |  |
| Select / Con                     | nect Disconnect                                                                                                    |        |  |  |
| IP address                       | 192.168.5.5                                                                                                    |        |  |  |
| MAC address                      | 00:11:1c:02:03:ee                                                                                                    |        |  |  |
| GUID                             | N/A                                                                                                    |        |  |  |
| Vendor                           | Pleora Technologies Inc.                                                                                                    |        |  |  |
| Model                            | NTx-NBASE-T-PT25-PB0IP01-512                                                                                                    |        |  |  |
| Name                             | Name                                                                                                    |        |  |  |
| Acquisition Contro               |                                                                                                    |        |  |  |
| Source                           |                                                                                                    |        |  |  |
| Mode                             | de Continuous 🔹                                                                                                    |        |  |  |
| Continuous<br>SingleFrame        |                                                                                                    |        |  |  |
| Play                             | MultiFrame                                                                                                    |        |  |  |
| Parameters and C                 | SingleFrameReadout                                                                                                    |        |  |  |
| Mode<br>Play<br>Parameters and C | Continuous Continuous SingleFrame MultiFrame ContinuousRecording ContinuousReadout SingleFrameRecording MultiFrameRecording MultiFrameRecording |        |  |  |

- 3. Click Play to acquire images.
- **4.** When the session is complete, click **Stop**.

To retrieve images from an acquisition session

- **1.** Under Parameters and Controls click Device control.
- Under Acquisition Control > Image Management Control, verify that ImageManagementQuerySessionTagValue shows the session that you are interested in.

If you want to choose a different session, change the ImageManagementQuerySessionIDSelector value.

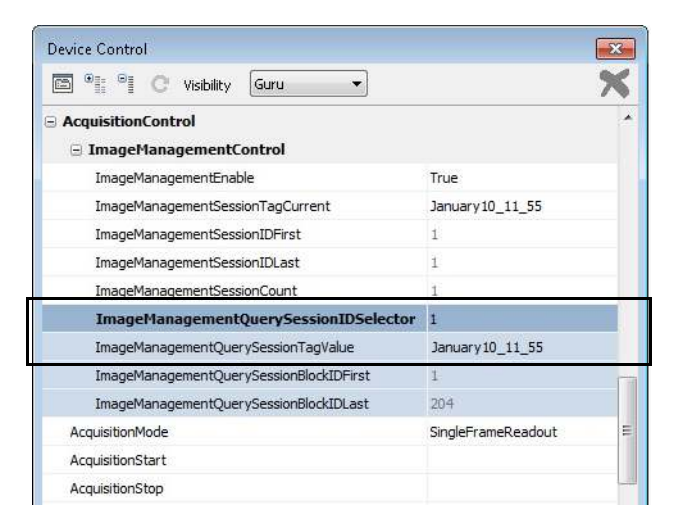

- **3.** Take note of the values in the following fields, depending on whether you want to retrieve the first or last image from the session:
  - ImageManagementQuerySessionBlockIDFirst. Reports the Block ID of the first block for the selected session.
  - ImageManagementQuerySessionBlockIDLast. Reports the Block ID of the last block for the selected session.

Note that these values are only updated after you stop acquisition.

| Device Control                                |                    | × |
|-----------------------------------------------|--------------------|---|
| 🖼 📲 🖓 C Visibility Guru 🔻                     |                    | × |
| AcquisitionControl     ImageManagementControl |                    | ^ |
| ImageManagementEnable                         | True               |   |
| ImageManagementSessionTagCurrent              | January10_11_55    |   |
| ImageManagementSessionIDFirst                 | 1                  |   |
| ImageManagementSessionIDLast                  | 1                  |   |
| ImageManagementSessionCount                   | 1                  |   |
| ImageManagementQuerySessionIDSelector         | 1                  |   |
| ImageManagementQuerySessionTagValue           | January 10_11_55   |   |
| ImageManagementQuerySessionBlockIDFirst       | 1                  | 1 |
| ImageManagementQuerySessionBlockIDLast        | 204                |   |
| AcquisitionMode                               | SingleFrameReadout | E |
| AcquisitionStart                              |                    |   |
| AcquisitionStop                               |                    | - |

4. Set BlockBufferStartID to the value from ImageManagementQuerySessionBlockIDFirst or ImageManagementQuerySessionBlockIDLast, or a particular block ID within this range.

| 🖻 📲 🖓 C Visibility Guru 🔹               |                    | 2 |
|-----------------------------------------|--------------------|---|
| AcquisitionControl                      |                    |   |
| ImageManagementControl                  |                    |   |
| ImageManagementEnable                   | True               |   |
| ImageManagementSessionTagCurrent        | January10_11_55    |   |
| ImageManagementSessionIDFirst           | 1                  |   |
| ImageManagementSessionIDLast            | 1                  |   |
| ImageManagementSessionCount             | 1                  |   |
| ImageManagementQuerySessionIDSelector   | 1                  |   |
| ImageManagementQuerySessionTagValue     | January10_11_55    |   |
| ImageManagementQuerySessionBlockIDFirst | 1                  |   |
| ImageManagementQuerySessionBlockIDLast  | 204                |   |
| AcquisitionMode                         | SingleFrameReadout |   |
| AcquisitionStart                        |                    |   |
| AcquisitionStop                         |                    |   |
| AcquisitionFrameCount                   | 1                  |   |
| AcquisitionFrameToSkip                  | 0                  |   |
| BlockBufferFirstID                      | 1                  |   |
| BlockBufferLastID                       | 204                |   |
| BlockBufferCount                        | 204                |   |
| BlockBufferClear                        |                    |   |
| BlockBufferStartID                      | 1                  |   |
| BlockBufferStartIndex                   | 0                  |   |

5. On the main screen of eBUS Player, select ContinuousReadout, SingleFrameReadout, or MultiFrameReadout in the Mode list.

| eBUS Player     |                                                                                                    |                          |  |  |
|-----------------|----------------------------------------------------------------------------------------------------|--------------------------|--|--|
| File Tools H    | felp                                                                                                    |                          |  |  |
| Connection      |                                                                                                    | Display                  |  |  |
| Select / Co     | Dinnect Disconnect                                                                                          |                          |  |  |
| IP address      | 192.168.5.5                                                                                                 |                          |  |  |
| MAC address     | 00:11:1c:02:03:ee                                                                                           |                          |  |  |
| GUID            | N/A                                                                                                    |                          |  |  |
| Vendor          | Pleora Technologies Inc.                                                                                    | Pleora Technologies Inc. |  |  |
| Model           | NTx-NBASE-T-PT25-PB0IP01-512                                                                                |                          |  |  |
| Name            |                                                                                                    |                          |  |  |
| Acquisition Con | trol                                                                                                    |                          |  |  |
| Source          |                                                                                                    |                          |  |  |
| Mode            | Continuous                                                                                                  |                          |  |  |
| Play            | Continuous<br>SingleFrame<br>MultiFrame<br>ContinuousRecording                                              |                          |  |  |
| Parameters and  | ContinuousReadout<br>SingleFrameRecording<br>CongleFrameReadout<br>MultiFrameRecording<br>MultiFrameReadout |                          |  |  |

6. Click Play to retrieve (readout) the images. When the session is complete, click Stop.

Note: You can retrieve the images as many times as you want. If you are using Single Frame Readout mode, re-enter the block ID beside the BlockBufferStartID feature and click Play.

To clear the embedded or video interface memory

• Under ImageAcquisition, click BlockBufferClear.

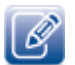

Resetting or power cycling the embedded video interface will also remove any recorded images from memory.

#### **Reference: Image Management Features**

Table 29: Image Management Features

| Name                  | Description, notes                                                                                                    |
|-----------------------|----------------------------------------------------------------------------------------------------|
| BlockBufferStartID    | Sets the starting Block ID in the Video Interface memory for acquisition readout. The range of Block ID is bounded by the <b>BlockBufferFirstID</b> and <b>BlockBufferLastID</b> . |
| BlockBufferStartIndex | Sets the starting index of block(s) in the Video Interface memory<br>for acquisition readout. An index of 0 refers to the oldest block in<br>the Video Interface memory.           |
| BlockBufferFirstID    | Reports the block ID of the first block in the Video Interface memory. Returns 0 when the memory is empty.                                                                         |

Table 29: Image Management Features (Continued)

| Name                                    | Description, notes                                                                                                    |
|-----------------------------------------|----------------------------------------------------------------------------------------------------|
| BlockBufferLastID                       | Reports the block ID of the last complete block in the Video<br>Interface memory. Returns 0 when the memory is empty.                                                                       |
| BlockBufferClear                        | Resets the acquisition path which includes the logic handling of<br>the acquisition, the streaming and all Block ID pointers. Available<br>when <b>ImageManagementEnable = True</b> .       |
| ImageManagementEnable                   | Enables the Image Management feature. Setting the value to <b>False</b> will reset all Image Management features to the default settings.                                                   |
| ImageManagementSessionTagCurrent        | User-defined Session Tag for the current acquisition session.                                                                                                    |
| ImageManagementSessionIDFirst           | Reports the Session ID of the first acquisition session in the Video<br>Interface memory.                                                                                                   |
| ImageManagementSessionIDLast            | Reports the Session ID of the last acquisition session in the Video Interface memory.                                                                                                    |
| ImageManagementSessionCount             | Reports the number of acquisition sessions available in the Video<br>Interface memory.                                                                                                    |
| ImageManagementQuerySessionIDSelector   | Selects the Session ID to query information about an acquisition<br>session. The Session ID range is specified by the<br>ImageManagementSessionIDFirst and<br>ImageManagementSessionIDLast. |
| ImageManagementQuerySessionTagValue     | Reports the Session Tag associated with the selected Session ID in the ImageManagementQuerySessionIDSelector.                                                                               |
| ImageManagementQuerySessionBlockIDFirst | Reports the Block ID of the first block in the selected Session ID in the ImageManagementQuerySessionIDSelector.                                                                            |
| ImageManagementQuerySessionBlockIDLast  | Reports the Block ID of the last block in the selected Session ID in the <b>ImageManagementQuerySessionIDSelector</b> .                                                                     |

## Implementing the eBUS SDK

You can create your own image acquisition software for the embedded video interface. Consult the following guides for information about creating custom image acquisition software:

- eBUS SDK API Quick Start Guides, available for C++, .NET, Linux, and macOS
- eBUS SDK API Help Files

# Chapter 11

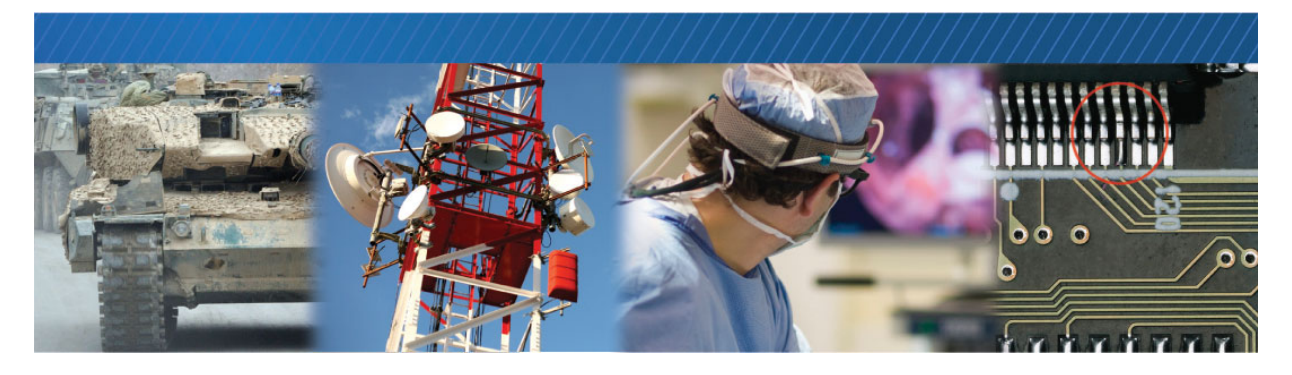

# Network Configurations for the NTx-NBT25 Embedded Video Interface

After you have connected to the NTx-NBT25 Embedded Video Interface and provided it with a unique IP address on your network, you can configure the embedded video interface for either unicast or multicast.

The following topics are covered in this chapter:

- "Unicast Network Configuration" on page 80
- "Multicast Network Configuration" on page 83

### **Unicast Network Configuration**

In a unicast configuration, an NTx-NBT25 Embedded Video Interface is connected to a GigE or NBASE-T switch that sends a stream of images over Ethernet to the computer. Alternatively, the embedded video interface can be connected directly to the computer.

The computer is configured as both a data receiver and controller, and serves as a management entity for the embedded video interface.

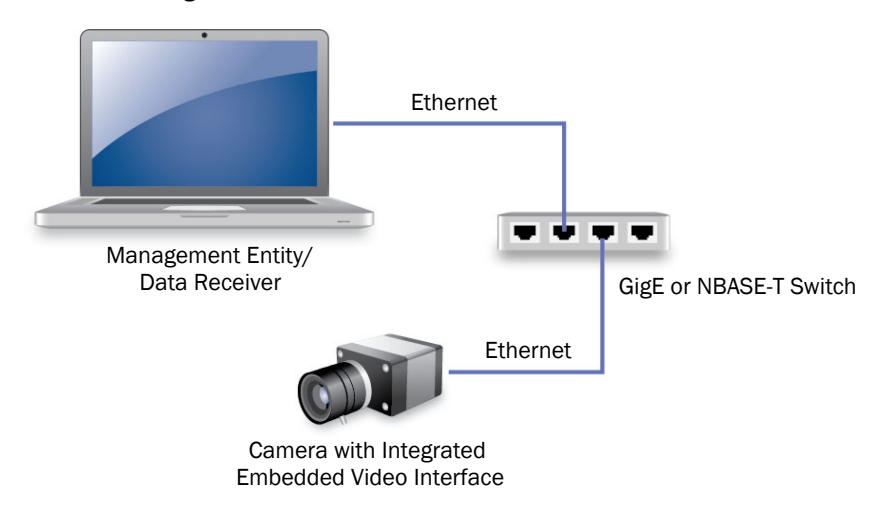

Figure 3: Unicast Network Configuration

#### Required Items – Unicast Network Configuration

You require the following components to set up a unicast network configuration:

- Imaging device with integrated NTx-NBT25 Embedded Video Interface and cables
- CAT5e or CAT6 Ethernet cable (quantity: 1)
- NBASE-T compatible GigE or NBASE-T switch and an additional CAT5e or CAT6 Ethernet cable (optional)
- Desktop computer or laptop with eBUS SDK, version 5.0 (or later) installed, and NBASE-T Ethernet ports, which are required for optimal performance

# Embedded Video Interface Configuration — Unicast Network Configuration

After you have connected and applied power to the hardware components, use eBUS Player to configure the NTx-NBT25 Embedded Video Interface for a unicast network configuration.

To configure the embedded video interface for a unicast network configuration

- **1.** Start eBUS Player.
- 2. Click Tools > Setup.

| eBUS Player |                                                            |  |
|-------------|------------------------------------------------------------|--|
| File        | Tools Help                                                 |  |
| Cor         | Setup                                                      |  |
|             | Default GigE Vision Communication Parameters               |  |
| IP a        | Default USB3 Vision Communication Parameters               |  |
| MAG         | Event Monitor                                              |  |
| GUI         | GigE Vision Action Command                                 |  |
| Ven         | Device Serial Communication                                |  |
| Moc         | Frame Grabber Camera Bridge<br>Serial Communication Bridge |  |

3. Under eBUS Player Role, click Controller and data receiver.

| BUS Player Role             | GigE Vision Stream                 | Destination       |
|-----------------------------|------------------------------------|-------------------|
| Ontroller and data receiver | <ul> <li>Unicast, autor</li> </ul> | natic             |
| Controller                  | 🔘 Unicast, speci                   | fic local port    |
| Data receiver               | Port                               | 0                 |
|                             | O Unicast, other                   | destination       |
| Stream Channel              | IP address                         | 0.0.0.0           |
| Default channel 0           | Port                               | 0                 |
|                             | Multicast                          |                   |
|                             | IP address                         | 239 . 192 . 1 . 1 |
|                             | Port                               | 1042              |
|                             |                                    |                   |
|                             |                                    |                   |

4. Under GigE Vision Stream Destination, click Unicast, automatic.

- 5. Click OK.
- Connect to the NTx-NBT25 Embedded Video Interface.
   For more information, see "To start eBUS Player and connect to a device" on page 62.
- **7.** Click **Play** to view a live image stream.

| ile Tools H                       | lelp                         |                                                                                         |
|-----------------------------------|------------------------------|-----------------------------------------------------------------------------------------|
| Connection                        |                              | Display                                                                                 |
| Select / Co                       | nnect Disconnect             |                                                                                         |
| IP address                        | 192.168.5.5                  |                                                                                         |
| MAC address                       | 00:11:1c:02:03:ee            |                                                                                         |
| GUID                              | N/A                          | CLEARANCE                                                                               |
| Vendor                            | Pleora Technologies Inc.     | 15m9m                                                                                   |
| Model                             | NTx-NBASE-T-PT25-PB0IP01-512 |                                                                                         |
| Name                              |                              |                                                                                         |
| Acquisition Con<br>Source<br>Mode | rol                          |                                                                                         |
| Play                              | Stop                         |                                                                                         |
| Parameters and                    | Controls                     |                                                                                         |
|                                   | Device control               |                                                                                         |
|                                   | Image stream control         |                                                                                         |
|                                   |                              | Stream: 272 Images 60.3 FPS 309.3 Mbps Display: 30 FPS<br>Error count: 0 Last error: NA |

### **Multicast Network Configuration**

In a multicast network configuration, the NTx-NBT25 Embedded Video Interface is connected to a GigE or NBASE-T switch, and sends a stream of images over Ethernet simultaneously to multiple receiving computers.

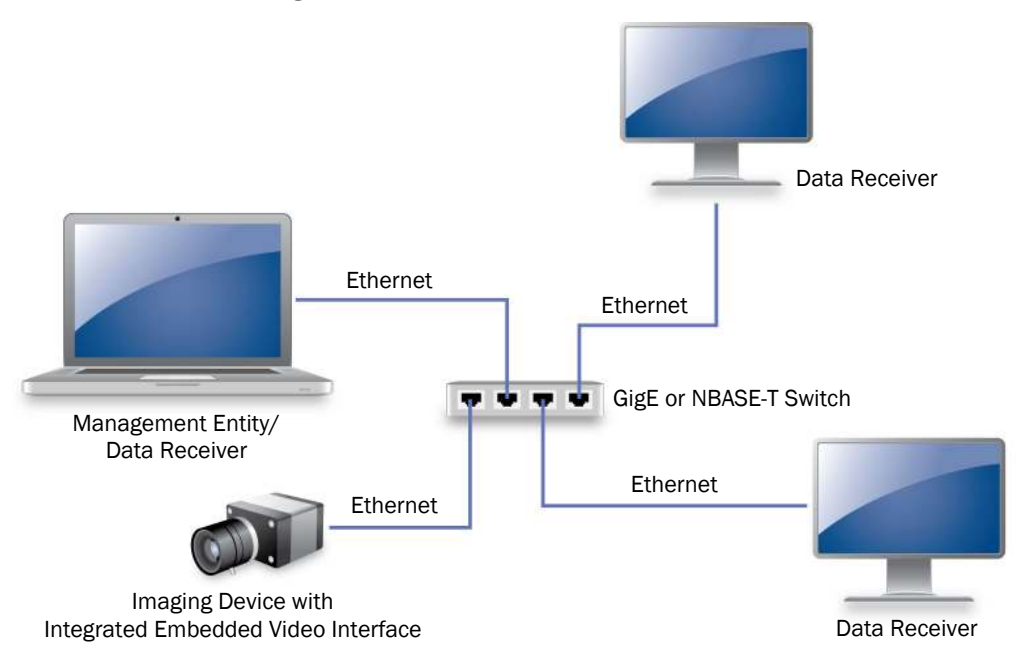

#### Figure 4: Multicast Network Configuration

#### Required Items – Multicast Network Configuration

You require the following components to set up a multicast network configuration:

- Imaging device with integrated NTx-NBT25 Embedded Video Interface and cables
- CAT5e or CAT6 Ethernet cables
- GigE or NBASE-T switch
- 1 desktop or laptop computer\* to manage the embedded video interface and receive the multicast image stream
- 1 or more desktop or laptop computers\* to receive the multicast image stream

\*Ensure the computers are running eBUS SDK, version 5.0 (or later)

#### **Connecting the Devices**

This section lists the physical connections that must be made.

#### To connect the device

- **1.** Using CAT5e/CAT6 cables, connect the computers to available ports on the GigE or NBASE-T switch.
- **2.** Using a CAT5e/CAT6 cable, connect the iPORT NTx-NBT25 Embedded Video Interface to an available port on the GigE or NBASE-T switch.
- **3.** Apply power to the devices.

#### Configuring the Devices for a Multicast Network Configuration

After you have connected and applied power to the hardware components, use eBUS Player to configure the iPORT NTx-NBT25 Embedded Video Interface and receiving computers for multicast configuration.

#### To configure a receiving computer to receive the multicast image stream

- 1. On the computer that you want to receive the multicast image stream, start eBUS Player.
- **2.** Click Tools > Setup.

| C eBUS Player |                                                            |  |
|---------------|------------------------------------------------------------|--|
| File To       | pols Help                                                  |  |
| Cor           | Setup                                                      |  |
|               | Default GigE Vision Communication Parameters               |  |
| IΡā           | Default USB3 Vision Communication Parameters               |  |
| MAG           | Event Monitor                                              |  |
| GUI           | GigE Vision Action Command                                 |  |
| Ven           | Device Serial Communication                                |  |
| Mod           | Frame Grabber Camera Bridge<br>Serial Communication Bridge |  |

- 3. Under eBUS Player Role, click Data receiver.
- **4.** Under **GigE Vision Stream Destination**, click **Multicast** and enter the **IP address** and **Port**. For example, 239.192.1.1.
- 5. Click OK.

At this moment, the **Display** section of eBUS Player will be inactive because the image stream has not yet been multicast out from the embedded video interface.

Note: Repeat this procedure for other computers that you want to receive the multicast image stream.

# To configure the embedded video interface to multicast the image stream to receiving computers

- **1.** On the computer that you are using to manage the embedded video interface, start **eBUS Player**.
- 2. Click Tools > Setup.
- 3. Under eBUS Player Role, click Controller and data receiver.
- **4.** Under **GigE Vision Stream Destination**, click **Multicast** and enter the **IP address** and **Port**. The IP address and port must be identical to that configured for the receiving computer(s) in step 4 of "To configure a receiving computer to receive the multicast image stream" on page 84.
- 5. Click OK.
- 6. Connect to the embedded video interface.

For more information, see "To start eBUS Player and connect to a device" on page 62.

7. Click Play to receive the image stream.

The image stream will be multicast out from the embedded video interface and will appear automatically in eBUS Player on the receiving computers.

# Chapter 12

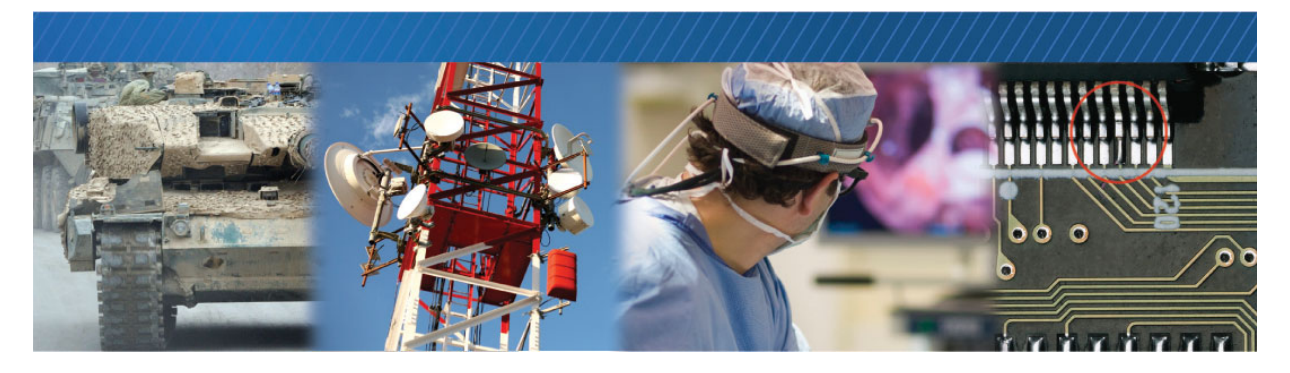

# System Troubleshooting

This chapter provides you with troubleshooting tips and recommended solutions for issues that can occur during configuration, setup, and operation of the NTx-NBT25 Embedded Video Interface. It also shows you how to switch between the backup and main firmware loads.

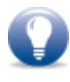

Not all scenarios and solutions are listed here. You can refer to the Pleora Technologies Support Center at <u>www.pleora.com</u> for additional support and assistance. Details for creating a customer account are available on the Pleora Technologies Support Center.

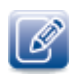

Refer to the product release notes that are available on the Pleora Technologies Support Center for known issues and other product features.

# **Troubleshooting Tips**

The scenarios and known issues listed in this chapter are those that you might encounter during the setup and operation of your embedded video interface. Not all possible scenarios and errors are presented. The symptoms, possible causes, and resolutions depend upon your particular network, setup, and operation.

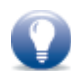

If you perform the resolution for your issue and the issue is not corrected, we recommend you review the other resolutions listed in this table. Some symptoms may be interrelated.

#### Table 30: Troubleshooting Tips

| Symptom                                                            | Possible cause                                                                         | Resolution                                                                                                    |
|--------------------------------------------------------------------|----------------------------------------------------------------------------------------|----------------------------------------------------------------------------------------------------|
| SDK cannot detect or<br>connect to the embedded<br>video interface | Power not supplied to the<br>embedded video interface, or<br>inadequate power supplied | Both the detection and connection to the<br>embedded video interface will fail if adequate<br>power is not supplied to the device.                                                                                                    |
|                                                                    |                                                                                        | Re-try the connection to the device with eBUS Player.                                                                                                    |
|                                                                    |                                                                                        | Verify that the status LED (D1) is on. For<br>information about the status LED, see "Status<br>LEDs" on page 23.                                                                                                    |
|                                                                    | Device is not connected to the network                                                 | Verify that the network activity LED and network<br>connection speed LED (J6) are active. If these<br>LEDs are illuminated, check the LEDs on your<br>network switch to ensure the switch is<br>functioning properly. If the problem continues,<br>connect the embedded video interface directly<br>to the computer to verify its operation. For<br>information about the network LEDs, "Status<br>LEDs" on page 23.                                                                                                    |
|                                                                    | The embedded video interface<br>and computer are not on the<br>same subnet             | Images might not appear in eBUS Player if the<br>embedded video interface and the computer<br>running eBUS Player are not on the same<br>subnet. Ensure that these devices are on the<br>same subnet. In addition, ensure that these<br>devices are connected using valid gateway and<br>subnet mask information. You can view the<br>embedded video interface IP address<br>information in the <b>Available Devices</b> list in<br>eBUS Player. A red icon appears beside the<br>device if there is an invalid IP configuration. |

| Table | 30: | Troubles | hooting | Tips | (Continued | 1) |
|-------|-----|----------|---------|------|------------|----|
|       | ••• |          |         |      | (00        | ~, |

| Symptom                                                            | Possible cause                                                                                      | Resolution                                                                                                    |
|--------------------------------------------------------------------|----------------------------------------------------------------------------------------------------|----------------------------------------------------------------------------------------------------|
| SDK is able to connect, but<br>no images appear in eBUS<br>Player. | In a multicast configuration,<br>the embedded video interface<br>may not be configured<br>correctly | Images might not appear on the display if you<br>have not configured the embedded video<br>interface for a multicast network configuration.<br>The embedded video interface and all<br>multicast receivers must have identical values<br>for both the <b>GevSCDA</b> and <b>GevSCPHostPort</b><br>features in the <b>TransportLayerControl</b> section.<br>For more information, see "Multicast Network<br>Configuration" on page 83. |
|                                                                    | In a multicast configuration,<br>your computer's firewall may<br>be blocking eBUS Player            | Ensure that eBUS Player is allowed to communicate through the firewall.                                                                                                    |
|                                                                    | Anti-virus software or firewalls<br>blocking transmission                                           | Images might not appear in eBUS Player<br>because of anti-virus software or firewalls on<br>your network. Disable all virus scanning<br>software and firewalls, and re-attempt a<br>connection to the embedded video interface<br>with eBUS Player.                                                                                                    |

### Changing to the Backup Firmware Load

In the event that the main firmware load fails to load, the embedded video interface will start up using the backup firmware load when it is restarted or power cycled.

In the rare event that the backup load is not used automatically (as indicated by the fact that eBUS Player will not be able to detect the embedded video interface), you can use the slide switch to change to the backup load.

After the embedded video interface starts up using the backup load, you can apply a firmware update to the embedded video interface to recover the main load. For more information see the *Updating Pleora Firmware* knowledge base article on the Pleora Support Center (https://supportcenter.pleora.com).

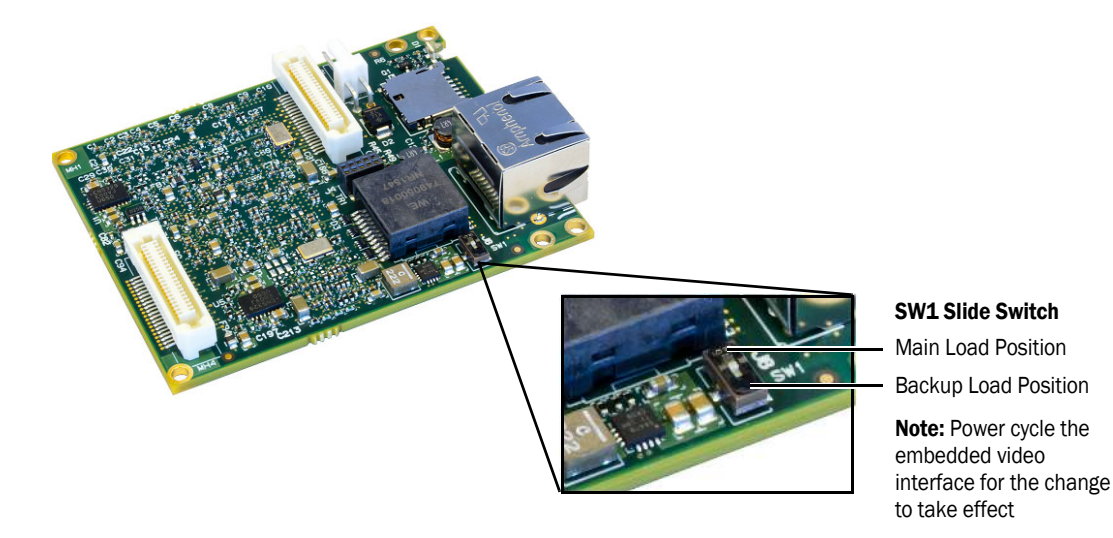

# Chapter 13

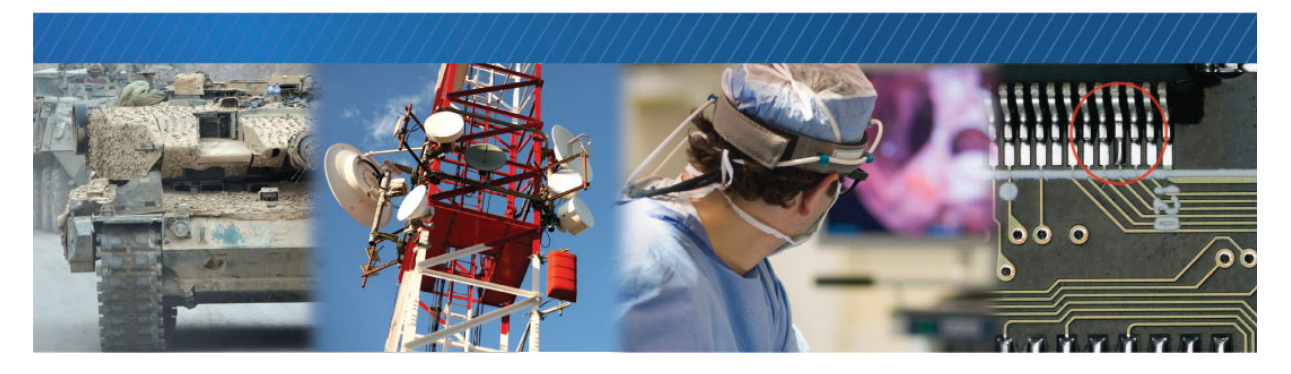

# **Reference: Mechanical Drawings and Material List**

This chapter provides mechanical drawings and also provides a list of connectors and cables, with corresponding manufacturer details.

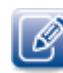

Three-dimensional (3-D) mechanical drawings are available at the Pleora Technologies Support Center.

The following topics are covered in this chapter:

- "NTx-NBT25 Embedded Video Interface Mechanical Drawings" on page 92
- "Material List" on page 97

### NTx-NBT25 Embedded Video Interface Mechanical Drawings

The mechanical drawings in this section provide the NTx-NBT25 Embedded Video Interface's dimensions, features, and attributes. All dimensions are in millimeters.

Figure 5: NTx-NBT25 Embedded Video Interface Component Height – Top View

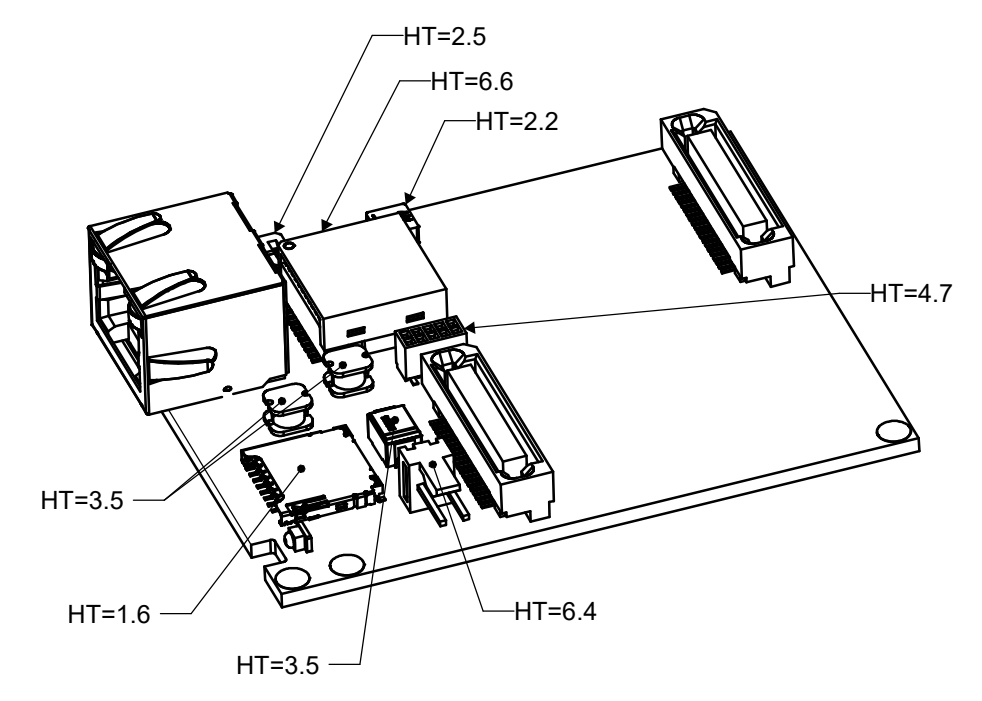

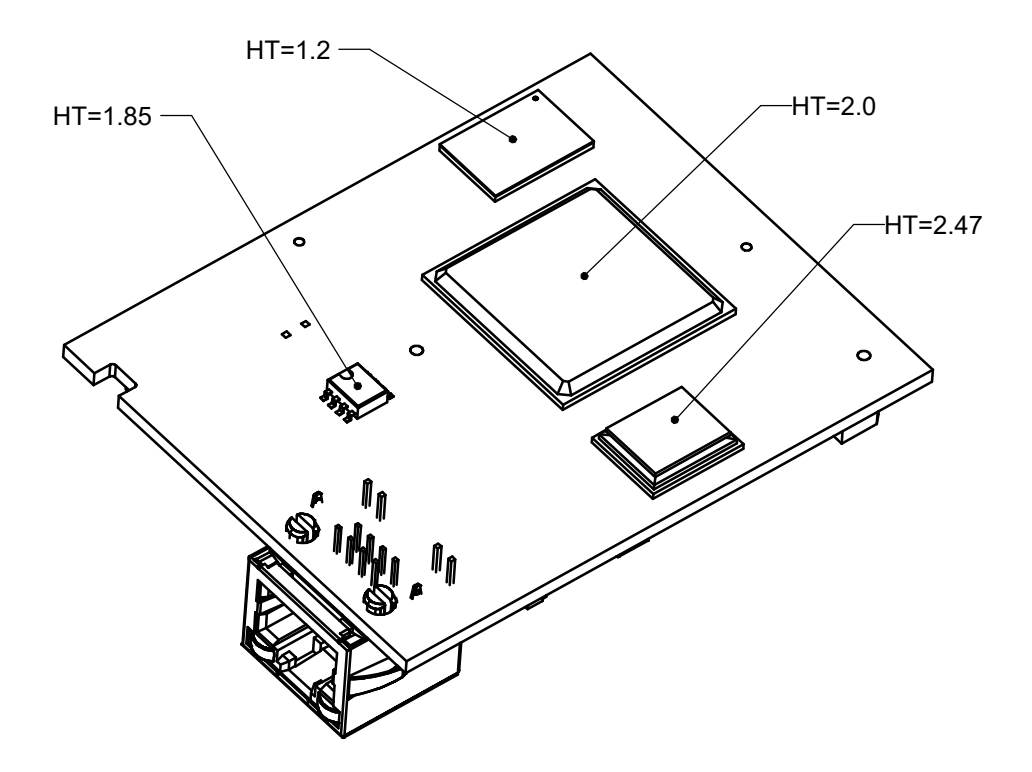

Figure 6: NTx-NBT25 Embedded Video Interface Component Height – Bottom View

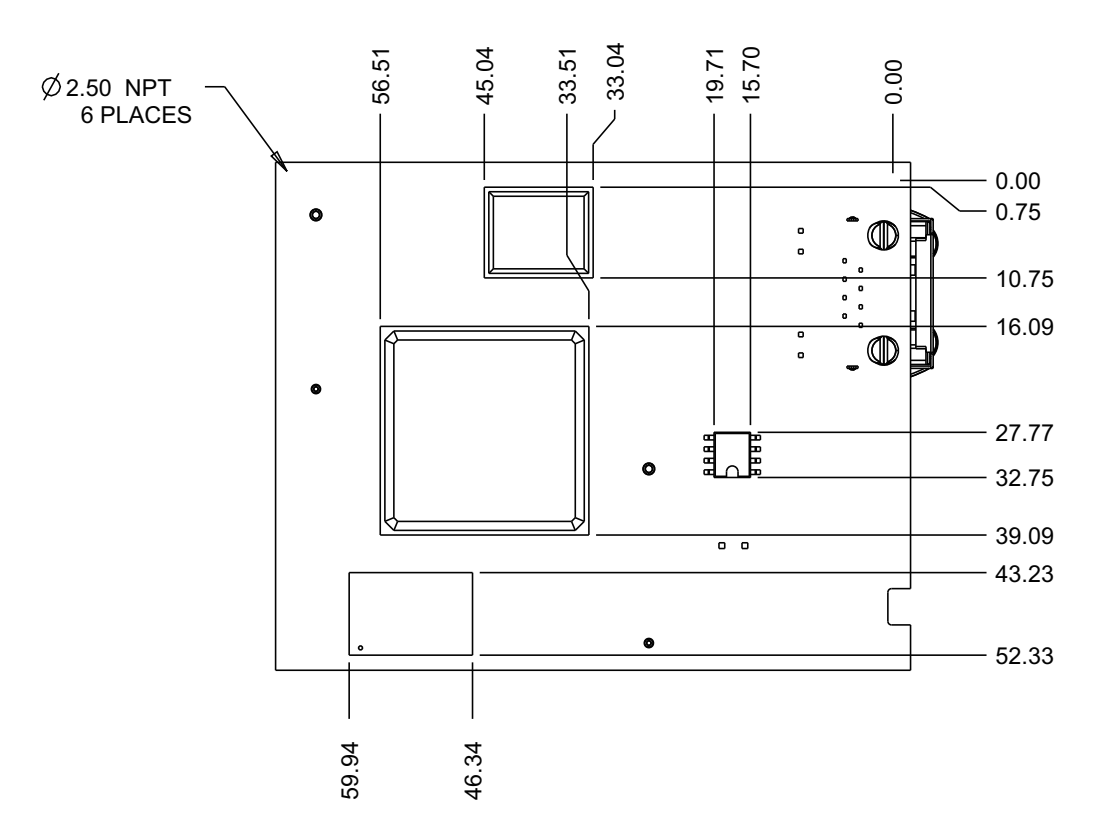

Figure 7: NTx-NBT25 Embedded Video Interface – Bottom View

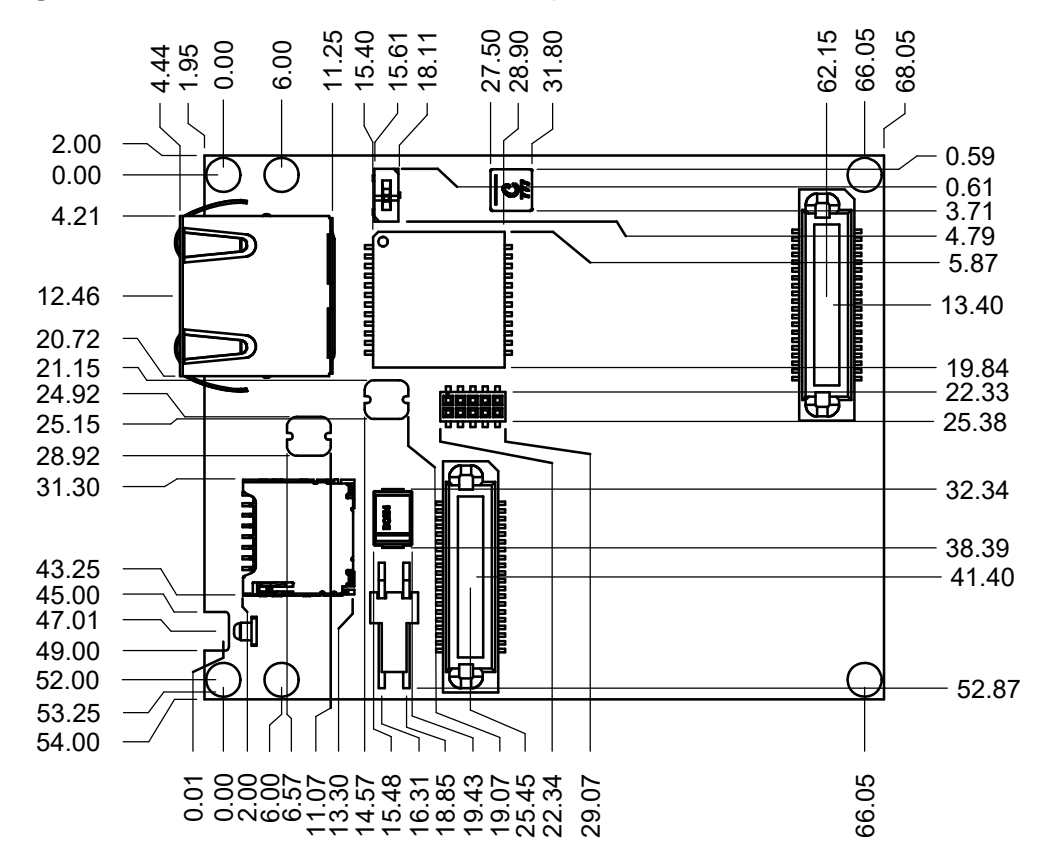

Figure 8: NTx-NBT25 Embedded Video Interface - Top View

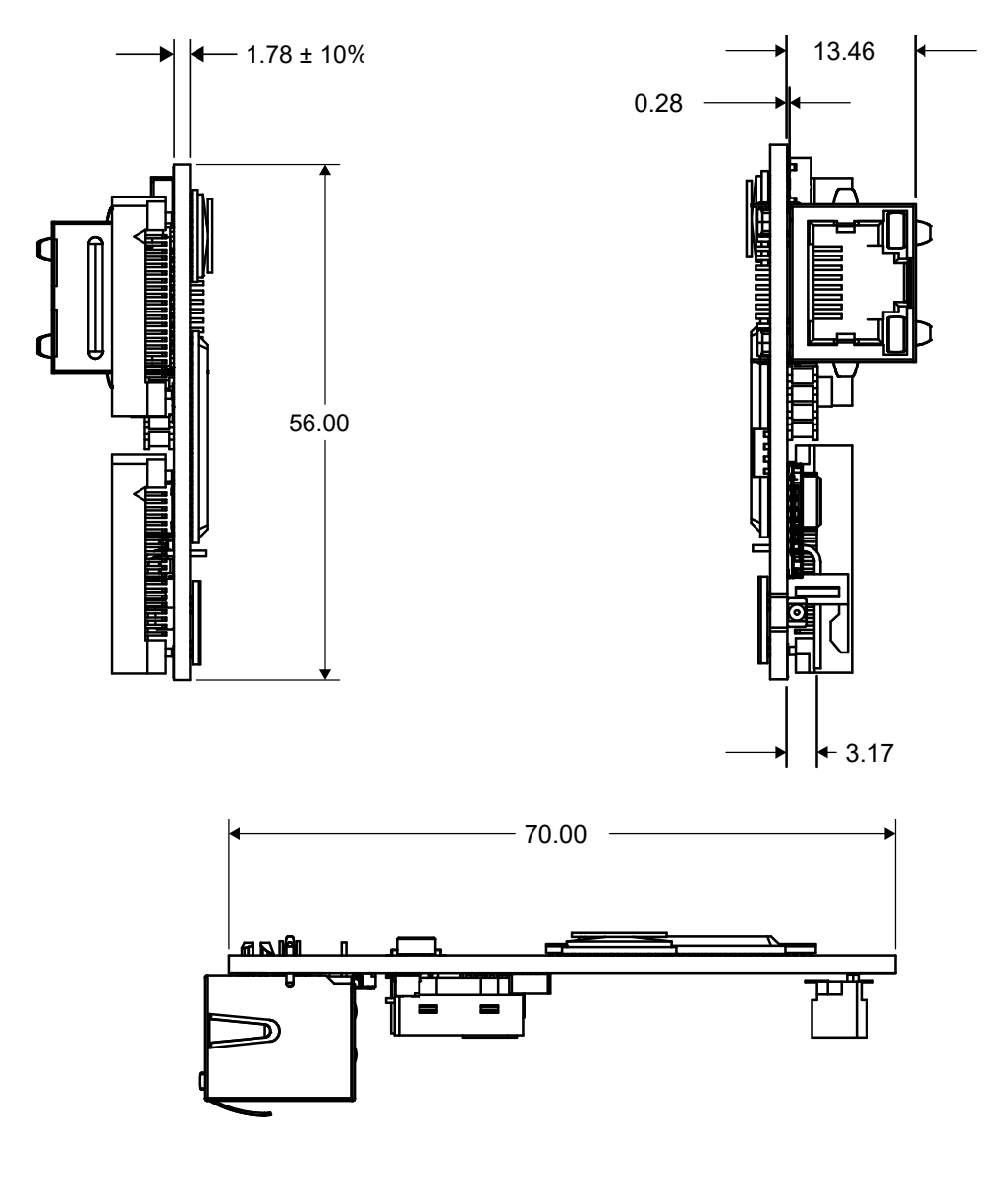

Figure 9: NTx-NBT25 Embedded Video Interface - Side Views

Figure 10: Recommended Ethernet Jack Panel Opening

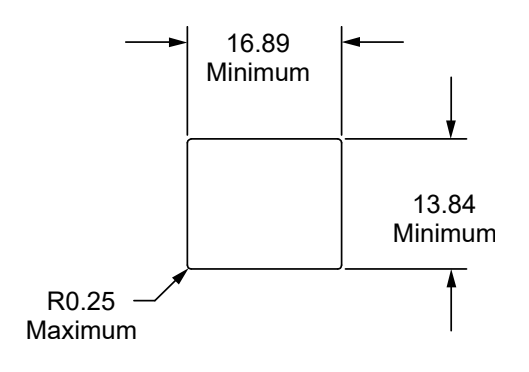

## **Material List**

The connector summaries for the NTx-NBT25 Embedded Video Interface are listed in the following table.

| Table ST. Connector Summary |
|-----------------------------|
|-----------------------------|

| ID     | Description                     | Manufacturer part number | Manufacturer      |
|--------|---------------------------------|--------------------------|-------------------|
| J2, J5 | 40-pin user circuitry connector | FX6-40S-0.8SV2(93)       | Hirose            |
| J1     | 2-pin power connector           | 22-05-3021               | Molex             |
| J6     | RJ-45 Ethernet connector        | XM9B-18844-11            | Omron Electronics |

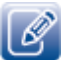

Source manufacturer, description, and identification may vary and are subject to change for each connector.

# Chapter 14

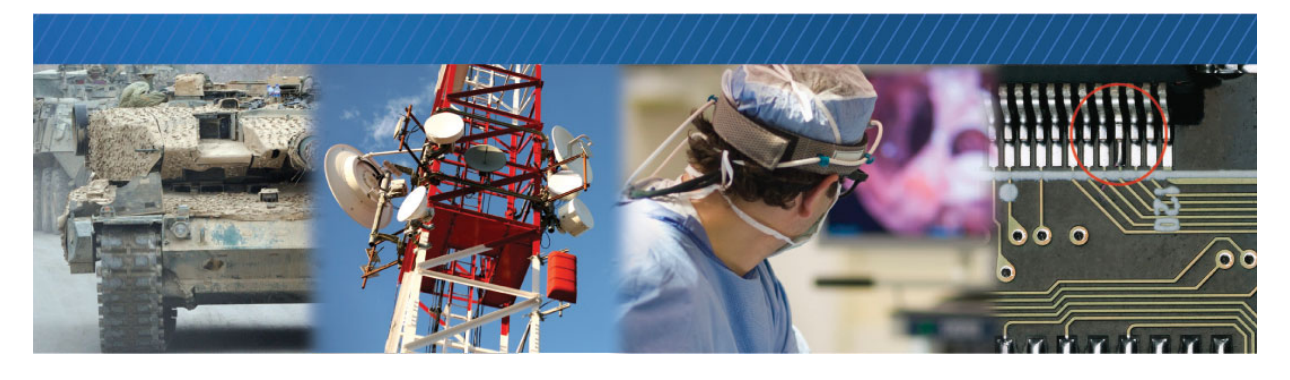

### Reference: Mean Time Between Failures (MTBF) Data

The following table provides MTBF data.

Table 32: MTBF Data

| Model                              | MTBF @ 40°C     |
|------------------------------------|-----------------|
| NTx-NBT25 Embedded Video Interface | 1,059,389 hours |

#### Assumptions:

- **1.** The calculation is performed using the *RelCalc for Windows V5.1-TELC3* software, which implements Telcordia SR-332 (Issue 3) failure rate models.
- **2.** The operating internal chassis temperature is 40°C. The calculation assumes the temperature across the boards is relatively constant.
- **3.** The Telcordia environment is GB.
- 4. Each part's operating current/voltage/power stress is 50%.
- **5.** The typical operating power value (as specified in the component's datasheet) is used for each IC and semiconductor.
- 6. The calculation uses the 90% UCL (Upper Confidence Level) Telcordia Issue 3 model.
- 7. Each part's Telcordia Quality Level is I.

# Chapter 15

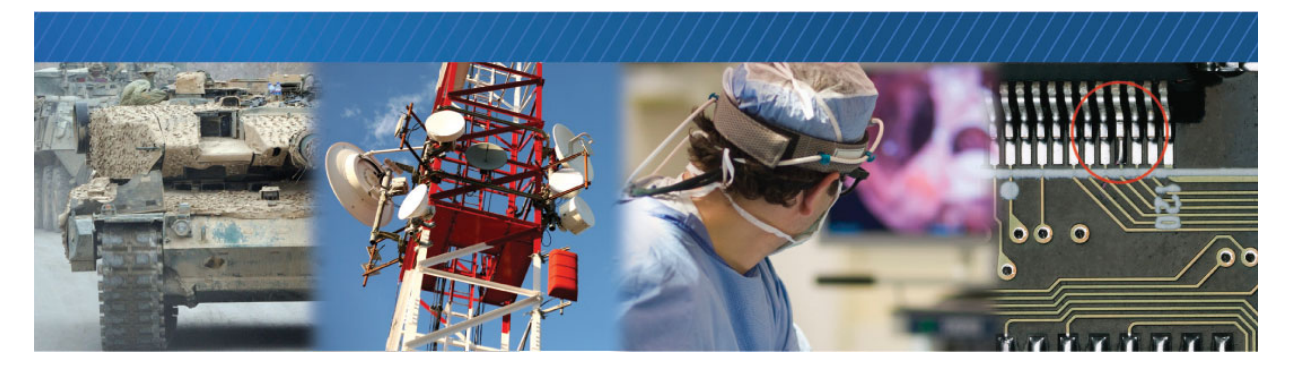

# **Technical Support**

On the Pleora Support Center, you can:

- Download the latest software and firmware.
- Log a support issue.
- View documentation for current and past releases.
- Browse for solutions to problems other customers have encountered.
- Read knowledge base articles for information about common tasks.

#### To visit the Pleora Support Center

• Go to <u>supportcenter.pleora.com</u>.

Most material is available without logging in to a Support Center account. To access software and firmware downloads, in addition to other content, log in to the Support Center. If you do not have an account, click **Request Account**.

Accounts are usually validated within one business day.